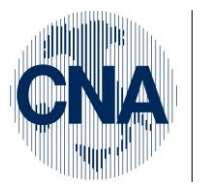

Ferrara Forlì-Cesena Ravenna Reggio Emilia

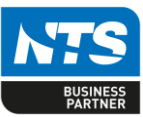

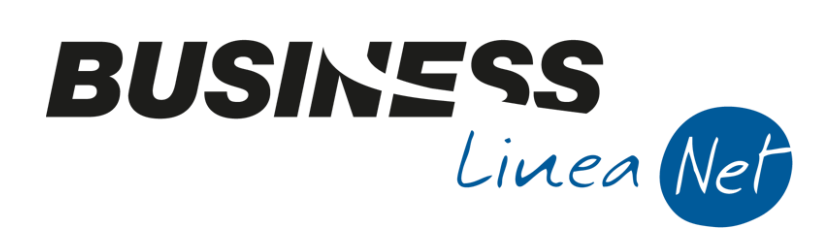

# **GESTIONE\_CESPITI**

| Inc | lice d | ei Contenuti                                                              |                   |
|-----|--------|---------------------------------------------------------------------------|-------------------|
| INT | ROD    | UZIONE                                                                    |                   |
| 2.  | ANA    | LISI DELLA PROCEDURA CESPITI                                              |                   |
|     | 2.1    | IMPOSTAZIONI INIZIALI                                                     |                   |
|     | 2.2    | PERSONALIZZAZIONE CESPITI                                                 |                   |
|     | 2.3    | CONTABILIZZAZIONE CESPITI                                                 |                   |
|     | 2.4    | CAUSALI MOVIMENTAZIONE CESPITI                                            |                   |
|     | 2.5    | SOTTOCONTI PERSONALIZZATI PER MANUTENZIONI E RIPARAZIONI                  |                   |
| 3.  | ANA    | GRAFICA E MOVIMENTI CESPITI                                               | 11                |
| 4.  | ACQ    | UISTO CESPITI                                                             |                   |
|     | 4.1    | FATTURA DI ACQUISTO CESPITI AD USO PROMISCUO                              |                   |
|     | 4.2    | ACQUISTO AUTOVETTURE                                                      |                   |
|     | 4.3    | NOTA DI ACCREDITO RICEVUTA                                                |                   |
|     | 4.4    | BENI IN ECONOMIA                                                          |                   |
|     | 4.5    | CAPITALIZZAZIONE COSTI PLURIENNALI                                        |                   |
|     | 4.6    | CESPITI IN OMAGGIO                                                        |                   |
|     | 4.6    | 1 CESPITI IN OMAGGIO (Valore normale)                                     |                   |
|     | 4.6    | 2 CESPITI IN OMAGGIO (Valore 0)                                           |                   |
|     | 4.7    | ACQUISTO CESPITI DI VALORE INF. A € 516,46                                |                   |
|     | 4.8    | SOFTWARE                                                                  |                   |
| 5.  | VEN    | DITA CESPITI                                                              |                   |
|     | 5.1    | VENDITA TOTALE CESPITI                                                    |                   |
|     | 5.2    | VENDITA PARZIALE CESPITI                                                  |                   |
|     | 5.3    | NOTA DI ACCREDITO EMESSA                                                  |                   |
|     | 5.4    | BENI DATI IN PROCURA DI VENDITA (O TEMPORANEA ELIMINAZIONE DA PRODUTTIVO) | AL PROCESSO<br>45 |
|     | 5.5    | DISMISSIONE CESPITI PER FURTO/PERDITA/ROTTAMAZIONE                        |                   |
| 6.  | CON    | TRIBUTO C/IMPIANTI                                                        |                   |
| 7.  | ACQ    | UISTO FABBRICATI                                                          |                   |
| 8.  | CAL    | COLO AMMORTAMENTI                                                         | 51                |
|     | 8.1    | AMMORTAMENTI INFRANNUALI                                                  |                   |
|     |        | Gestione_Cespiti                                                          | Rev. 04/09/2014   |

# RETE PER L'INFORMATICA

()))))))))))))))

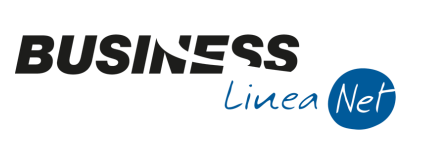

|     | 8.1.   | 1 Da gestione cespiti                        | 51 |
|-----|--------|----------------------------------------------|----|
|     | 8.1.2  | 2 Da stampa bilancio contabile               | 54 |
|     | 8.2    | AMMORTAMENTI DI FINE ESERCIZIO               | 55 |
|     | 8.3    | PASSAGGIO IN DEFINITIVA AMMORTAMENTI CESPITI | 57 |
|     | 8.4    | CONTABILIZZAZIONE AMMORTAMENTI               | 58 |
| 9.  | STAN   | MPA REGISTRO CESPITI                         | 60 |
|     | 9.1    | STAMPA DI PROVA                              | 60 |
|     | 9.2    | STAMPA DEFINITIVA                            | 61 |
| 10. | CAL    | LCOLO MANUTENZIONI E RIPARAZIONI             | 63 |
| 11. | STA    | AMPA SITUAZIONE CESPITI                      | 64 |
| 12. | STA    | AMPE DI CONTROLLO                            | 65 |
| 13. | SCA    | ALETTA OPERATIVA AMMORTAMENTI FINE ESERCIZIO | 67 |
| Rev | vision | ni                                           | 68 |
|     |        |                                              |    |

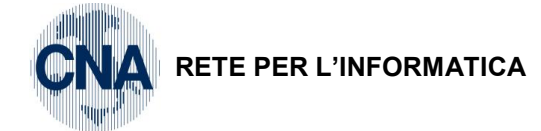

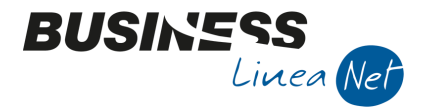

# INTRODUZIONE

Il modulo di gestione cespiti permette di gestire la contabilità relativa ai beni ammortizzabili, in particolare permette di:

- Compilare e stampare il Registro Cespiti meccanizzato;
- Calcolare le quote di ammortamento in prova e in definitiva, con possibilità di simulazione per ammortamenti ridotti, e di generare le relative scritture contabili;
- Calcolare e rilevare, in contabilità e nella scheda del singolo cespite, le plusvalenze/minusvalenze;
- Effettuare il calcolo per il plafond manutenzioni e riparazioni, per determinare la quota delle spese di manutenzione e riparazione da imputare all'esercizio.

DA TUTTO CIO' DERIVA L'ESIGENZA DI GESTIRE TALE PROCEDURA SIA CON IL COLLEGAMENTO AUTOMATICO DA CONTABILITA' PER I CESPITI ACQUISTATI/VENDUTI NELL'ANNO, SIA CON L'INSERIMENTO/RECUPERO DEI BENI AMMORTIZZABILI PREGRESSI.

I beni gestiti nel modulo cespiti sono:

beni materiali;

beni immateriali;

eccedenze di spese manutenzione/riparazione;

spese relative a più esercizi.

Per le ditte che utilizzano Business, la procedura permette di gestire i beni ammortizzabili nel seguente modo:

- **IN AUTOMATICO** in fase di registrazione di acquisto/vendita di beni ammortizzabili da gestione prima nota;
- **DA GESTIONE CESPITI** per il recupero del pregresso o per inserimento "differito" di acquisti/vendite: nel caso in cui si sia scelto di USCIRE dal collegamento automatico dei cespiti al momento della registrazione del documento o in caso si sia emessa una fattura di cessione cespiti dal modulo Vendite/Magazzino.

| Gestione cespiti | Rev. 04/09/2014 | Pag.:3 |
|------------------|-----------------|--------|
|------------------|-----------------|--------|

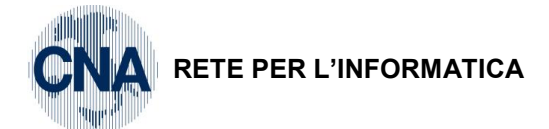

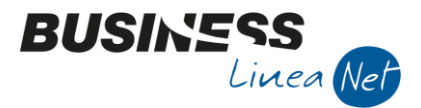

# 2. ANALISI DELLA PROCEDURA CESPITI

# 2.1 IMPOSTAZIONI INIZIALI

L'impostazione iniziale della gestione cespiti deve essere effettuata inserendo innanzitutto, in Anagrafica ditta – Dati aggiuntivi cespiti, il gruppo e la specie cespiti a cui appartiene la propria azienda.

<u>1 – Tabelle e Archivi – C – Ditte – 1 – Anagrafica ditta</u>

Cliccare su Strumenti e selezionare Dati aggiuntivi cespiti

| 🔀 ANAGRAFICA DITTA 📃 📼 💌 |                                              |                                |                               |                                  |                         |  |  |  |
|--------------------------|----------------------------------------------|--------------------------------|-------------------------------|----------------------------------|-------------------------|--|--|--|
| 🗋 🎙 🗎 💐                  | ) 🗊 🚧 📭 🕵                                    | =                              | 4 N                           |                                  |                         |  |  |  |
| Codice CNA               |                                              |                                | Wizard ditta                  |                                  | Logo azienda per report |  |  |  |
| Rag. sociale CNA         | SERVIZI SOC.COOP. A R.L.                     |                                | Dati aggiuntivi contabilità   | CTRL+I                           |                         |  |  |  |
|                          |                                              | Dati aggiuntivi cespiti CTRL+A |                               | igine sarà prelevata da cartella |                         |  |  |  |
|                          |                                              |                                | Dati aggiuntivi parcellazione | CTRL+P                           | \Images'                |  |  |  |
| <u>1 - Generale</u>      | <u>2</u> - Pers. fisica/giurid. <u>3</u> - / | - /                            | Servizi abilitati             | CTRL+F7                          | A/Cespiti               |  |  |  |
| Indirizzo                | Via Caldirolo, 84                            |                                | Accessi CRM per operatore     | CTRL+F9                          | Omocodice               |  |  |  |
| Cod. comune              | D548 🔤 FERRARA                               |                                | Organizzazione                | CTRL+O                           |                         |  |  |  |
| Citta/località           | FERRARA                                      |                                | Calcola codice fiscale        | CTRL+F                           |                         |  |  |  |
| Сар                      | 44121 🔤 Provincia                            |                                | Ritorna codice fiscale        | CTRL+T                           |                         |  |  |  |

Nella videata successiva compilare, con l'ausilio del proprio consulente, i seguenti campi:

**Gruppo/specie cespiti:** Cliccare Zoom (F5) e selezionare dall'elenco il codice che identifica la propria attività nelle tabelle ministeriali dei coefficienti di ammortamento;

**Percentuali per manutenzioni/riparazioni:** In questi campi indicare la percentuale per la soglia di deducibilità, nell'esercizio, dei costi di manutenzione e riparazione (solitamente è il 5%). Se, per alcuni beni, la soglia di deducibilità è diversa, indicare la diversa percentuale nel campo <u>seconda percentuale</u> (es. 25% per autotrasportatori);

**Tipo di ammortamento da contabilizzare:** E' possibile optare per la contabilizzazione degli ammortamenti civilistici, oppure scegliere di utilizzare gli ammortamenti calcolati in base ai criteri fiscali, anche per le scritture contabili.

Le ditte individuali e le società di persone possono optare indifferentemente per la contabilizzazione degli ammortamenti fiscali o di quelli civilistici; al contrario, le società di capitali e le ditte che, a prescindere dalla forma giuridica, hanno optato per la Rivalutazione Cespiti L. 266/2005, dovrebbero sempre optare per la contabilizzazione degli ammortamenti civilistici.

| 🚰 DATI AGGIUNTIVI CESPITI < CNA - CNA SERVIZI SOC.COOP> |                    |                                       |  |  |  |  |  |  |
|---------------------------------------------------------|--------------------|---------------------------------------|--|--|--|--|--|--|
| 🖹 🍮 🦓 🖗                                                 |                    |                                       |  |  |  |  |  |  |
| Gestione cespiti integrata con Con                      | itabilità Generale |                                       |  |  |  |  |  |  |
| Gruppo/specie/punto manut.e ripar.                      | 5001 01 🔤          | SPESE MANUT./RIP. SUPERIORI AL LIMITE |  |  |  |  |  |  |
| Gruppo/specie cespiti                                   | 2302 🔤             | Altre attivita`                       |  |  |  |  |  |  |
| Tipo ammortam. da contabilizzare:                       |                    | Civilistici                           |  |  |  |  |  |  |
| Percentuali per manutenzioni/riparazio                  | 5,00               |                                       |  |  |  |  |  |  |
|                                                         | seconda %          | 0,00                                  |  |  |  |  |  |  |

Dopo aver inserito i dati necessari, salvare, cliccando Dischetto/Aggiorna (F9) e uscire dall'Anagrafica ditta.

| Gestione cespiti | Rev. 04/09/2014 | Pag.:4 |
|------------------|-----------------|--------|

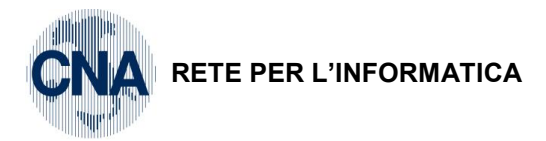

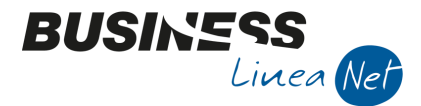

# 2.2 PERSONALIZZAZIONE CESPITI

Il passaggio successivo consiste nella compilazione della tabella "personalizzazione cespiti".

|  | C – Gestione Cespiti – D – | Tabelle Cespiti – B – | Personalizzazione Cespiti |
|--|----------------------------|-----------------------|---------------------------|
|--|----------------------------|-----------------------|---------------------------|

| 📴 PERSONALIZZAZIONE CESPITI < CNA - CNA SERVIZI SOC.COOP> |                                                                                                    |                              |                 |                                           |  |  |  |  |  |  |
|-----------------------------------------------------------|----------------------------------------------------------------------------------------------------|------------------------------|-----------------|-------------------------------------------|--|--|--|--|--|--|
|                                                           |                                                                                                    |                              |                 |                                           |  |  |  |  |  |  |
|                                                           | Causali movimentazioni cespiti                                                                                          | C <u>a</u> usali contabilizz | zazione cespiti | Opzioni ammortamento fiscali/civilistiche |  |  |  |  |  |  |
|                                                           | Quota ammortamento                                                                                                    |                              | 30 🔤            | Quota ammortamento                        |  |  |  |  |  |  |
|                                                           | Valore minimo beni spesabili (corrisp. a                                                                                | l milione di lire)           |                 | 516,46                                    |  |  |  |  |  |  |
|                                                           |                                                                                                    |                              |                 |                                           |  |  |  |  |  |  |
|                                                           | Plusvalenza                                                                                                    |                              | 31 🔤            | Rilevazione Plusvalenza                   |  |  |  |  |  |  |
|                                                           | Minusvalenza<br>Creazione cespite manutenzione e riparazione<br><u>Gruppo/Specie/Punto cespite manutenz. e riparaz.</u> |                              | 32 🔤            | Rilevazione Minusvalenza                  |  |  |  |  |  |  |
|                                                           |                                                                                                    |                              | 13 🔤            | Cespite eccedenza spese manut. Riparaz.   |  |  |  |  |  |  |
|                                                           |                                                                                                    |                              | 5001 01 🔤       | SPESE MANUT. /RIP. SUPERIORI AL LIMITE    |  |  |  |  |  |  |
| <                                                         | Contropartita cespite manutenz. e ripa                                                                                  | araz. sup. al 5%             | 0 🔤             |                                           |  |  |  |  |  |  |
|                                                           | Codice Iva 'Fuori campo Iva'                                                                                            |                              | 995             | Fuori Campo IVA                           |  |  |  |  |  |  |
|                                                           | 🔜 Ripartisci a metà valore residuo da                                                                                   | ammortizzare tra             | ammortamento    | o normale ed ammortamento anticipato      |  |  |  |  |  |  |
|                                                           |                                                                                                    |                              |                 |                                           |  |  |  |  |  |  |
|                                                           |                                                                                                    |                              |                 |                                           |  |  |  |  |  |  |
|                                                           |                                                                                                    |                              |                 |                                           |  |  |  |  |  |  |
|                                                           |                                                                                                    |                              |                 |                                           |  |  |  |  |  |  |

La tabella è parzialmente precompilata, posizionarsi nel campo **Contropartita cespite manutenz. e riparaz. sup. al 5%** ed indicare (funzione ZOOM o F5) il codice da utilizzare come conto cespite nella creazione del cespite Eccedenza di manutenzioni e riparazioni (es. 1031 – Altre spese relative a più esercizi).

Cliccare nella terza cartella - Opzioni ammortamento fiscali/civilistiche

In questa finestra indicare, con l'ausilio del proprio consulente:

**Tipo rilev.plus/minusvalenze:** <u>FINE ANNO</u>, se si vuole che le plus/minusvalenze vengano automaticamente determinate e rilevate nella scheda del cespite ed in contabilità alla fine dell'esercizio; selezionare <u>ALL'ATTO</u> <u>DELLA VENDITA DEL CESPITE</u>, se si vuole effettuare tale rilevazione manualmente all'atto della registrazione della cessione/dismissione del singolo bene.

Tipo calcolo quota su cespiti venduti (fiscali e civilistiche): selezionare <u>RAGGUAGLIA A GIORNI</u> se si desidera che, in sede di generazione ammortamenti, per i cespiti venduti/dismessi, il calcolo avvenga dall'

| Gestione cespiti | Rev. 04/09/2014 | Pag.:5 |
|------------------|-----------------|--------|
|                  |                 |        |

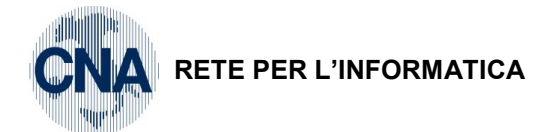

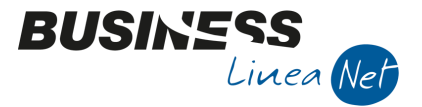

01/01 fino alla data di cessione/dismissione; selezionare INTERA (ANNO), nel caso in cui si voglia che la quota di ammortamento sia commisurata all'anno.

Dopo aver inserito i dati necessari, salvare, cliccando Dischetto/Aggiorna (F9) e uscire dalla personalizzazione cespiti.

# 2.3 CONTABILIZZAZIONE CESPITI

Ai fini del raccordo tra il modulo cespiti ed il modulo contabilità generale, è necessario impostare i codici sottoconto che il programma dovrà utilizzare per la contabilizzazione dei movimenti cespiti (ammortamenti e plus/minusvalenze).

C - Gestione cespiti - D - Tabelle cespiti - 6 - Tabella contabilizzazione cespiti

| CONTABILIZZAZIONE CE               | SPITI < CNA - C                                         | NA SERVIZI SOC.COOP     | •                         |                            |                    |  |  |  |  |
|------------------------------------|---------------------------------------------------------|-------------------------|---------------------------|----------------------------|--------------------|--|--|--|--|
| 🗅 🖹 🌢 🏛 🖊                          | 000                                                     | ) 🚺 📴 🚽 🚔 🖡             | 🚽 🕐 🕩                     |                            |                    |  |  |  |  |
| Codice 520 Descrizione Autocarri   |                                                         |                         |                           |                            |                    |  |  |  |  |
| Tipo ammortamento Indiret          | Tipo ammortamento Indiretto, tramite fondo ammortamento |                         |                           |                            |                    |  |  |  |  |
|                                    |                                                         |                         |                           |                            |                    |  |  |  |  |
| <u>C</u> ontropartite ammortamento | <u>C</u> ontroparti                                     | te fondo ammortamento   | Altre contropartite Varie | <u>C</u> onti ammortamento | 💁 nti fondo an 🔳 🕨 |  |  |  |  |
|                                    | Codice                                                  | Descrizi                | one                       |                            |                    |  |  |  |  |
| normale                            | 50610401                                                | Amm.to autocarri        |                           |                            |                    |  |  |  |  |
| anticipato                         | 50610401 -                                              | Amm.to autocarri        |                           |                            |                    |  |  |  |  |
| accelerato                         | 50610401 🔤                                              | Amm.to autocarri        |                           |                            |                    |  |  |  |  |
| con % inferiore al minimo          | 506 1040 1 🔤                                            | Amm.to autocarri        |                           |                            |                    |  |  |  |  |
| a mannaia                          | 50610401 🔤                                              | Amm.to autocarri        |                           |                            |                    |  |  |  |  |
| beni con val. inferiore al min.    | 50610408 🔤                                              | Amm.altri beni < 516,46 | i                         |                            |                    |  |  |  |  |
| non deducibile normale             | 50611008 🔤                                              | Amm.to non ded.altre im | m.mater                   |                            |                    |  |  |  |  |
| non deducibile anticipato          | 50611008 🔤                                              | Amm.to non ded.altre im | m.mater                   |                            |                    |  |  |  |  |
| non deducibile accelerato          | 50611008 🔤                                              | Amm.to non ded.altre im | m.mater                   |                            |                    |  |  |  |  |
|                                    |                                                         |                         |                           |                            |                    |  |  |  |  |
|                                    |                                                         |                         |                           |                            |                    |  |  |  |  |

I codici di contabilizzazione di utilizzo più frequente sono già compilati. Verificare, con l'ausilio del proprio consulente, la coerenza delle contropartite indicate con la propria gestione.

Se necessario, creare le proprie tabelle, utilizzando i codici da 9000 in poi.

Posizionarsi sui gruppi di cespiti gestiti dalla propria azienda (funzione Zoom o F5) e, con l'ausilio del proprio consulente, compilare i seguenti campi:

**Tipo ammortamento:** indicare se, per quella categoria di beni, l'ammortamento deve essere eseguito con accantonamento su fondo (indiretto, tramite fondo ammortamento), oppure in decurtazione del conto del patrimoniale (diretto, in conto).

Passare poi alla compilazione dei campi contenuti nelle cartelle **Conti ammortamento** e **Conti fondi ammortamento** (quelle relative alle "contropartite" non sono gestibili dall'utente).

# Cartella 1 – Conti ammortamenti

Nei campi successivi è necessario indicare i sottoconti che dovranno essere utilizzati dal programma in fase di contabilizzazione degli ammortamenti.

Normale: inserire il sottoconto relativo alla quota di ammortamento deducibile;

**Anticipato:** A partire dal 01/01/08 non è più possibile calcolare ammortamenti anticipati. Non compilare questo campo.

Accelerato: A partire dal 01/01/08 non è più possibile calcolare ammortamenti accelerati. Non compilare questo campo.

**Con % inf. al minimo:** indicare il sottoconto relativo alla quota di ammortamento ridotto in percentuale inferiore al 50% dell'aliquota ministeriale. Questo campo non deve essere compilato relativamente alle categorie che interessano beni immateriali o spese relative a più esercizi.

|--|

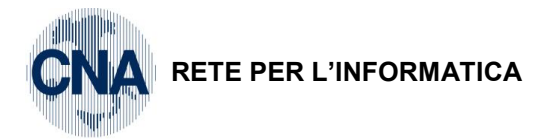

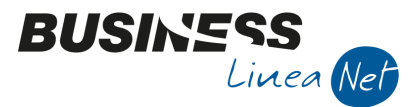

**N.B.** Dal 2004 in caso di applicazione di aliquote di ammortamento inferiori a quelle previste dalla Tabella Ministeriale dei coefficienti di ammortamento, è possibile **recuperare**, negli esercizi successivi, **tutte le quote di ammortamento non dedotte** per applicazione di coefficienti ridotti, nel rispetto dell'aliquota massima fiscalmente ammessa.

**A mannaia:** inserire il sottoconto da utilizzarsi in caso di contabilizzazione di quote ammortamento "a mannaia"; in genere viene indicato il medesimo sottoconto utilizzato per la quota di ammortamento normale.

N.B. L'ammortamento a mannaia viene utilizzato in caso di dismissione o distruzione del bene e consiste nell'applicare un'aliquota di ammortamento pari al valore residuo percentuale del cespite, in modo da far gravare il costo residuo nell'esercizio di dismissione o distruzione dei beni materiali o nell'esercizio in cui risulta accertata la non più utilità economica del bene, per i beni immateriali.

**Beni con valore inf. al minimo:** indicare il sottoconto associato alla quota di ammortamento, pari al 100%, da applicare per i beni, con valore inferiore a € 516,46, spesabili interamente nell'esercizio di acquisto. Questo campo non deve essere compilato relativamente a categorie che interessano beni immateriali o spese relative a più esercizi.

Non deducibile normale: inserire il sottoconto associato alla quota indeducibile di ammortamento.

**Non deducibile anticipato:** A partire dal 01/01/08 non è più possibile calcolare ammortamenti anticipati. Non compilare questo campo.

**Non deducibile accelerato:** A partire dal 01/01/08 non è più possibile calcolare ammortamenti accelerati. Non compilare questo campo.

N.B. Il campo "Non deducibile normale", relativo alla contabilizzazione di quote indeducibili di ammortamento, deve essere compilato solo nel caso in cui si sia optato per la contabilizzazione degli ammortamenti fiscali (Anagrafica ditta – Dati aggiuntivi cespiti).

Cartella 2 - Conti fondi ammortamento

| 🔀 CONTABILIZZAZIONE CESPITI < CNA - CNA SERVIZI SOC.COOP> |                                                                                                    |                              |  |  |  |  |  |  |
|-----------------------------------------------------------|----------------------------------------------------------------------------------------------------|------------------------------|--|--|--|--|--|--|
| 🗋 🖹 🍮 🗊 🖊                                                 |                                                                                                    |                              |  |  |  |  |  |  |
| Codice 5                                                  | 20 🔤 Descrit                                                                                                    | one Autocarri                |  |  |  |  |  |  |
| Tipo ammortamento Indirett                                | to, tramite fond                                                                                                   | ammortamento 💟               |  |  |  |  |  |  |
|                                                           |                                                                                                    |                              |  |  |  |  |  |  |
| Contropartite fondo ammorta                               | Contropartite fondo ammortamento Altre contropartite Varie Conti ammortamento Conti fondo ammortamento Altre conti |                              |  |  |  |  |  |  |
|                                                           | Codice                                                                                                    | Descrizione                  |  |  |  |  |  |  |
| normale                                                   | 35140001                                                                                                    | F.do amm.autocarri           |  |  |  |  |  |  |
| anticipato                                                | 35140001 🔤                                                                                                    | F.do amm.autocarri           |  |  |  |  |  |  |
| accelerato                                                | 35140001 🔤                                                                                                    | F.do amm.autocarri           |  |  |  |  |  |  |
| con % inferiore al minimo                                 | 35140001 🔤                                                                                                    | F.do amm.autocarri           |  |  |  |  |  |  |
| a mannaia                                                 | 35140001 🔤                                                                                                    | F.do amm.autocarri           |  |  |  |  |  |  |
| beni con val. inferiore al min.                           | 35140008 🔤                                                                                                    | F.amm.altre imm.mat < 516,46 |  |  |  |  |  |  |
| non deducibile normale                                    | 35140001 🔤                                                                                                    | F.do amm.autocarri           |  |  |  |  |  |  |
| non deducibile anticipato                                 | 35140001                                                                                                    | F.do amm.autocarri           |  |  |  |  |  |  |
| non deducibile accelerato                                 | 35140001                                                                                                    | F.do amm.autocarri           |  |  |  |  |  |  |
|                                                           |                                                                                                    |                              |  |  |  |  |  |  |
|                                                           |                                                                                                    |                              |  |  |  |  |  |  |

Nei campi successivi è necessario indicare i sottoconti che dovranno essere utilizzati dal programma in fase di contabilizzazione degli ammortamenti.

**Normale:** inserire il sottoconto relativo alla quota di ammortamento deducibile, relativamente a beni materiali, immateriali o a spese pluriennali per i/le quali si sia selezionato l'**ammortamento indiretto** (tramite fondo ammortamento). Per i beni immateriali e per le spese pluriennali per i/le quali sia stato selezionato l'**ammortamento diretto** (in conto), indicare il sottoconto associato al conto di immobilizzazione.

Anticipato: A partire dal 01/01/08 non è più possibile calcolare ammortamenti anticipati. Non compilare questo campo.

| Gestione cespiti | Rev. 04/09/2014 | Pag.:7 |
|------------------|-----------------|--------|
|------------------|-----------------|--------|

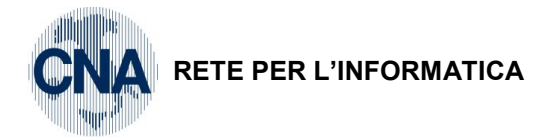

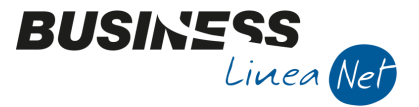

Accelerato: A partire dal 01/01/08 non è più possibile calcolare ammortamenti accelerati. Non compilare questo campo.

**Con % inf. al minimo:** indicare il sottoconto relativo al fondo di ammortamento ridotto in percentuale inferiore al 50% dell'aliquota ministeriale. Questo campo non deve essere compilato relativamente alle categorie che interessano beni immateriali o spese relative a più esercizi.

N.B. Dal 2004 in caso di applicazione di aliquote di ammortamento inferiori a quelle previste dalla Tabella Ministeriale dei coefficienti di ammortamento, è possibile recuperare, negli esercizi successivi, tutte le quote di ammortamento non dedotte per applicazione di coefficienti ridotti, nel rispetto dell'aliquota massima fiscalmente ammessa.

A mannaia: inserire il sottoconto relativo al fondo ammortamento da utilizzarsi per l'imputazione di quote ammortamento "a mannaia"; in genere viene indicato il medesimo sottoconto utilizzato per il fondo di ammortamento normale.

**N.B.** L'ammortamento a mannaia viene utilizzato in caso di dismissione o distruzione del bene e consiste nell'applicare un'aliquota di ammortamento pari al valore residuo percentuale del cespite, in modo da far gravare il costo residuo nell'esercizio di dismissione o distruzione dei beni materiali o nell'esercizio in cui risulta accertata la non più utilità economica del bene, per i beni immateriali.

**Beni con valore inf. al minimo:** indicare il sottoconto relativo al fondo ammortamento cui imputare la quota di ammortamento, pari al 100%, da applicare ai beni, con valore inferiore a € 516,46, spesabili interamente nell'esercizio di acquisto. Questo campo non deve essere compilato relativamente a categorie che interessano beni immateriali o spese relative a più esercizi.

Non deducibile normale: inserire il sottoconto associato al fondo ammortamento non deducibile.

**Non deducibile anticipato:** A partire dal 01/01/08 non è più possibile calcolare ammortamenti anticipati. Non compilare questo campo.

**Non deducibile accelerato:** A partire dal 01/01/08 non è più possibile calcolare ammortamenti accelerati. Non compilare questo campo.

N.B. Il campo "Non deducibile normale", relativo alla contabilizzazione di quote indeducibili di ammortamento, deve essere compilato solo nel caso in cui si sia optato per la contabilizzazione degli ammortamenti fiscali (Anagrafica ditta – Dati aggiuntivi cespiti).

| Codice 520 Descrizione                                                                                             |  |
|----------------------------------------------------------------------------------------------------|--|
| Tipo ammortamento Indiretto, tramite fondo ammortamento 🧧                                                          |  |
|                                                                                                    |  |
| Contropartite fondo ammortamento Altre contropartite Varie Conti ammortamento Conti fondo ammortamento Altri conti |  |
| Codice Descrizione Descrizione per Prima Nota                                                                      |  |
| plusvalenza 1876 🔤 Plusval.da alienazione cespiti                                                                  |  |
| plusvalenza non tassabile 1882 🔤 Plusval.non tassabili fiscalm.                                                    |  |
| minusvalenza 1782 - Minusv.per alienazione cespiti                                                                 |  |
| minusvalenza non deduc. 1783 Minusv.non deducibili                                                                 |  |
|                                                                                                    |  |
| Registri IVA per semplificate                                                                                      |  |
| Reg. IVA acquisti per ammortamenti 1                                                                               |  |
| Reg. IVA acquisti per minusvalenze 1                                                                               |  |
| Tipo reg. IVA per plusvalenze Automatico                                                                           |  |
| Reg. IVA per plusvalenze 1                                                                                         |  |

Cartella 3 – Altre contropartite/varie

Con l'ausilio del proprio consulente fiscale, verificare che le contropartite inserite, relative alla contabilizzazione di plus/minusvalenze, rispondano alle esigenze contabili della propria azienda.

| Gestione cespiti | Rev. 04/09/2014 | Pag.:8 |
|------------------|-----------------|--------|
|                  |                 |        |

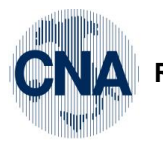

RETE PER L'INFORMATICA

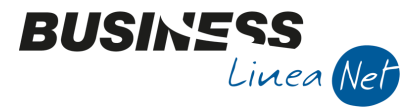

Nel caso in cui si gestisca la contabilità semplificata, verificare la corrispondenza dei registri Iva nei quali verranno imputati, in fase di contabilizzazione, i costi relativi a quote di ammortamento e minusvalenze (solitamente Registro Iva acquisti) o le plusvalenze derivanti da cessioni di cespiti (solitamente Registro Iva vendite o, in mancanza, Registro dei corrispettivi).

Dopo aver inserito i dati necessari, salvare cliccando su Dischetto/Aggiorna (F9) ed uscire dalla contabilizzazione cespiti.

# 2.4 CAUSALI MOVIMENTAZIONE CESPITI

Questo programma permette l'inserimento e la gestione delle causali di movimentazione, utilizzate per aggiornare le schede dei singoli cespiti.

Le principali causali di movimentazione sono già inserite.

<u>C – Gestione Cespiti – D – Tabelle Cespiti – A – Causali movimentazione cespiti</u>

| C  | odice | Descrizione                   | Tipo movimento    | Tipo cespite da | Segno       | Automatismo desc. movim. c |
|----|-------|-------------------------------|-------------------|-----------------|-------------|----------------------------|
|    | 10    | Acquisto                      | Acquisto          | Base            | In positivo | Non interessa              |
|    | 11    | Acquisto cespite accessorio   | Acquisto          | Access          | In positivo | Non interessa              |
|    | 12    | Fattura riparazione/manu      | Acquisto          | Riparaz.        | In positivo | Non interessa              |
|    | 13    | Cespite eccedenza spese       | Acquisto          | Riparaz.        | In positivo | Non interessa              |
| 15 |       | Cespiti in omaggio            | Acquisto          | Base            | In positivo | Non interessa              |
|    |       | Incremento                    | Incremento        | Non generare    | In positivo | Non interessa              |
|    | 30    | Quota ammortamento            | Ammortamento      | Non generare    | In positivo | Non interessa              |
|    | 31    | Rilevazione Plusvalenza       | Plusvalenze       | Non generare    | In positivo | Non interessa              |
|    | 32    | Rilevazione Minusvalenza      | Minusvalenze      | Non generare    | In positivo | Non interessa              |
|    | 40    | Cessione parziale             | Cess. parziale    | Non generare    | In positivo | Non interessa              |
|    | 50    | Cessione totale               | Cess. totale      | Non generare    | In positivo | Non interessa              |
|    | 60    | Eliminaz.dal ciclo produttivo | Disinvestimento   | Non generare    | In positivo | Non interessa              |
|    | 70    | Rivalutazione                 | Rivalutazione     | Non generare    | In positivo | Non interessa              |
|    | 80    | Svalutazione                  | Svalutazione      | Non generare    | In positivo | Non interessa              |
| 8  | 85    | Riallineam.art. 176 c2 ter    | Rettifiche        | Non generare    | In positivo | Non interessa              |
|    | 86    | Riduzione fondo ammorta       | Rettifiche        | Non generare    | In positivo | Non interessa              |
|    | 87    | Decurtazione fondo amm        | Rettifiche        | Non generare    | In positivo | Non interessa              |
|    | 88    | Credito d'imposta             | Rettifiche        | Non generare    | In positivo | Non interessa              |
|    | 89    | Decurtazione per contributo   | Rettifiche        | Non generare    | In positivo | Non interessa              |
|    | 90    | Rettifica                     | Rettifiche        | Non generare    | In positivo | Non interessa              |
|    | 91    | Cespiti omaggio valore 0      | Rettifiche        | Non generare    | In positivo | Non interessa              |
|    | 92    | Scorporo area fabbricabile    | Rettifiche        | Non generare    | In positivo | Non interessa              |
|    | 95    | Nota di accredito ricevuta    | Acquisto          | Base            | Storno      | Non interessa              |
|    | 97    | Nota di accredito emessa      | Cess. totale      | Non generare    | Storno      | Non interessa              |
|    | 100   | Valori precedenti             | Valori precedenti | Non generare    | In positivo | Non interessa              |
|    | 110   | Capitalizzazione costi        | Valori precedenti | Non generare    | In positivo | Non interessa              |

E' possibile inserire nuove causali di movimentazione, per poter descrivere in modo personalizzato i vari movimenti effettuati sui singoli cespiti. In questo caso **creare i nuovi codici dal n. 9000 in poi**.

In caso di inserimento di una nuova causale di movimentazione cespiti, dopo aver digitato il codice attribuito e la descrizione della causale stessa, è necessario indicare il **Tipo movimento**, selezionando uno dei seguenti valori:

- Acquisto;
- Incremento;
- Ammortamento;
- Cessione parziale;
- Cessione totale;
- **Disinvestimento**, da utilizzare in caso di eliminazione dal processo produttivo;

| Gestione cespiti | Rev. 04/09/2014 | Pag.:9 |
|------------------|-----------------|--------|
|                  |                 |        |

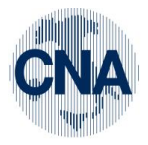

RETE PER L'INFORMATICA

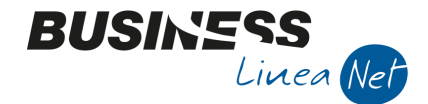

- Rivalutazione;
- Svalutazione;
- Minusvalenze, viene utilizzata dal programma per la rilevazione delle minusvalenze a fine esercizio, nel caso in cui si sia optato per tale regime (Personalizzazione Cespiti – Opzioni ammortamento fiscali/civilistiche);
- Plusvalenze, viene utilizzata dal programma per la rilevazione delle plusvalenze a fine esercizio, nel caso in cui si sia optato per tale regime (Personalizzazione Cespiti – Opzioni ammortamento fiscali/civilistiche);
- Valori precedenti, da utilizzarsi per le riprese saldi, in fase di primo inserimento, ai fini del recupero dei cespiti pregressi;
- Rettifiche.

Nell'inserimento di una nuova causale di movimentazione cespiti, per la quale si sia selezionato **Tipo movimento = Acquisto**, è necessario indicare se, con quella causale, verrà creato un cespite **principale (Base)**, un cespite **accessorio**, oppure una **riparazione straordinaria capitalizzata**.

Spostarsi nel campo **Segno**, indicare sempre **In positivo**; selezionare **Storno** solamente in relazione all'inserimento di causali che operano in senso contrario all'operazione principale corrispondente (es. note accredito ricevute ed emesse).

Dopo aver inserito i dati necessari, salvare cliccando su Dischetto/Aggiorna (F9) ed uscire dalla tabella causali movimentazione cespiti.

# 2.5 SOTTOCONTI PERSONALIZZATI PER MANUTENZIONI E RIPARAZIONI

Nei sottoconti standard relativi a costi di manutenzione e/o riparazione cespiti (Mastro 5025 – Manutenzioni e riparazioni), i campi per il calcolo del plafond manutenzioni e riparazioni sono già preimpostati.

Nel caso in cui si renda necessario gestire uno o più sottoconti personalizzati relativi a costi di manutenzione e/o riparazione di cespiti, durante il loro inserimento, occorre compilare anche i campi per il calcolo del plafond manutenzioni e riparazioni.

| 1 🕴 🖪 🕈                        | ו 🔟 נ                   | M   🔮 🤇                   | 900                    |             | - in - in - in - in - in - in - in - in | 40                 |                      |          |
|--------------------------------|-------------------------|---------------------------|------------------------|-------------|-----------------------------------------|--------------------|----------------------|----------|
| Codice mastro                  |                         | 50                        | 25                     | MAN         | JTENZIONI E                             | RIPARAZIONI        |                      |          |
| Codice conto                   |                         | 502590                    | 01 Descri              | izione MANU | JTENZIONI AU                            | JTOMEZZI           |                      |          |
|                                |                         |                           |                        | 🔽 De        | scrizione con                           | to uguale per tutt | e le ditte con lo si | tesso PD |
|                                |                         |                           |                        |             |                                         |                    |                      |          |
| <u>1</u> - Generale <u>2</u> · | -Dati 1                 | <u>3</u> - Dati 2         | <u>4</u> - Note        |             |                                         |                    |                      |          |
| Tipo acquisto Q                | uadro 'A' I             | VA 11                     | Non interes            | sa          |                                         |                    |                      |          |
| Imprese miste N                |                         |                           |                        | sa          |                                         |                    |                      |          |
| Totalizz. registro cronologico |                         |                           | Non interes            | sa          | ~                                       |                    |                      |          |
| Controlla semplificata         |                         |                           | Non interes            | sa          |                                         |                    |                      |          |
| Manutenzione                   | e riparazior            | he                        | Interessa -            | +           |                                         | % manute           | enz e riparaz        |          |
|                                |                         |                           | St                     | •           |                                         | 70 manara          |                      |          |
| Colonna in star                | np <del>a bilanck</del> | <del>) sez. contrap</del> | p. <u>Ivon interes</u> | sa          | <b>_</b>                                |                    |                      |          |
|                                |                         |                           |                        |             |                                         |                    |                      |          |
| Riclassificati su E            | ixcel                   |                           |                        |             |                                         |                    |                      |          |
|                                | Bilancio                | CEE                       |                        | Riclass     | ificato                                 | _                  |                      |          |
| Saldo Dare                     | CB##07b;                | # 🔤                       | Sado Dare              | CB##0       | 3c# 🔤                                   |                    | Tipi riclassifica    | zioni    |
|                                |                         |                           |                        |             |                                         |                    |                      |          |

1 – Tabelle e Archivi – 5 – Piano dei Conti – 7 – Sottoconti

Posizionarsi nella cartella 2 – Dati 1 e, nel campo <u>Manutenzione riparazione</u> selezionare la voce <u>Interessa</u> <u>+</u>; nel campo <u>Percentuale manutenzione riparazione</u> digitare la percentuale per la soglia di deducibilità, nell'esercizio, dei costi di manutenzione e riparazione (solitamente è il 5%).

| Gestione cespiti | Rev. 04/09/2014 | Pag.:10 |
|------------------|-----------------|---------|
|                  |                 |         |

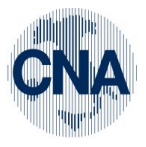

3.

RETE PER L'INFORMATICA

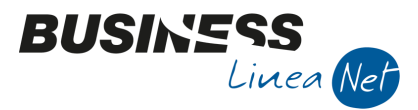

# ANAGRAFICA E MOVIMENTI CESPITI

C – Gestione Cespiti – 1 – Anagrafica e mov.cespiti

Questo programma permette l'inserimento, la gestione e la consultazione delle anagrafiche dei singoli cespiti e dei relativi movimenti.

Può essere chiamato anche dal programma Gestione Prima Nota.

Dopo aver completato l'impostazione iniziale del modulo, è necessario l'utilizzo di questo programma per il recupero dei cespiti pregressi.

L'inserimento dei cespiti pregressi, ovviamente solo quelli ancora posseduti alla data di inserimento, è una fase di lavoro molto importante di recupero dati, per avere la possibilità di usufruire in pieno degli automatismi di procedura che aggiornano la contabilità.

L'inserimento **analitico** dei cespiti (anche di quelli completamente ammortizzati), comporta i seguenti vantaggi:

- calcolo corretto della plus/minusvalenza in caso di cessione;
- possibilità di poter disporre in qualsiasi momento di un inventario analitico di tutti i beni posseduti;
- individuazione del bene in caso di registrazione di spese incrementative o di dismissione dal processo produttivo.

# Per inserire il pregresso da Gestione Cespiti, selezionare Anagrafica e Movimenti cespiti.

Selezionare Nuovo e procedere all'inserimento dei beni ammortizzabili risultanti dai registri cespiti manuali.

| 🙀 ANAGRAFICA CESPITI < CNA - CNA SERVIZI SOC.COOP>                                                                                                    |                                                                                   |                                                          |
|----------------------------------------------------------------------------------------------------|-----------------------------------------------------------------------------------|----------------------------------------------------------|
| 🖞 🖓 📲 🕲 🕅 👫 🔍 🔍 🕖 🖳 🖓 👘 🖱 👘                                                                                                    |                                                                                   |                                                          |
| Codice cespite 1 🛄 📃 Usato                                                                                                    | Rip <u>a</u> rtizioni                                                             | C.A. Mo <u>v</u> imenti                                  |
| Descrizioni Computer Dell 755                                                                                                    |                                                                                   |                                                          |
| Reg. 1 - Pag. 1                                                                                                    | Tipo cespite                                                                      | Principale                                               |
|                                                                                                    | Tipo bene                                                                         | Mobile 💟                                                 |
| Generale Dati tecnici Varie                                                                                                    |                                                                                   |                                                          |
| Gruppo / Specie       23 and 2302 and ATTIVITA` NON PRECEDENTEMEN. SPECIFICATE         Punto       2302 13 and Macchine d'ufficio elettrom. e elettron.         Categoria cespite       1237 and Macchine d'ufficio elettrom. e elettron.         Tabella contabilizzazione       517 and Macchine elettr., elettron. uff.         Conto cespite       12030042 and Macchine elettr., elettron.uff.         Data acquisto       01/05/2008 and Data inizio utilizzo | Altre attivita`<br>Manutenzione e<br>Soggetto a<br>Percent. manu<br>e riparazione | e riparazione<br>a canone manutenzione<br>Itenzione 5,00 |
| Uso promiscuo                                                                                                    |                                                                                   |                                                          |
| Codice limite uso promiscuo 0                                                                                                    |                                                                                   |                                                          |
| Percentuale indeducibilità fiscale 0,00 Importo massimo ded                                                                                                    | ucibilità fiscale                                                                 | 0,00                                                     |

**Codice cespite:** Viene proposto in automatico il codice del cespite;

Usato: Selezionare se il bene inserito è usato (in caso contrario si considera nuovo);

- **Tipo cespite:** Indicare se si tratta di **Cespite principale** o di **Cespite accessorio**, cioè di un bene installato, ad esempio, su un altro bene strumentale; oppure di **Riparazione**, cioè di spese di manutenzione e/o riparazione straordinaria capitalizzate relative ad un cespite principale;
- **Tipo bene:** Viene proposto in automatico dalla procedura;

|--|

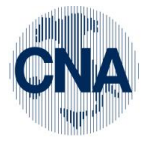

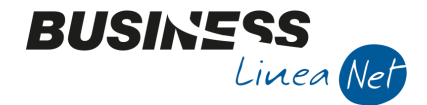

# GENERALE

#### Gruppo/Specie

Viene proposto in automatico il codice che identifica la propria attività, ai fini della Tabella dei coefficienti ministeriali di ammortamento (Anagrafica ditta – Dati aggiuntivi cespiti).

Il valore proposto deve essere modificato solamente nel caso in cui il cespite che si sta inserendo sia un bene immateriale (gruppo 49/specie 4901), oppure un cespite di tipo manutenzioni e riparazioni da ammortizzare (gruppo 50/specie 5001).

# Punto

Selezionare dall'elenco proposto (funzione ZOOM o F5) il codice identificativo della tabella ministeriale a cui è riferibile il codice in fase di inserimento.

### Categoria cespite

Viene proposta in automatico la categoria a cui il bene appartiene.

Se necessario, è possibile creare categorie cespiti personalizzate utilizzando codici superiori a 9000.

# Tabella contabilizzazione:

Indicare il codice di contabilizzazione applicabile al cespite (utilizzato dal programma per la corretta contabilizzazione delle quote di ammortamento e delle eventuali plus/minusvalenze).

# Conto cespite

Indicare il conto di Stato Patrimoniale (funzione ZOOM o F5) cui il cespite si riferisce.

# Data acquisto

Digitare la data in cui il cespite è stato acquistato/acquisito nel processo produttivo dell'azienda.

# Data inizio utilizzo

Viene proposta la data di acquisto del bene. Modificare nel caso in cui l'utilizzazione effettiva del bene sia iniziata in un momento successivo. La procedura calcola gli ammortamenti solo per periodi di imposta (o di esercizio) uguali o superiori alla data di inizio utilizzazione.

#### Uso promiscuo

Spuntare questa casella nel caso in cui il cespite sia considerato, per legge, ad uso promiscuo (es. telefoni cellulari, autovetture), o comunque se il bene viene utilizzato in modo promiscuo.

#### Codice limite uso promiscuo

Nel caso in cui si tratti di un bene la cui deducibilità fiscale è limitata per importo (es. autovetture agenti), indicare il codice della **Tabella limiti uso promiscuo** che corrisponde al limite massimo di deducibilità (funzione ZOOM o F5).

| ſ | 🕅 LIMITI USO PROMISCUO <cna -="" cna="" servizi="" soc.coop=""></cna> |         |                            |                   |  |
|---|-----------------------------------------------------------------------|---------|----------------------------|-------------------|--|
|   |                                                                       | । 💾 🍮 🕯 | <b>]</b> =                 |                   |  |
|   |                                                                       | Codice  | Descrizione                | Valore del limite |  |
|   |                                                                       | 1       | Ciclomotori                | 2.065,83          |  |
|   | 197                                                                   | 2       | Motocicli                  | 4.131,66          |  |
|   |                                                                       | 3       | Autovetture ed autocaravan | 18.075,99         |  |
|   | 4 Autovetture agenti/rappresent.                                      |         |                            | 25.822,84         |  |
|   |                                                                       |         |                            |                   |  |

# Percentuale indeducibilità fiscale

Compilare solamente per i cespiti ad uso promiscuo, digitando la percentuale di indeducibilità fiscale (es. telefoni cellulari: 20%), a prescindere dal valore massimo deducibile fiscalmente.

# Importo massimo deducibilità fiscale

Digitare l'importo massimo deducibile ai fini fiscali (es. per autovetture € 18.075,99). La compilazione di questo campo non è necessaria nel caso in cui si sia già indicato il **codice limite uso promiscuo**.

| Gestione cespiti | Rev. 04/09/2014 | Pag.:12 |
|------------------|-----------------|---------|
|------------------|-----------------|---------|

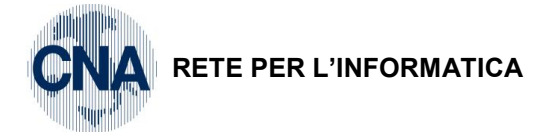

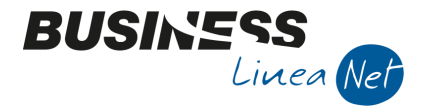

# Soggetto a canone manutenzione

Spuntare questa casella nel caso in cui per il cespite che si sta inserendo venga corrisposto un canone periodico di manutenzione e riparazione. In questo modo il cespite verrà escluso dalla base di calcolo del limite massimo di deducibilità delle spese di manutenzione e riparazione (cd. Plafond 5%).

#### Percentuale manutenzione e riparazione

Se si tratta di un bene materiale che concorre alla determinazione del plafond manutenzioni e riparazioni, indicare la percentuale consentita per il cespite stesso.

Viene proposta in automatico la percentuale indicata in Anagrafica ditta – Dati aggiuntivi cespiti.

#### DATI TECNICI

| ) 🖓 🗗               | - A 🗊 C 🖻                         |           | ) 🔚 - | 0 🖡     | Þ           |             |                       |                  |                    |
|---------------------|-----------------------------------|-----------|-------|---------|-------------|-------------|-----------------------|------------------|--------------------|
| Codice cespite      | 1                                 | Usato     |       |         |             |             | Rip <u>a</u> rtizioni | C.A.             | Mo <u>v</u> imenti |
| Descrizioni         | Computer Dell 755                 |           |       |         |             |             |                       |                  |                    |
|                     | Reg. 1 - Pag. 1                   |           |       |         |             |             | Tipo cespite          | Principale       |                    |
|                     |                                   |           |       |         |             |             | Tipo bene             | Mobile           |                    |
| <u>G</u> enerale Da | ati <u>t</u> ecnici <u>V</u> arie |           |       |         |             |             |                       |                  |                    |
| Specifiche tech     | iche cespite                      |           |       |         |             |             |                       |                  |                    |
| Tipo ammorta        | amento civil. nel 1º anno         | Dimezzato |       | Ammo    | rtamento f  | iscale ne   | el 1º anno            | Dimezzato        |                    |
| Tipo ammorta        | amento (fiscale)                  | Normale   |       | Sp      | esabile nel | ll'anno (ir | nferiore 516,4        | 5 - fiscale)     |                    |
| Tipo ammorta        | amento (civilistico)              | Normale   |       | Sp      | esabile nel | ll'anno (ir | nferiore 516,4        | 5 - civilistico) |                    |
| Status cespit       | e (fiscale/civilistico)           | In uso    |       | / In us | D           |             |                       |                  |                    |
| Varie               |                                   |           |       |         |             |             |                       |                  |                    |
| Tipologia ces       | pite                              | 0 🔤       |       |         |             |             |                       |                  |                    |
| Cespite princ       | ipale di riferimento              | 0 🔤       |       |         |             |             |                       |                  |                    |
| Locazione           |                                   | 0 🔤       |       |         |             |             |                       |                  |                    |
| Matricola           |                                   |           |       |         |             |             |                       |                  |                    |

#### Tipo ammortamento civil. nel 1º anno

Indicare il tipo di ammortamento da applicare il primo anno, ai fini civilistici (dimezzato, intero, per mesi).

# Tipo ammortamento (fiscale)

Indicare il tipo di ammortamento da applicare ai fini fiscali: normale, ridotto, simulato, a mannaia.

#### Tipo ammortamento (civilistico)

Indicare il tipo di ammortamento da applicare ai fini civilistici: normale, ridotto, simulato, a mannaia.

Nelle ditte individuali e nelle società di persone, il "tipo ammortamento fiscale" ed il "tipo ammortamento civilistico", normalmente, coincidono; nelle società di capitali, invece, è necessario valutare di volta in volta, con l'ausilio del consulente fiscale, i valori da indicare in questi due campi.

N.B. <u>La scelta del tipo di amm.to da applicare ai fini civilistico e fiscale può essere effettuata al momento dell'inserimento del cespite, oppure in sede di calcolo degli amm.ti annuali. Se si sceglie questa seconda possibilità, nei campi **Tipo ammortamento fiscale e civilistico** selezionare sempre <u>NORMALE</u>.</u>

# Status cespite fiscale

Indicare lo status in cui si trova il cespite ai fini fiscali (in uso, estinto, ceduto, eliminato, non ancora in uso).

Lo status **IN USO** indica che i cespiti sono inseriti nel processo produttivo e che vengono ammortizzati ogni anno.

| Gestione cespiti | Rev. 04/09/2014 | Pag.:13 |
|------------------|-----------------|---------|
|------------------|-----------------|---------|

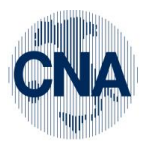

RETE PER L'INFORMATICA

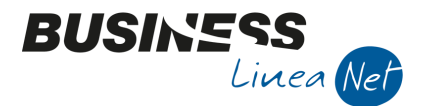

Lo status **ESTINTO** deve essere utilizzato per quei cespiti che svolgono le loro funzioni produttive, ma hanno già terminato il loro ciclo di ammortamento.

Lo status CEDUTO indica che il bene è stato totalmente ceduto.

Lo status **ELIMINATO** indica che il bene non è più utilizzato in quanto è stato rimosso dalle sue funzioni e/o distrutto.

Lo status **NON ANCORA IN USO** indica che il cespite non è stato ancora inserito nel processo produttivo. Non viene calcolato l'ammortamento.

#### Status cespite civilistico

Indicare lo status in cui si trova il cespite ai fini civilistici.

Per ditte individuali e società di persone normalmente è lo stesso indicato nel campo precedente; nelle società di capitali, invece, per effetto del cd. "doppio binario", i due campi possono avere valori diversi.

#### Ammortamento fiscale dimezzato nel 1º anno

Viene compilato in automatico dalla procedura, in base a quanto previsto dalla categoria cespiti selezionata.

#### Spesabile nell'anno (inferiore 516,46 – fiscale)

Spuntare nel caso in cui si voglia fiscalmente ammortizzare il cespite totalmente nell'esercizio di acquisto (ammortamento al 100%). Solo per cespiti con costo storico inferiore a € 516,46.

#### Spesabile nell'anno (inferiore 516,46 - civilistico)

Spuntare nel caso in cui si voglia civilisticamente ammortizzare il cespite totalmente nell'esercizio di acquisto (ammortamento al 100%). Solo per cespiti con costo storico inferiore a € 516,46.

# Tipologia cespite

Nel caso in cui si desideri avere la possibilità di effettuare estrazioni per gruppi particolari e/o omogenei di cespiti, è possibile accedere (Funzione ZOOM o F5) alla tabella **Tipologie Cespiti** e selezionare il codice tipologia che interessa.

E' possibile inserire nuove Tipologie cespiti personalizzate utilizzando codici superiori a 9000.

| I | 🚰 TIPOLOGIE CESPITI (CESPITI) <cna -="" cna="" servizi="" soc.coop=""> 👘 👘 💌</cna> |        |             |  |  |  |  |  |  |  |
|---|------------------------------------------------------------------------------------|--------|-------------|--|--|--|--|--|--|--|
|   |                                                                                    | 🗎 🍮 🗊  | M 🖼 - 🕜 🕪   |  |  |  |  |  |  |  |
|   |                                                                                    | Codice | Descrizione |  |  |  |  |  |  |  |
|   |                                                                                    | 1      | tipologia 1 |  |  |  |  |  |  |  |
|   | 9                                                                                  | 2      | tipologia 2 |  |  |  |  |  |  |  |
|   |                                                                                    | 3      | tipologia 3 |  |  |  |  |  |  |  |
|   |                                                                                    |        |             |  |  |  |  |  |  |  |

#### Cespite principale di riferimento

Qualora il cespite faccia riferimento ad un altro (in quanto si tratta, ad esempio, di un incremento di valore di un immobile costruito anni prima), indicare il codice del cespite principale a cui si riferisce il bene in fase di inserimento. Attualmente è un campo puramente descrittivo.

#### Locazione

Se il cespite che si sta inserendo è ubicato in una delle sedi secondarie dell'azienda, è possibile indicare il codice della sede stessa (funzione ZOOM o F5).

# Matricola

In questo campo è possibile indicare il numero di matricola del cespite. Il numero di matricola può essere utilizzato, nella funzione ZOOM, per ricercare i vari cespiti.

| Gestione cespiti | Rev. 04/09/2014 | Pag.:14 |
|------------------|-----------------|---------|
|------------------|-----------------|---------|

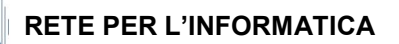

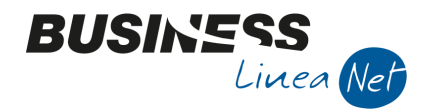

# VARIE

| 🕅 ANAGRAFICA CESPITI < CNA - CNA SERVIZI SOC.COOP> 📃 💷 🔤 |                                   |       |  |                                                                                                    |                       |           |                    |  |  |
|----------------------------------------------------------|-----------------------------------|-------|--|----------------------------------------------------------------------------------------------------|-----------------------|-----------|--------------------|--|--|
|                                                          |                                   |       |  |                                                                                                    |                       |           |                    |  |  |
| Codice cespite                                           | 1 🔤                               | Usato |  |                                                                                                    | Rip <u>a</u> rtizioni | C.A.      | Mo <u>v</u> imenti |  |  |
| Descrizioni                                              | Computer Dell 755                 |       |  |                                                                                                    |                       |           |                    |  |  |
|                                                          | Reg. 1 - Pag. 1                   |       |  |                                                                                                    | Tipo cespite          | Principal | e 📓                |  |  |
|                                                          |                                   |       |  |                                                                                                    | Tipo bene             | Mobile    |                    |  |  |
| <u>G</u> enerale Da                                      | iti <u>t</u> ecnici <u>V</u> arie |       |  |                                                                                                    |                       |           |                    |  |  |
|                                                          |                                   |       |  |                                                                                                    |                       |           |                    |  |  |
| Investimenti (Tremonti Bis)                              |                                   |       |  | <ul> <li>Spese manutenzione/riparazione eccedenti il 5%</li> <li>Possibile ammortamento</li> <li>Possibile ammortamento anticipato</li> <li>Possibile ammortamento accelerato</li> </ul> |                       |           |                    |  |  |
| Aliquote di amm                                          | nortamento fiscale :              |       |  | Possibile ammortamento ridotto                                                                                                    |                       |           |                    |  |  |
| Aliquota amm                                             | ortamento normale                 | 20,00 |  | Aliquote di ammortamento civilistico :                                                                                                    |                       |           |                    |  |  |
| Aliquota amm                                             | ortamento anticipato              | 0,00  |  | Aliquota ammortamento normale                                                                                                    | 2                     | 0,00      |                    |  |  |
| Aliquota amm                                             | ortamento accelerato              | 0,00  |  | Aliquota ammortamento anticipato                                                                                                    |                       | 0,00      |                    |  |  |
| Aliquota amm                                             | ortamento ridotto                 | 10,00 |  | Aliquota ammortamento accelerato                                                                                                    |                       | 0,00      |                    |  |  |
| Aliquota amm                                             | ortamento simulato                | 20,00 |  | Aliquota ammortamento ridotto                                                                                                    | 1                     | 0,00      |                    |  |  |
| Aliquota amm                                             | ortamento di origine              | 0,00  |  | Aliquota ammortamento simulato                                                                                                    | 2                     | 0,00      |                    |  |  |
|                                                          |                                   |       |  |                                                                                                    |                       |           |                    |  |  |

#### Investimenti (Tremonti Bis)

Spuntare la casella nel caso in cui il cespite sia stato acquistato usufruendo dell'agevolazione fiscale "Tremonti Bis".

#### Aliquote di ammortamento normale

Viene proposta in automatico l'aliquota di ammortamento prevista nel "punto" cespite di cui fa parte il cespite.

#### Aliquote di ammortamento anticipato e accelerato

A partire dal 01/01/08 non è più possibile calcolare ammortamenti anticipati e/o accelerati. Non compilare questi campi.

#### Aliquota di ammortamento ridotto

Nel caso in cui il cespite sia un bene materiale, è opportuno indicare sempre anche l'aliquota di ammortamento ridotto, per poter calcolare correttamente anche questa tipologia di ammortamento.

#### Aliquota di ammortamento simulato

In questo campo è possibile indicare un'aliquota di ammortamento, decisa di concerto con il proprio consulente, diversa da quella ministeriale ed utilizzabile in sostituzione di quest'ultima.

# Aliquota ammortamento di origine

In caso di modifica legislativa delle aliquote fiscali di ammortamento, è possibile indicare in questo campo la vecchia percentuale non più in vigore.

#### Spese manutenzione/riparazione eccedenti il 5%

Viene spuntato in automatico dalla procedura in base alla categoria cespiti selezionata.

#### **Possibile ammortamento**

Viene spuntato in automatico dalla procedura in base alla categoria cespiti selezionata.

#### Possibile ammortamento anticipato e accelerato

A partire dal 01/01/08 non è più possibile calcolare ammortamenti anticipati e/o accelerati. Non spuntare questi campi.

| Gestione cespiti | Rev. 04/09/2014 | Pag.:15 |
|------------------|-----------------|---------|
|------------------|-----------------|---------|

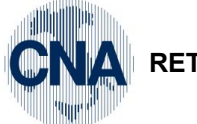

RETE PER L'INFORMATICA

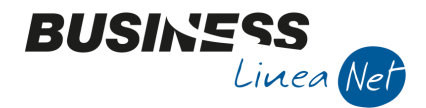

# Possibile ammortamento ridotto

In fase di inserimento di beni materiali è consigliabile spuntare sempre questa voce e compilare la relativa aliquota: in questo modo sarà possibile decidere, in sede di calcolo degli ammortamenti, il tipo di ammortamento da utilizzare.

N.B. Dal 2004 in caso di applicazione di aliquote di ammortamento inferiori a quelle previste dalla Tabella Ministeriale dei coefficienti di ammortamento, è possibile recuperare, negli esercizi successivi, tutte le quote di ammortamento non dedotte, per applicazione di coefficienti ridotti, nel rispetto dell'aliquota massima fiscalmente ammessa.

**Esempio:** Carrello elevatore utilizzato dal 2000: aliquota ordinaria del 20%, 10% per l'esercizio di entrata in funzione (2000).

Se nel 2004 l'ammortamento viene effettuato con l'aliquota ridotta del 10%, il restante 10% può essere recuperato negli esercizi successivi, purchè non venga superata la quota ordinaria annua del 20%.

Dopo aver ultimato la compilazione dell'anagrafica cespiti AGGIORNARE per salvare il bene inserito e cliccare sul pulsante **MOVIMENTI:** si entrerà nella finestra MOVIMENTI CESPITE.

#### MOVIMENTI CESPITE

Con **causale 100 (valori precedenti)**, inserire la situazione del cespite così come risulta dal registro cespiti manuale al **31/12** dell'anno precedente a quello in cui avviene l'inserimento del pregresso.

Compilare i campi relativi a Valore cespite (comprensivo della quota non deducibile), Fondo ammortamento, eventuali Fondo ammort. anticipato e Fondo ammort. indeducibile.

| B | MOVIMENTI CESPITE N° 1 - COMPUTER DELL 755 < CNA - CNA SERVIZI SOC.COOP> |                |               |         |             |             |                     |           |                       |                |
|---|--------------------------------------------------------------------------|----------------|---------------|---------|-------------|-------------|---------------------|-----------|-----------------------|----------------|
|   |                                                                          |                |               |         |             |             |                     |           |                       |                |
|   | Riga                                                                     | Tipo mov.      | Data reg.     | Causale | Descr.cau   | isale       | Valore cespite      | F. amm.to | F. amm.to ant.        | F. amm.to ded. |
| 1 |                                                                          | 1 Normale      | 31/12/2013    | 100     | Valori prec | edenti      | 644,00              | 386,40    | 0,00                  | 386,40         |
| 5 | ]                                                                        |                |               |         |             |             |                     |           |                       |                |
|   |                                                                          |                |               |         |             |             |                     |           |                       |                |
| 1 |                                                                          |                |               |         |             |             |                     |           |                       |                |
| 0 |                                                                          |                |               |         |             |             |                     |           |                       |                |
| < |                                                                          |                | Ш             |         |             |             |                     |           |                       | >              |
|   | Descrizione                                                              | [              |               |         |             |             |                     |           | <u>T</u> otale valori |                |
|   | Cliente/Forn                                                             | itore          | 0 🔤           |         |             |             |                     |           |                       |                |
|   | Documento I                                                              | N°             | 0             | /       | del         | 0           | data documento      |           |                       |                |
|   | Protocollo N                                                             | P [            | 0             | /       |             |             | Estremi registrazio | ne:       |                       |                |
|   | Valore Iva/q                                                             | uantità        | (             | ),00 /  |             | 1,00        | Data 01             | /01/1900  |                       |                |
|   | Costo stor.c                                                             | esp.ceduto     | (             | 0,00    |             |             | Numero/riga         | 0 /       | 0                     |                |
|   | Fiscale:                                                                 |                |               |         |             | Civilistico | ):                  |           |                       |                |
|   | Tipo ammo                                                                | ortamento      | (Nessuno)     | Sec.    |             | Tipo ar     | nmortamento         | (Nessuno) |                       |                |
|   | Aliquota a                                                               | mm.to          | 0,            | 00      |             | Aliquot     | a amm.to            | 0,00      |                       |                |
|   | Aliquota a                                                               | mm.to anticipa | to <b>0</b> , | 00      |             | Aliquot     | a amm.to anticipato | 0,00      |                       |                |
|   |                                                                          |                |               |         |             |             |                     |           |                       |                |

I valori fiscali e civilistici dei beni ammortizzabili inseriti da ditte individuali e società di persone devono sempre coincidere; <u>nel caso in cui si debbano variare uno o più valori inseriti, è necessario apportare le opportune modifiche sia in **Fiscale (F)** che in **Civilistico (C)**.</u>

Le società di capitali, invece, nell'inserimento dei beni pregressi, devono inserire i valori fiscali al 31/12 dell'anno precedente a quello in cui avviene l'inserimento (desumibili dal registro cespiti manuale), mentre i valori civilistici devono essere inseriti, con l'ausilio del proprio consulente, in base alle risultanze delle scritture contabili.

Terminata la compilazione della griglia, aggiornare per salvare l'inserimento dei valori inseriti, e verificare la loro corrispondenza con quelli indicati nel registro cespiti manuale e nelle scritture contabili, selezionando **TOTALE VALORI**: comparirà una finestra contenente i totali aggiornati civilistici e fiscali del cespite inserito.

| Gestione cespiti | Rev. 04/09/2014 | Pag.:16 |
|------------------|-----------------|---------|
|                  |                 |         |

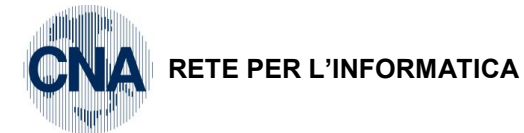

| iscali:                                              |        |        | Civilistici:                           |        |        |
|------------------------------------------------------|--------|--------|----------------------------------------|--------|--------|
| /alore cespite                                       |        | 644,00 | Valore cespite                         |        | 644,00 |
| ondo ammortamento (1)                                | 386,40 |        | Fondo ammortamento                     | 386,40 |        |
| ondo ammortamento anticipato(2)                      | 0,00   |        | Fondo ammortamento anticipato          | 0,00   |        |
| ondo ammortamento accelerato(3)                      | 0,00   |        | Fondo ammortamento accelerato          | 0,00   |        |
| ondo ammortamento indeducibile(4)                    | 0,00   |        | Fondo ammortamento inferiore al minimo | 0,00   |        |
| Fondo amm.to indeducibile anticipato(5)              | 0,00   |        | Fondo ammortamento a mannaia           | 0,00   |        |
| Fondo amm.to indeducibile accelerato(6)              | 0,00   |        | Fondo ammortamento spesabile           | 0,00   |        |
| Fondo ammortamento inferiore al minimo(7)            | 0,00   |        | Totale fondi ammortamento              |        | 386,40 |
| Fondo ammortamento a mannaia(8)                      | 0,00   |        | Plusvalenze                            |        | 0,00   |
| ondo ammortamento spesabile(9)                       | 0,00   |        | Minusvalenze                           |        | 0,00   |
| Fot. fondi ammortamento (1+2+3+4 +5+6+7+8+           | 9)     | 386,40 | Valori di cessione                     |        | 0,00   |
| Fot. ammortamenti dedotti fisc.(1+2+3+7+8+9)         |        | 386,40 | Valore residuo                         |        | 257,60 |
| <sup>-</sup> ondo amm.to indeduc. al termine (perso) |        | 0,00   |                                        |        |        |
| Plusvalenze                                          |        | 0,00   | Considera anche movimenti prov         | visori |        |
| Minusvalenze                                         |        | 0,00   |                                        | VISOIT |        |
| Plusvalenze non tassabili                            |        | 0,00   |                                        |        |        |
| Minusvalenze non deducibili                          |        | 0,00   |                                        |        |        |
| /alori di cessione                                   |        | 0,00   |                                        |        |        |
| /alore residuo                                       |        | 257,60 |                                        |        |        |

BUSINE

Linea Net

Nell'inserire i cespiti pregressi si deve tralasciare l'inserimento delle spese pluriennali già completamente ammortizzate e delle eccedenze di manutenzione e riparazione già esaurite.

I beni materiali ed immateriali, invece, vanno inseriti in ogni caso, anche se già completamente ammortizzati, per la corretta gestione della vendita di cespiti e la conseguente rilevazione di eventuali plus/minusvalenze.

| Gestione cespiti | Rev. 04/09/2014 | Pag.:17 |
|------------------|-----------------|---------|
|------------------|-----------------|---------|

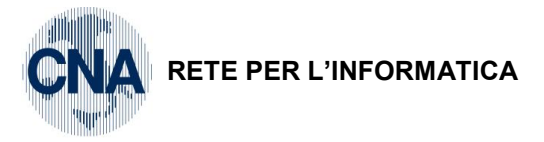

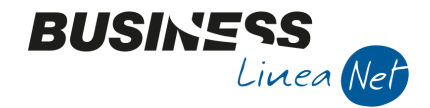

# 4. ACQUISTO CESPITI

In fase di registrazione delle fatture ricevute da Gestione Prima Nota, nel caso in cui si debba inserire una fattura riguardante l'acquisto di beni ammortizzabili è importante selezionare la causale corretta – **28** (Ricevuta fattura acquisto cespiti), in quanto è da essa che la procedura effettua il collegamento con la Gestione cespiti.

Ai fini della corretta gestione della Dichiarazione Annuale Iva è importante, in questa fase, compilare correttamente anche la griglia relativa all'I.V.A., indicando, nel campo **Tipo Acq.: Beni ammortizzabili**, oppure utilizzando i codici Iva appositi **504, 510** o **522**.

Dopo aver registrato normalmente la fattura, utilizzando il conto corrispondente al cespite acquistato, in fase di aggiornamento della registrazione la procedura permette di entrare in **Anagrafica e mov.cespiti** per l'inserimento della nuova immobilizzazione.

| Gestione Prima Nota < CNA - CNA Servizi Soc.coc | OP>                                     |                           |                        |
|-------------------------------------------------|-----------------------------------------|---------------------------|------------------------|
| 🗋 🗎 🖣 🖪 🕽 🏛 👬 📈 ジンジ                             | Documento + 📴 + 🔢 🔇                     | 🛛 🚯 🕜 🖡 👘                 |                        |
| Esercizio Corrente S. da 01/01/2014 al 31/1     | 2/2014 Data/num reg. 05/04/201          | 14 🔤 1 🔤                  | CNA - CNA SERVIZI      |
| Causale 28 Ric Fatt.acq.Cespiti                 | Serie/num. Doc.                         | 1030                      | Data Doc. 05/04/2014 🔤 |
| Des. agg.                                       | Ult. D. Valuta                          | 0 🔤 Can                   | 0,00000000             |
| Dati IVA:                                       |                                         |                           |                        |
| N° reg. Acquisti 1 Prot. 5                      | Attività Unica                          |                           |                        |
| Cod. conto C/F (A) 33010001 Cna Servizi - Via C | Caldirolo, 84 - 44121 Cod. pa           | ag. 68 🔤 B.B. 30          | 0/60 d FM              |
| 00532600384                                     | Ns. Bar                                 | nca 1 🔤 Unicre            | dit c/c 8596           |
| Totale documento 481,25 🔤                       | Partita                                 | a: Serie/Num/Anno         | 1025 🔤 2014 🔤          |
| Cod. IVA Descr. IVA Imponibile Iva              | Tipo Acq. Natu                          | ira operaz. Rev. charge a | Data competenza        |
| 522 Iva 22% beni strum. 394,47 8                | 6,78 Beni Ammortizzabili Merci          | i No                      | Iva 05/04/2014 🔤       |
| B. Business NFT                                 | r                                       | [X]                       |                        |
|                                                 | · .                                     |                           | Imp: 394,47            |
|                                                 | a causale inserita prevede una gestio   | ne dei cespiti.           | Iva: 86,78             |
| Conto Descrizione conto                         | ind are field gesublic prina di passare | scr. s                    | suppl.                 |
| 1 12030042 Macchine elettr.,elettron.uff.       | <u>S</u> i <u>N</u> o                   |                           |                        |
|                                                 |                                         |                           |                        |
|                                                 |                                         |                           |                        |
| 1                                               |                                         |                           |                        |
|                                                 |                                         |                           |                        |
| Inserire codice fornitore e tot.documento       |                                         | Saldo                     | attuale 0,00           |
| Tot. D/A/Diff. 481,25 481,25                    | 0,00 Prof/Rit/C                         | esp Partitario Cont       | Analitica Scadenze     |

Selezionare NUOVO, compilare tutti i campi, compresa l'aliquota di ammortamento ridotto (cartella VARIE).

| Gestione cespiti | Rev. 04/09/2014 | Pag.:18 |
|------------------|-----------------|---------|
|                  |                 |         |

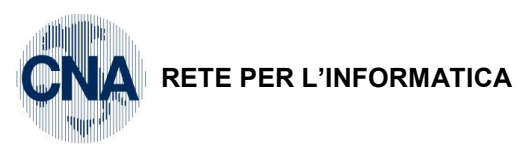

| ANAGRAFICA CESPITI < CNA - CNA SERVIZI SOC.COOP>                                                                                                    | X                                            |  |  |  |  |  |  |  |  |
|----------------------------------------------------------------------------------------------------|----------------------------------------------|--|--|--|--|--|--|--|--|
| 4 C                                                                                                    |                                              |  |  |  |  |  |  |  |  |
| Codice cespite 2 🔤 📃 Usato                                                                                                    | Rip <u>a</u> rtizioni CA. Mo <u>v</u> imenti |  |  |  |  |  |  |  |  |
| Descrizioni Stampante multifunzione HP Laserjet Pro                                                                                                    |                                              |  |  |  |  |  |  |  |  |
|                                                                                                    | Tipo cespite Principale                      |  |  |  |  |  |  |  |  |
|                                                                                                    | Tipo bene Mobile 💟                           |  |  |  |  |  |  |  |  |
| <u>G</u> enerale Dati <u>t</u> ecnici <u>V</u> arie                                                                                                    |                                              |  |  |  |  |  |  |  |  |
| Gruppo / Specie 23 🔤 2302 🔤 ATTIVITA` NON PRECEDENTEMEN. SPECIFICATE                                                                                                    | Altre attivita`                              |  |  |  |  |  |  |  |  |
| Punto 2302 13 Macchine d'ufficio elettrom. e elettron.                                                                                                    | Manufacture                                  |  |  |  |  |  |  |  |  |
| Categoria cespite 1237 Macchine d'ufficio elettroni. ed elettroniche                                                                                                    | Soggetto a canone manutenzione               |  |  |  |  |  |  |  |  |
| Tabella contabilizzazione         517 contabilizzazione         Macchine elettr., elettron. uff.           Conto cespite         12030042 contabilizzazione         Macchine elettr., elettron.uff. | Percent. manutenzione 5,00<br>e riparazione  |  |  |  |  |  |  |  |  |
| Data acquisto 05/04/2014 🔤 Data inizio utilizzo 05/04/2014 🔤                                                                                                    |                                              |  |  |  |  |  |  |  |  |
| Uso promiscuo                                                                                                    |                                              |  |  |  |  |  |  |  |  |
| Codice limite uso promiscuo 0 🚥                                                                                                    |                                              |  |  |  |  |  |  |  |  |
| Percentuale indeducibilità fiscale 0,00 Importo massimo de                                                                                                    | educibilità fiscale 0,00                     |  |  |  |  |  |  |  |  |
|                                                                                                    |                                              |  |  |  |  |  |  |  |  |

BUSINE

Linea Net

La scelta del tipo di ammortamento da applicare, ai fini fiscali e civilistici, può essere effettuata al momento dell'inserimento del cespite, oppure in fase di calcolo degli ammortamenti annuali. Se si opta per questa seconda soluzione, nell'anagrafica del nuovo cespite, nei campi **Tipo ammortamento (fiscale)** e **Tipo ammortamento (civilistico)**, selezionare Tipo ammortamento **Normale**.

Memorizzare l'inserimento del nuovo cespite.

Selezionare Movimenti

| 🚰 MOVIMENTI CESPITE N° 2 - STAMPANTE MULTIFUNZIONE HP LASERJET PRO <cna -="" cna="" servizi="" soc.coop=""> 📃 💼 📧</cna> |                                                                                                    |             |          |            |                     |              |                       |                   |  |  |  |  |
|----------------------------------------------------------------------------------------------------|----------------------------------------------------------------------------------------------------|-------------|----------|------------|---------------------|--------------|-----------------------|-------------------|--|--|--|--|
|                                                                                                    |                                                                                                    |             |          |            |                     |              |                       |                   |  |  |  |  |
| Riga Tipo mov.                                                                                                    | Tipo mov.         Data reg.         Causale         Descr.causale         Valore cespite         F. amm.to         F. amm.to ant.         F. amm.to |             |          |            |                     |              |                       |                   |  |  |  |  |
| 1 1 Normale                                                                                                    | 05/04/2014                                                                                                    | 10          | Acquisto |            | 394,47              | 0,00         | 0,00                  | 0,00              |  |  |  |  |
| 5                                                                                                    |                                                                                                    |             |          |            |                     |              |                       |                   |  |  |  |  |
|                                                                                                    |                                                                                                    |             |          |            |                     |              |                       |                   |  |  |  |  |
|                                                                                                    |                                                                                                    |             |          |            |                     |              |                       |                   |  |  |  |  |
| 0                                                                                                    |                                                                                                    |             |          |            |                     |              |                       |                   |  |  |  |  |
| <                                                                                                    | Ш                                                                                                    |             |          |            |                     |              |                       | $\mathbf{\Sigma}$ |  |  |  |  |
| Descrizione                                                                                                    |                                                                                                    |             |          |            |                     |              | <u>T</u> otale valori |                   |  |  |  |  |
| Cliente/Fornitore                                                                                                    | 330 1000 1 🔤                                                                                                    | Cna Servizi |          |            |                     |              |                       |                   |  |  |  |  |
| Documento Nº                                                                                                    | 1030                                                                                                    | /           | del      | 2014       | data documento      | 05/04/2014 🔤 |                       |                   |  |  |  |  |
| Protocollo Nº                                                                                                    | 5                                                                                                    | /           |          |            | Estremi registrazio | ne:          |                       |                   |  |  |  |  |
| Valore Iva/quantità                                                                                                    | 86                                                                                                    | 5,78 /      |          | 1,00       | Data 01             | /01/1900 🔤   |                       |                   |  |  |  |  |
| Costo stor.cesp.ceduto                                                                                                  | (                                                                                                    | 0,00        |          |            | Numero/riga         | 0 /          | 0                     |                   |  |  |  |  |
| Fiscale:                                                                                                    |                                                                                                    |             | Ci       | ivilistico | :                   |              |                       |                   |  |  |  |  |
| Tipo ammortamento                                                                                                    | (Nessuno)                                                                                                    | $\sim$      | ]    ·   | Tipo am    | nmortamento         | (Nessuno)    |                       |                   |  |  |  |  |
| Aliquota amm.to                                                                                                    | 0,                                                                                                    | 00          |          | Aliquota   | a amm.to            | 0,00         |                       |                   |  |  |  |  |
| Aliquota amm.to anticipa                                                                                                | ito 0,                                                                                                    | 00          |          | Aliquota   | a amm.to anticipato | 0,00         |                       |                   |  |  |  |  |
|                                                                                                    |                                                                                                    |             |          |            |                     |              |                       |                   |  |  |  |  |

Inserire la data di registrazione dell'acquisto: la procedura, in **automatico**, indica con causale **10 – Acquisto** i dati contabili del cespite e l'anagrafica fornitore per la corretta compilazione del registro cespiti; nonché, ai soli fini di memorizzazione, nel campo **Valore Iva**, l'importo dell'Iva a credito derivante dall'acquisto del nuovo cespite e, nel campo **Quantità**, il numero dei beni acquistati ed inseriti nella scheda del cespite (viene proposto sempre **1**, in caso di acquisti di più cespiti omogenei digitare la quantità effettivamente acquistata).

| Gestione cespiti | Rev. 04/09/2014 | Pag.:19 |
|------------------|-----------------|---------|
|                  |                 |         |

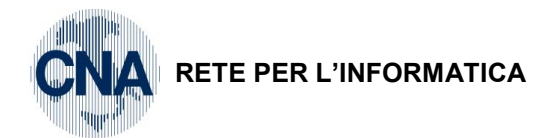

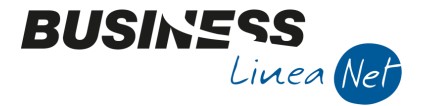

Dopo aver aggiornato l'inserimento dei dati contabili proposti dalla procedura, uscire dall'anagrafica cespiti e confermare la registrazione della fattura di acquisto.

# 4.1 FATTURA DI ACQUISTO CESPITI AD USO PROMISCUO

Si tratta di beni utilizzati sia per l'attività di impresa sia per scopi personali, sono parzialmente deducibili e, normalmente, sono soggetti ad una percentuale di indeducibilità dell'Iva.

| 😰 GESTIONE PRIMA NOTA < CNA - CNA SERVIZI SOC.COOP>                         |              |              |                  |            |               |          |                       |         |                      |             |           |         |                     |                 |        |
|-----------------------------------------------------------------------------|--------------|--------------|------------------|------------|---------------|----------|-----------------------|---------|----------------------|-------------|-----------|---------|---------------------|-----------------|--------|
|                                                                             |              | 8 3          | ) î M            | × 3        | 1 7 3         | <u>م</u> | ocumento <del>+</del> | -       |                      | <b>3</b>    | 3 🌗       |         |                     |                 |        |
| Ese                                                                         | rcizio Corre | ente 🔽       | E                | s.da 01/01 | 1/2014 al 31/ | 12/201   | 14 Data/ni            | ım reg. | 09/04/2014           | 4 🔤         | 1         |         | CNA -               | CNA SER         | VIZI   |
| Causale 28 Ric.Fatt.acq.Cespiti Serie/num. Doc. 236588 Data Doc. 09/04/2014 |              |              |                  |            |               |          |                       |         |                      |             |           |         |                     |                 |        |
| Des                                                                         | . agg. Acqu  | isto telefon | i cellulari Voda | fone       |               | Ult      | t. D. Valuta          |         | (                    | D           |           | Ca      | mbio                | 0,000           | 000000 |
| Dati                                                                        | IVA:         |              |                  |            |               |          |                       |         |                      |             |           |         |                     |                 |        |
| N°r                                                                         | eg. Acqu     | isti         | 1 Prot.          |            | 8             | Attiv    | vità Unica            |         |                      |             |           |         |                     |                 |        |
| Co                                                                          | l. conto C/  | F (A)        | 3301000          | 4 🛄 Voda   | afone S.p.a.  | - Larg   | o Roma, 85 - 1        | 20100   | Cod. pa              | g.          | 60 🔤      | Bonifi  | co Bancari          | io              |        |
|                                                                             |              |              |                  | MIL        | ANO MI - 013  | 20230    | 300 - 0132023         | 0300    | Ns. Band             | ca          | 0 🔤       |         |                     |                 |        |
| То                                                                          | tale docun   | nento        | 423,5            | 0 🔤        |               |          |                       |         | Partita              | : Serie/Nu  | m/Anno    |         | 236588              | 20              | 014 🔤  |
|                                                                             | Cod. IVA     | Descr. IVA   | 4                | Imponibil  | e Iv          | а        | Tipo Acq.             |         | Natur                | a operaz.   | Rev. d    | narge a |                     | Data comp       | etenza |
| 1                                                                           | 222          | Acq IVA 22   | 2% ind 50%       |            | 347,13        | 76,37    | Beni Ammortiz         | zabili  | Merci                |             | No        |         | Iva                 | 09/04/2014      | 1 🛄    |
| 2                                                                           |              |              |                  |            |               |          |                       |         |                      |             |           |         |                     |                 |        |
|                                                                             |              |              |                  |            |               |          |                       |         |                      |             |           |         | Imp:                |                 | 347,13 |
|                                                                             |              |              |                  |            | Ш             |          |                       |         |                      |             |           |         | Iva:                |                 | 76,37  |
|                                                                             | Conto        | Descrizion   | e conto          |            | Num. partita  | Ann      | no partita            | Dare    |                      | Avere       |           | Descr.  | suppl.              |                 |        |
| 1                                                                           | 17100001     | Iva su acq   | uisti            |            | 23658         | 8        | 2014                  |         | 0,00                 |             | 38,19     | IVA IN  | DETRAIBIL           | .E              |        |
| 4                                                                           | 12040018     | Telefoni ce  | ell.ammort.80    | %          | 23658         | 8        | 2014                  |         | 385,32               |             | 0,00      | Acquis  | to telefoni         | cellulari Vod   | lafone |
|                                                                             |              |              |                  |            |               |          |                       |         |                      |             |           |         |                     |                 |        |
| 42                                                                          |              |              |                  |            |               |          |                       |         |                      |             |           |         |                     |                 |        |
| <                                                                           |              |              |                  | Ш          |               |          |                       |         |                      |             |           |         |                     |                 |        |
| Ins                                                                         | erire contro | partita cesp | ite e importo    |            |               |          |                       |         |                      |             |           | Sald    | o attuale           |                 | 0,00   |
| Tot                                                                         | . D/A/Diff.  | 4            | 61,69            | 461,6      | 9             | 0,0      | 0                     |         | Prof/ <u>R</u> it/Ce | sp <u>P</u> | artitario | Con     | t. <u>A</u> nalitic | a <u>S</u> cade | nze    |

In fase di inserimento del nuovo cespite, occorre tenere conto di questa particolarità, quindi:

Nella cartella Generale, è necessario spuntare la casella Uso promiscuo ed indicare, nel campo Indeducibilità fiscale: 20%

| 🕅 ANAGRAFICA CESPITI < CNA - CNA SERVIZI SOC.COOP>         |                                               |  |  |  |  |  |  |  |  |  |  |  |
|------------------------------------------------------------|-----------------------------------------------|--|--|--|--|--|--|--|--|--|--|--|
|                                                            |                                               |  |  |  |  |  |  |  |  |  |  |  |
| Codice cespite 3 🔤 🔲 Usato                                 | Rip <u>a</u> rtizioni C.A. Mo <u>v</u> imenti |  |  |  |  |  |  |  |  |  |  |  |
| Descrizioni Smartphone Samsung Galaxy                      |                                               |  |  |  |  |  |  |  |  |  |  |  |
|                                                            | Tipo cespite Principale                       |  |  |  |  |  |  |  |  |  |  |  |
|                                                            | Tipo bene Mobile 💽                            |  |  |  |  |  |  |  |  |  |  |  |
| Generale Dati tecnici Varie                                |                                               |  |  |  |  |  |  |  |  |  |  |  |
|                                                            | TF Altre attivita`                            |  |  |  |  |  |  |  |  |  |  |  |
| Punto 2302 13 Marchine d'ufficio elettrom, e elettron.     |                                               |  |  |  |  |  |  |  |  |  |  |  |
| Catagoria comita                                           | Manutenzione e riparazione                    |  |  |  |  |  |  |  |  |  |  |  |
|                                                            | Soggetto a canone manutenzione                |  |  |  |  |  |  |  |  |  |  |  |
|                                                            | Percent. manutenzione 5,00                    |  |  |  |  |  |  |  |  |  |  |  |
| Conto cespite 12040018 i Telefoni cell.ammort.80%          | e riparazione                                 |  |  |  |  |  |  |  |  |  |  |  |
| Data acquisto 09/04/2014 . Data inizio utilizzo 09/04/2014 |                                               |  |  |  |  |  |  |  |  |  |  |  |
| Uso promiscuo                                              |                                               |  |  |  |  |  |  |  |  |  |  |  |
| Codice limite uso promiscuo 0 🔤                            |                                               |  |  |  |  |  |  |  |  |  |  |  |
| Percentuale indeducibilità fiscale 20,00 Importo massimo   | deducibilità fiscale                          |  |  |  |  |  |  |  |  |  |  |  |
|                                                            |                                               |  |  |  |  |  |  |  |  |  |  |  |

In fase di inserimento dei dati contabili (movimenti), digitare la data di registrazione dell'acquisto: la procedura, in **automatico**, indica con causale **10 – Acquisto**, i dati contabili del cespite (nel campo **Valore** 

| Gestione cespiti | Rev. 04/09/2014 | Pag.:20 |
|------------------|-----------------|---------|
|                  |                 |         |

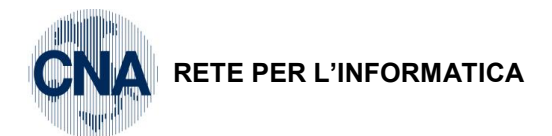

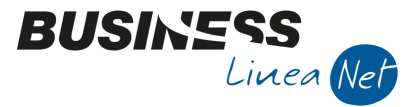

**cespite** viene riportato il costo effettivamente ammortizzabile comprensivo della quota Iva indetraibile) e l'anagrafica fornitore per la corretta compilazione del registro cespiti; nonché, ai soli fini di memorizzazione, nel campo **Valore Iva**, l'importo dell'Iva su acquisti (detraibile e non detraibile) e, nel campo **Quantità**, il numero dei beni acquistati ed inseriti nella scheda del cespite (viene proposto sempre 1, in caso di acquisti di più cespiti omogenei digitare la quantità effettivamente acquistata).

| 📴 MOVIMENTI CESPITE N° 3 - SMARTPHONE SAMSUNG GALAXY <cna -="" cna="" servizi="" soc.coop=""> 👘 📼 💌</cna> |                 |                |              |            |          |             |                   |              |                |  |  |  |
|----------------------------------------------------------------------------------------------------|-----------------|----------------|--------------|------------|----------|-------------|-------------------|--------------|----------------|--|--|--|
|                                                                                                    | 🗅 🖻 🌢 🏦 📔 C 🛛 🗣 |                |              |            |          |             |                   |              |                |  |  |  |
| F                                                                                                    | Riga            | Tipo mov.      | Data reg.    | Causale    | Descr.ca | usale       | Valore cespite    | F. amm.to    | F. amm.to ant. |  |  |  |
| 1                                                                                                    |                 | 1 Normale      | 09/04/2014   | 10         | Acquisto |             | 385,3             | 2 0,0        | 0,00           |  |  |  |
| 5                                                                                                    |                 |                |              |            |          |             |                   |              |                |  |  |  |
|                                                                                                    |                 |                |              |            |          |             |                   |              |                |  |  |  |
| 41                                                                                                    |                 |                |              |            |          |             |                   |              |                |  |  |  |
| 0                                                                                                    |                 |                |              |            |          |             |                   |              |                |  |  |  |
|                                                                                                    |                 | Ш              |              |            |          |             |                   |              | $\mathbf{>}$   |  |  |  |
| Des                                                                                                    | scrizione       |                |              |            |          |             |                   |              | Totale valori  |  |  |  |
| Clie                                                                                                    | ente/Forni      | tore           | 330 1000 4 🔤 | Vodafone S | .p.a.    |             |                   |              |                |  |  |  |
| Doc                                                                                                    | cumento N       | lo             | 236588       | /          | del      | 2014        | data documento    | 09/04/2014 🔤 |                |  |  |  |
| Pro                                                                                                    | otocollo Nº     |                | 8            | /          |          |             | Estremi registraz | tione:       |                |  |  |  |
| Val                                                                                                    | ore Iva/qu      | uantità        | 7            | 6,37 /     |          | 1,00        | Data (            | 01/01/1900 🔤 |                |  |  |  |
| Cos                                                                                                    | sto stor.ce     | esp.ceduto     | (            | 0,00       |          |             | Numero/riga       | 0            | / 0            |  |  |  |
| Fis                                                                                                    | cale:           |                |              |            |          | Civilistico |                   |              |                |  |  |  |
| Т                                                                                                    | lipo ammo       | rtamento       | (Nessuno)    | ~          |          | Tipo am     | mortamento        | (Nessuno)    | S              |  |  |  |
| A                                                                                                    | Aliquota an     | nm.to          | 0,           | 0,00       |          |             | a amm.to          | 0,00         |                |  |  |  |
| A                                                                                                    | Aliquota ar     | nm.to anticipa | ato 0,       | ,00        |          | Aliquota    | a amm.to anticipa | to 0,00      |                |  |  |  |
|                                                                                                    |                 |                |              |            |          |             |                   |              |                |  |  |  |

Dopo aver aggiornato l'inserimento dei dati contabili proposti dalla procedura, uscire dall'anagrafica cespiti e confermare la registrazione della fattura di acquisto.

| Gestione cespiti | Rev. 04/09/2014 | Pag.:21 |
|------------------|-----------------|---------|
|------------------|-----------------|---------|

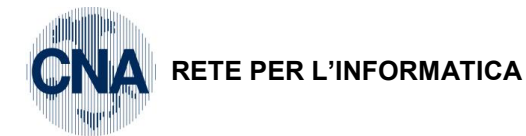

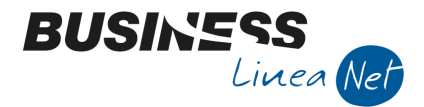

# 4.2 ACQUISTO AUTOVETTURE

Gli ammortamenti relativi ad autovetture ad uso promiscuo sono parzialmente indeducibili, pertanto, al momento dell'inserimento del nuovo cespite acquistato, in **Anagrafica e mov.Cespiti –Generale** si dovrà:

Spuntare la casella **Uso promiscuo**, posizionarsi nel campo **Codice uso promiscuo** e selezionare la categoria che interessa tra quelle proposte (es. 3 – Autovetture ed autocaravan) e digitare **la percentuale di indeducibilità comunicata dal proprio consulente (es. 80%)** nel campo **Perc.indeducibilità fiscale**.

| 👫 ANAGRAFICA CESPITI < CNA      | - CNA SERVIZI SOC.COOP>     |                         |                   | - • <b>·</b>                   |  |  |  |  |
|---------------------------------|-----------------------------|-------------------------|-------------------|--------------------------------|--|--|--|--|
| 🗋 🎙 🗗 🔚 🍮 🛍 i                   |                             | 🖬 - 🕜 🖡                 |                   |                                |  |  |  |  |
| Codice cespite 4                | 🛄 📃 Usato                   |                         | Rip <u>a</u> rtiz | zioni C.A. Mo <u>v</u> imenti  |  |  |  |  |
| Descrizioni Mercedes Class      |                             |                         |                   |                                |  |  |  |  |
|                                 | Tipo ces                    | pite Principale 🔄       |                   |                                |  |  |  |  |
|                                 |                             |                         | Tipo ben          | ne Mobile 💟                    |  |  |  |  |
| Generale Dati tecnici Vari      | ie                          |                         |                   |                                |  |  |  |  |
|                                 |                             |                         |                   |                                |  |  |  |  |
| Gruppo / Specie 23 🔤            | 2302 ATTIVITA` NON P        | RECEDENTEMEN. SPECIFICA | TE Altre attivi   | ita`                           |  |  |  |  |
| Punto 2302 15                   | Autovetture, mot            | oveicoli e simili       | Manutenzi         | Manufaccione e viene since     |  |  |  |  |
| Categoria cespite               | 1132 🔤 Autoveicoli, moto    | veicoli e simili        |                   |                                |  |  |  |  |
| Tabella contabilizzazione       | 521 - Autovett. e ciclon    | n.ammort.               | Sogge             | Soggetto a canone manutenzione |  |  |  |  |
| Conto cespite 1                 | 2040002 🔤 Autovetture e cic | omotori                 | e riparazi        | ione 5,00                      |  |  |  |  |
| Data acquisto 15/06/            | 2014 🔤 Data ini             | zio utilizzo 15/06/2014 |                   |                                |  |  |  |  |
| ✓ Uso promiscue                 |                             |                         |                   |                                |  |  |  |  |
|                                 | a 🗖 Auto                    | unthurn of automasure   |                   |                                |  |  |  |  |
| Codice limite uso promiscuo     | 3 🛄 Auto                    | vellure eu autocaravan  |                   |                                |  |  |  |  |
| Percentuale indeducibilità fisc | ale 80,00                   | Importo massimo         | deducibilità fisc | ale 0,00                       |  |  |  |  |
|                                 |                             |                         |                   |                                |  |  |  |  |
|                                 |                             |                         |                   |                                |  |  |  |  |

In fase di inserimento dei dati contabili (movimenti), digitare la data di registrazione dell'acquisto: la procedura, in **automatico**, indica con causale **10 – Acquisto** i dati contabili del cespite (nel campo **Valore cespite** viene riportato il costo effettivamente ammortizzabile comprensivo della quota Iva indetraibile e degli oneri accessori di diretta imputazione) e l'anagrafica fornitore per la corretta compilazione del registro cespiti; nonché, ai soli fini di memorizzazione, nel campo **Valore Iva**, l'importo dell'Iva su acquisti (detraibile e non detraibile) e, nel campo **Quantità**, il numero dei beni acquistati ed inseriti nella scheda del cespite (viene proposto sempre **1**, in caso di acquisti di più cespiti omogenei, digitare la quantità effettivamente acquistata).

# 4.3 NOTA DI ACCREDITO RICEVUTA

In fase di registrazione, da Gestione Prima Nota, di note accredito ricevute, relative a beni ammortizzabili, è importante utilizzare la causale contabile corretta **27 – Ricevuta Nota accredito Cespiti**, in quanto è da essa che la procedura effettua il collegamento con la Gestione Cespiti.

Ai fini della corretta gestione della DICH.ANNUALE IVA è importante, in questa fase, compilare correttamente anche la griglia relativa all'IVA, indicando in TIPO A. **Beni ammortizzabili**, oppure utilizzando i codici IVA appositi **504 – 510 – 522**.

| Gestione cespiti | Rev. 04/09/2014 | Pag.:22 |
|------------------|-----------------|---------|
|------------------|-----------------|---------|

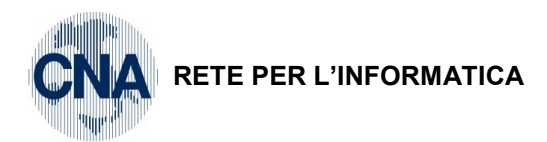

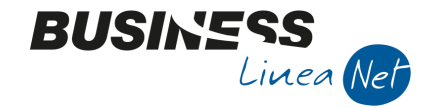

Dopo aver registrato normalmente la nota di credito, utilizzando il conto corrispondente al cespite (lo stesso utilizzato per la registrazione della fattura di acquisto), in fase di aggiornamento della registrazione, la procedura permette di entrare in **Anagrafica e movimenti cespiti**, per l'inserimento della nota di accredito.

| 🕅 🖾 GESTIONE PRIMA NOTA < CNA - CNA SERVIZI SOC.COOP> |                                                                                                    |           |                     |            |                 |                |            |              |               |               |             |          |                |
|-------------------------------------------------------|----------------------------------------------------------------------------------------------------|-----------|---------------------|------------|-----------------|----------------|------------|--------------|---------------|---------------|-------------|----------|----------------|
| Ľ                                                     |                                                                                                    | P         | 5 î M               |            | ×, >, ×,        | <u>D</u> ocume | ento 🕶 🚦   | <b>-</b> INT | 6             | 🥐 🌗           |             |          |                |
| Ese                                                   | rcizio Corre                                                                                          | ente 👔    |                     | Es.da 01/  | 01/2014 al 31/1 | 2/2014         | Data/nur   | m reg. 31/0  | 8/2014 🔤      | 3 🔤           | (           | CNA -    | CNA SERVIZI    |
| Ca                                                    | usale                                                                                                 | 27        | Ric.N.Accr          | ed.Cespiti |                 |                | Serie/n    | um. Doc.     |               | 2             | 56 Da       | ta Doc   | . 29/08/2014 🔤 |
| Des                                                   | . agg. N.cre                                                                                          | dito Star | mpante HP           |            |                 | Ult. D.        | Valuta     |              | 0 🔤           |               | Cambi       | o        | 0,00000000     |
| Dati                                                  | IVA:                                                                                                  |           |                     |            |                 | <u> </u>       |            |              |               |               |             |          |                |
| N°r                                                   | eg. Acqu                                                                                              | isti      | 1 Prot              |            | 115             | 🛃 Busin        | ess NET    |              |               |               |             | -        | ×              |
| Cod                                                   | Cod. conto C/F (D) 33010001 Cna Servizi - Via C La causale inserita prevede una gestione dei cespiti. |           |                     |            |                 |                |            |              |               |               |             |          |                |
| To                                                    | tale docum                                                                                            | aento     | 122                 | 00         | 532600384       |                |            |              | gesuorie prir | na ur passare | airaggiorna | mentor   | 2014           |
|                                                       |                                                                                                    | -         |                     |            |                 |                |            | <u>S</u> i   |               | <u>N</u> o    |             |          | competenza     |
|                                                       | Cod. IVA                                                                                              | Descr. I  | IVA<br>( bosi strum | Imponit    | too oo a        | 2.00 Ropi /    | -          | nabili       | Morci         | No            | -           | Iva      | 31/08/2014 🔤   |
|                                                       | 522                                                                                                   | IVA 227   | o Deni Su'um.       |            | 100,00 2        | 2,00 Beni A    | animor uzz | abiii        | Merci         |               |             |          |                |
|                                                       |                                                                                                    |           |                     |            |                 |                |            |              |               |               |             | Imp:     | -100.00        |
| ₹                                                     |                                                                                                    |           |                     |            | Ш               |                |            |              |               |               |             | Iva:     | -22,00         |
|                                                       | Conto                                                                                                 | Descrizi  | ione conto          |            | Num. partita    | Anno part      | ita        | Dare         | Aver          | e             | Descr. su   | opl.     |                |
| 1                                                     | 12030042                                                                                              | Macchin   | e elettr.,elettr    | on.uff.    | 256             |                | 2014       |              | 0,00          | 100,00        | N.credito   | Stampar  | nte HP         |
| 2<br>周                                                |                                                                                                    |           |                     |            |                 |                |            |              |               |               |             |          |                |
|                                                       |                                                                                                    |           |                     |            |                 |                |            |              |               |               |             |          |                |
| 4E                                                    |                                                                                                    |           |                     |            |                 |                |            |              |               |               |             |          |                |
| रि                                                    |                                                                                                    |           |                     |            |                 |                |            |              |               |               |             |          | <b>&gt;</b>    |
| Ins                                                   | erire codice                                                                                          | fornitore | e tot.docume        | nto        |                 |                |            |              |               |               | Saldo at    | ttuale   | 0,00           |
| Tot                                                   | . D/A/Diff.                                                                                           |           | 122,00              | 122,       | ,00             | 0,00           |            | Prof         | Rit/Cesp      | Partitario    | Cont. A     | nalitica | Scadenze       |

In caso di registrazione di nota di credito ricevuta, quando si entra in Anagrafica e mov.cespiti non si deve procedere alla creazione di una nuova anagrafica, ma si deve andare a **modificare** un cespite già esistente, quindi selezionare **Apri** e digitare il codice del cespite oggetto della nota di credito.

La procedura entra automaticamente in MOVIMENTI: inserire una nuova riga, modificando il codice causale proposto da 10 (acquisto) a **95 – Nota accredito ricevuta** 

| B  | 🖁 MOVIMENTI CESPITE N° 2 - STAMPANTE MULTIFUNZIONE HP LASERJET PRO < CNA - CNA SERVIZI S 🕞 💷 🗾 |        |               |            |       |            |           |                                  |                   |        |           |          |         |  |  |
|----|------------------------------------------------------------------------------------------------|--------|---------------|------------|-------|------------|-----------|----------------------------------|-------------------|--------|-----------|----------|---------|--|--|
|    |                                                                                                | 3      | ÎM            | FC         | ?     | <b>]</b> ‡ |           |                                  |                   |        |           |          |         |  |  |
|    | Riga                                                                                           |        | Tipo mov.     | Data reg.  | Ca    | usale      | Descr.o   | ausale                           | Valore cespite    | F.     | amm.to    | F. amm.t | to ant. |  |  |
| 1  |                                                                                                | 1      | Normale       | 05/04/2014 |       | 10         | Acquist   | D                                | 394,4             | 47     | 0,0       | 00       | 0,00    |  |  |
| Ę  |                                                                                                | 2      | Normale       | 31/08/2014 |       | 95         | 5 Nota di | accredito                        | -100,0            | 00     | 0,0       | 0        | 0,00    |  |  |
|    |                                                                                                |        |               |            |       |            |           |                                  |                   |        |           |          |         |  |  |
| *1 |                                                                                                |        |               |            |       |            |           |                                  |                   |        |           |          |         |  |  |
|    |                                                                                                |        |               |            |       |            |           |                                  |                   |        |           |          |         |  |  |
| <  |                                                                                                |        | Ш             |            |       |            |           |                                  |                   |        |           |          |         |  |  |
| _  | Pagerijana Tatala valari                                                                       |        |               |            |       |            |           |                                  |                   |        |           |          |         |  |  |
|    | escrizior                                                                                      |        |               |            | -     |            |           |                                  |                   |        |           | Totalev  | aion    |  |  |
| C  | liente/H                                                                                       | ornito | ore           | 33010001   |       |            |           |                                  |                   |        |           |          |         |  |  |
| D  | ocumen                                                                                         | to No  |               | 256        | 1     |            | del       | 2014 data documento 29/08/2014 🔤 |                   |        |           |          |         |  |  |
| Ρ  | rotocollo                                                                                      | ٥N٥    |               | 115        | 1     |            | ]         |                                  | Estremi registra  | zione: |           |          |         |  |  |
| v  | alore Iva                                                                                      | a/qua  | antità        | 2          | 22,00 | 1          |           | 1,00                             | Data              | 01/01  | 1/1900 🔤  |          |         |  |  |
| c  | osto sto                                                                                       | r.ces  | sp.ceduto     |            | 0,00  |            |           |                                  | Numero/riga       |        | 0         | /        | 0       |  |  |
| F  | iscale:                                                                                        |        |               |            |       |            |           | Civilistico                      | :                 |        |           |          |         |  |  |
|    | Tipo am                                                                                        | nmort  | amento        | (Nessuno)  |       | 5          |           | Tipo an                          | mortamento        |        | (Nessuno) | ~        |         |  |  |
|    | Aliquota                                                                                       | a am   | m.to          | 0          | ,00   |            |           | Aliquot                          | a amm.to          |        | 0,00      | )        |         |  |  |
|    | Aliquota                                                                                       | a ami  | m.to anticipa | ato O      | ,00   |            |           | Aliquota                         | a amm.to anticipa | ato    | 0,00      | 0        |         |  |  |
|    |                                                                                                |        |               |            |       |            |           |                                  |                   |        |           |          |         |  |  |

La procedura propone **automaticamente** il valore della nota di accredito: modificare il valore proposto, digitando il medesimo importo, ma in **negativo**.

La parte relativa all'anagrafica del fornitore, ai fini della corretta compilazione del registro cespiti, viene compilata in automatico dalla procedura.

| Gestione cespiti | Rev. 04/09/2014 | Pag.:23 |
|------------------|-----------------|---------|
|                  |                 |         |

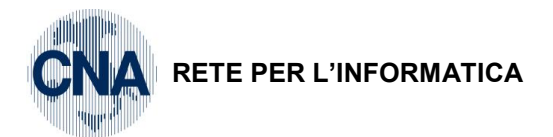

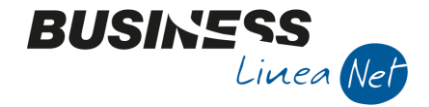

# 4.4 BENI IN ECONOMIA

Per beni in economia si considerano tutti quei beni strumentali che sono in corso di costruzione e che non possono essere ammortizzati finché non vengono ultimati e messi in uso.

Nel momento in cui si crea il nuovo cespite in Anagrafica e mov. cespiti, nel campo **Data inizio utilizzo** occorre indicare la data in cui si prevede che il bene sarà terminato ed entrerà nel processo produttivo.

| ANAGRAFICA                        | CESPITI               | <cna -<="" th=""><th>CNA SERV</th><th>IZI SOC.COOP&gt;</th><th></th><th></th><th></th><th>- • •</th></cna> | CNA SERV        | IZI SOC.COOP>                           |                |                    |                       | - • •                                   |
|-----------------------------------|-----------------------|----------------------------------------------------------------------------------------------------|-----------------|-----------------------------------------|----------------|--------------------|-----------------------|-----------------------------------------|
| 🗋 🎙 🗗                             | 5                     | Î /                                                                                                    |                 |                                         | <b>H</b> - ()  | <b>]</b>           |                       |                                         |
| Codice cespite                    |                       | 5                                                                                                    | 🕘 📃 Usat        | to                                      |                |                    | Rip <u>a</u> rtizioni | CA. Mo <u>v</u> imenti                  |
| Descrizioni                       | Impianto              | o produzi                                                                                                  | ione capi sp    | alla                                    |                |                    |                       |                                         |
|                                   |                       |                                                                                                    |                 | Tipo cespite                            | Principale 🛛   |                    |                       |                                         |
|                                   |                       |                                                                                                    |                 |                                         |                |                    | Tipo bene             | Mobile 💟                                |
| Generale Da                       | ti <u>t</u> ecnici    | Varie                                                                                                    |                 |                                         |                |                    |                       |                                         |
| Gruppo / Specie                   | 2                     | 13 🔤                                                                                                    | 1303 🔤          | INDUSTRIE MAN                           | IF.VESTIARI    | D-ABBIGLARRED.     | Laboratori x la       | confezione di vestiario                 |
| Punto                             | 1303                  | 04                                                                                                    |                 | Grandi imp. e ma                        | cch. operat.   | automatici         | Manutenzione e        | riparazione                             |
| Categoria cesp<br>Tabella contabi | ite<br>lizzazione     | [<br>• [                                                                                                   | 1175 🔤<br>506 🔤 | Grandi impianti e<br>Impianti specifici | macch. oper    | . automatici       | Soggetto a            | a canone manutenzione<br>Itenzione 5,00 |
| Conto cespite                     |                       | 12                                                                                                    | 020002 🔤        | Impianti specifici                      |                |                    | e riparazione         |                                         |
| Data acquisto                     | l                     | 01/01/20                                                                                                   | 014 🔤           | Data in                                 | nizio utilizzo | 15/07/2015         | $\sum$                |                                         |
| Uso promis                        | cuo                   |                                                                                                    |                 |                                         |                |                    |                       |                                         |
| Codice limite u<br>Percentuale i  | uso promi<br>ndeducib | iscuo<br>ilità fisca                                                                                       | le [            | 0                                       |                | Importo massimo de | ducibilità fiscale    | 0,00                                    |
|                                   |                       |                                                                                                    |                 |                                         |                |                    |                       |                                         |

Nella cartella Dati tecnici modificare i campi Status cespite (fiscale/civilistico), selezionando Non ancora in uso.

| Codice cespite 5   Descrizioni Impianto produzione capi spalla     Tipo cespite   Principale   Tipo bene   Mobile     Generale   Dati tecnid   Varie                                                                                                    | vimenti                                              |  |  |  |  |
|----------------------------------------------------------------------------------------------------|------------------------------------------------------|--|--|--|--|
| Codice cespite       5 🛄 Usato       Ripartizioni CA       Mo         Descrizioni       Impianto produzione capi spalla       Impianto produzione capi spalla | vimenti                                              |  |  |  |  |
| Descrizioni Impianto produzione capi spalla<br>Tipo cespite Principale<br>Tipo bene Mobile<br>Generale Dati tecnici Varie                                                                                                    |                                                      |  |  |  |  |
| Generale     Dati tecnidi     Varie                                                                                                    |                                                      |  |  |  |  |
| Generale         Dati tecnici         Varie                                                                                                    | 5                                                    |  |  |  |  |
| Generale Dati tecnici Varie                                                                                                    |                                                      |  |  |  |  |
| Constitute sources                                                                                                    |                                                      |  |  |  |  |
| speanche techiche cespite                                                                                                    |                                                      |  |  |  |  |
| Tipo ammortamento civil. nel 1º anno Dimezzato SAmmortamento fiscale nel 1º anno Dimezzato                                                                                                    |                                                      |  |  |  |  |
| Tipo ammortamento (fiscale) Normale Spesabile nell'anno (inferiore 516,46 - fiscale)                                                                                                    |                                                      |  |  |  |  |
| Tipo ammortamento (civilistico) Normale Spesabile nell'anno (inferiore 516,46 - civilistico)                                                                                                    | Spesabile nell'anno (inferiore 516,46 - civilistico) |  |  |  |  |
| Status cespite (fiscale/civilistico) Non ancora in uso 💟 / Non ancora in uso                                                                                                    |                                                      |  |  |  |  |
| Varie                                                                                                    |                                                      |  |  |  |  |
| Tipologia cespite 0 🔤                                                                                                    |                                                      |  |  |  |  |
| Cespite principale di riferimento 0                                                                                                    |                                                      |  |  |  |  |
| Locazione 0 🔤                                                                                                    |                                                      |  |  |  |  |
| Matricola                                                                                                    |                                                      |  |  |  |  |
|                                                                                                    |                                                      |  |  |  |  |

In questo modo si inibisce il calcolo degli ammortamenti relativi al bene in costruzione fino al momento della sua entrata in funzione.

| Gestione cespiti | Rev. 04/09/2014 | Pag.:24 |
|------------------|-----------------|---------|
|                  |                 |         |

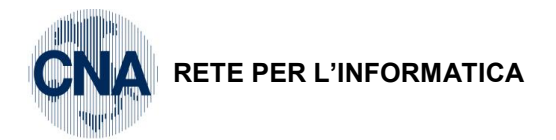

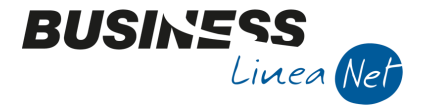

Quando la costruzione è ultimata, e quindi il cespite viene inserito nel processo produttivo, si dovrà modificare l'anagrafica del cespite indicando **In Uso** nei campi <u>Status cespite fiscale e civilistico</u> e modificare la <u>data di inizio utilizzazione</u>, indicando quella in cui il cespite entra in funzione.

Sia nel caso che si tratti di costruzione affidata a terzi (con regolari fatture di acquisto) o di costruzione interna (con documenti interni riepilogativi delle spese sostenute), l'anagrafica del cespite si crea nel momento dell'inserimento del primo documento e si incrementa (richiamando con **Apri** il cespite in costruzione), con l'imputazione dei costi successivi.

Per quest'ultima operazione, quando si entra in **Movimenti dell'Anagrafica e mov.cespiti**, si deve utilizzare la causale **20 – INCREMENTO**.

| ₿4 | 🔀 MOVIMENTI CESPITE N° 5 - IMPIANTO PRODUZIONE CAPI SPALLA <cna -="" cna="" servizi="" soc.coop=""> 🛛 📼 💌</cna> |        |              |      |                                  |         |          |             |                   |              |      |                       |  |
|----|----------------------------------------------------------------------------------------------------|--------|--------------|------|----------------------------------|---------|----------|-------------|-------------------|--------------|------|-----------------------|--|
| Ľ  | ) 🖪                                                                                                    | 3      | Î M          |      | F C                              | 🧿 🖡     |          |             |                   |              |      |                       |  |
|    | Riga                                                                                                    |        | Tipo mov.    |      | Data reg.                        | Causale | Descr.ca | ausale      | Valore cespite    | F. amm.to    |      | F. amm.to ant.        |  |
| 1  |                                                                                                    | 1      | Normale      |      | 06/06/2014                       | 10      | Acquisto |             | 17.043,7          | 78 (         | 0,00 | 0,00                  |  |
| 5  |                                                                                                    | 2      | Normale      |      | 10/10/2014                       | 20      | Incremer | nto         | 7.320,4           | 40           | 0,00 | 0,00                  |  |
|    |                                                                                                    |        |              |      |                                  |         |          |             |                   |              |      |                       |  |
| -  |                                                                                                    |        |              |      |                                  |         |          |             |                   |              |      |                       |  |
|    |                                                                                                    |        |              |      |                                  |         |          |             |                   |              |      |                       |  |
|    |                                                                                                    |        | Ш            |      |                                  |         |          |             |                   |              |      | 5                     |  |
|    |                                                                                                    |        |              |      |                                  |         |          |             |                   |              |      |                       |  |
|    | escrizio)                                                                                                    | ne     |              |      |                                  |         |          |             |                   |              |      | <u>T</u> otale valori |  |
| 0  | liente/F                                                                                                    | ornito | ore          | 33   | 33010014 🔤 🛛 Alfa Servizi S.r.l. |         |          |             |                   |              |      |                       |  |
| C  | ocumen                                                                                                    | to Nº  | ,            |      | 9512                             | 1       | del      | 2014        | data documento    | 15/10/2014   |      |                       |  |
| P  | rotocollo                                                                                                    | ٥N٥    |              |      | 253                              | 1       |          |             | Estremi registra  | zione:       |      |                       |  |
| v  | alore Iv                                                                                                    | a/qua  | antità       |      | 1.6                              | 10,49 / |          | 1,00        | Data              | 01/01/1900 🔤 |      |                       |  |
| c  | Costo sto                                                                                                    | or.ces | sp.ceduto    |      |                                  | 0,00    |          |             | Numero/riga       | (            | ) /  | 0                     |  |
| F  | iscale:                                                                                                    |        |              |      |                                  |         |          | Civilistico | :                 |              |      |                       |  |
|    | Tipo ammortamento (Nessuno                                                                                      |        |              |      |                                  | 5       |          | Tipo an     | nmortamento       | (Nessuno)    |      |                       |  |
|    | Aliquot                                                                                                    | a am   | m.to         |      | 0                                | ,00     |          | Aliquot     | a amm.to          | 0            | ,00  |                       |  |
|    | Aliquot                                                                                                    | a am   | m.to anticij | oato | 0                                | ,00     |          | Aliquot     | a amm.to anticipa | ato 0        | ,00  |                       |  |
|    |                                                                                                    |        |              |      |                                  |         |          |             |                   |              |      |                       |  |

# 4.5 CAPITALIZZAZIONE COSTI PLURIENNALI

In sede di chiusura dell'esercizio contabile può essere necessario capitalizzare i costi, ad utilità ultrannuale, sostenuti nell'esercizio.

| GESTIONE PRIMA NOTA < CNA -                                                                   | 🛃 GESTIONE PRIMA NOTA < CNA - CNA SERVIZI SOC.COOP> |                  |            |       |                   |                                   |              |  |  |  |  |  |  |
|-----------------------------------------------------------------------------------------------|-----------------------------------------------------|------------------|------------|-------|-------------------|-----------------------------------|--------------|--|--|--|--|--|--|
|                                                                                               | 🗋 📄 🖗 🖹 🕉 🗊 👭 📈 🏏 🦅 🥍 🖸 Occurrento - 🧮 - 🔟 💽 🛞 🕜 🕪  |                  |            |       |                   |                                   |              |  |  |  |  |  |  |
| Esercizio Corrente Sec.da 01/01/2014 al 31/12/2014 Data/num reg. 31/12/2014 CNA - CNA SERVIZI |                                                     |                  |            |       |                   |                                   |              |  |  |  |  |  |  |
| Causale 80 🔤 Scrittura Co                                                                     | ntabile                                             | Serie/           | /num. Doc. |       | 0                 | Data Doc.                         | 31/12/2014 🔤 |  |  |  |  |  |  |
| Des. agg. Manutenzione straordinaria c                                                        | apannone in affitto                                 | Ult. D. Valut    | ta         | 8     | (                 | Cambio                            | 0,00000000   |  |  |  |  |  |  |
| Conto Descrizione conto                                                                       | Num. partita                                        | Anno partita D   | Dare       | Avere | Descr., suppl.    |                                   |              |  |  |  |  |  |  |
| 1 11070001 Manut.straord.su beni                                                              | di terzi 0                                          | 2014             | 1.856,45   | 0,00  | Manutenzione stra | traordinaria capannone in affitto |              |  |  |  |  |  |  |
| 50250004 Manut.,ripar.su beni di                                                              | ordinaria capa                                      | nnone in affitto |            |       |                   |                                   |              |  |  |  |  |  |  |

A tal fine, dopo aver effettuato le necessarie scritture in contabilità, cliccando **Documento – Cespiti**, si può procedere con l'inserimento dei dati.

| Gestione cespiti | Rev. 04/09/2014 | Pag.:25 |
|------------------|-----------------|---------|
|                  |                 |         |

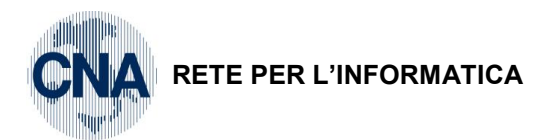

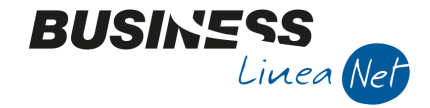

Cliccare Nuovo ed inserire il cespite/spesa relativa a più esercizi.

| 🛛 ANAGRAFICA CESPITI < CNA                         | - CNA SERVIZI                                               | SOC.COOP>                       |                                      | ×                                            |  |  |  |  |  |  |
|----------------------------------------------------|-------------------------------------------------------------|---------------------------------|--------------------------------------|----------------------------------------------|--|--|--|--|--|--|
| 🗋 🎙 🗗 🔁 🍮 🛍 i                                      | M 0 0                                                       | 00 🛛 🖬 🖓                        | <b>]</b> #                           |                                              |  |  |  |  |  |  |
| Codice cespite 6                                   | 🛄 📃 Usato                                                   |                                 |                                      | Rip <u>a</u> rtizioni CA. Mo <u>v</u> imenti |  |  |  |  |  |  |
| Descrizioni Manutenzione s                         | Descrizioni Manutenzione straordinaria capannone in affitto |                                 |                                      |                                              |  |  |  |  |  |  |
|                                                    |                                                             |                                 |                                      | Tipo cespite Principale                      |  |  |  |  |  |  |
|                                                    |                                                             |                                 |                                      |                                              |  |  |  |  |  |  |
| <u>G</u> enerale Dati <u>t</u> ecnici <u>V</u> ari | ie                                                          |                                 |                                      |                                              |  |  |  |  |  |  |
| Gruppo / Specie 49 🔤                               | 4901 🔤 II                                                   | MMOBIL, IMMATERIALI             |                                      | IMMOBIL. IMMATERIALI                         |  |  |  |  |  |  |
| Punto 4901 07                                      | A                                                           | LTRI COSTI ED ONERI PLUR        | IENNALI                              |                                              |  |  |  |  |  |  |
| Categoria cespite                                  | 1025 🔤 🗛                                                    | ltri costi ed oneri pluriennali |                                      |                                              |  |  |  |  |  |  |
| Tabella contabilizzazione                          | 115 🔤 M                                                     | lanut. straord. su beni di ter: | zi (Fondo)                           |                                              |  |  |  |  |  |  |
| Conto cespite 1                                    | 1070001 🔤 M                                                 | 1anut.straord.su beni di terzi  |                                      | e riparazione                                |  |  |  |  |  |  |
| Data acquisto 31/12/                               | 2014 🔤                                                      | Data inizio utilizzo            | 31/12/2014 🔤                         |                                              |  |  |  |  |  |  |
| Uso promiscuo                                      |                                                             |                                 |                                      |                                              |  |  |  |  |  |  |
| Codice limite uso promiscuo                        |                                                             | 0 🔤                             |                                      |                                              |  |  |  |  |  |  |
| Percentuale indeducibilità fiso                    | cale                                                        | 0,00                            | Importo massimo deducibilità fiscale |                                              |  |  |  |  |  |  |
|                                                    |                                                             |                                 |                                      |                                              |  |  |  |  |  |  |

Dopo aver ultimato la compilazione dell'anagrafica cespite aggiornare ed entrare in Movimenti. Con **Causale 110 – Capitalizzazione costi** e data 31/12, inserire il valore del costo capitalizzato.

| 🖁 MOVIMENTI CESPITE N° 6 - MANUTENZIONE STRAORDINARIA CAPANNONE IN AFFITTO <cna -="" cn="" th="" 👝="" 💷="" 📧<=""></cna> |            |          |            |               |                 |              |              |              |  |  |  |
|----------------------------------------------------------------------------------------------------|------------|----------|------------|---------------|-----------------|--------------|--------------|--------------|--|--|--|
| 🗋 🖹 🍮 🗊 👭                                                                                                    | FC         | ) 🃭      |            |               |                 |              |              |              |  |  |  |
| Riga Tipo mov.                                                                                                    | Data reg.  | Causale  | Descr.ca   | usale         | Valore cespi    | te F. amm.to |              | F. amm.to ar |  |  |  |
| 1 1 Normale                                                                                                    | 31/12/2014 | 110      | Capitalizz | azione costi  | 1.85            | 56,45        | 0,00         |              |  |  |  |
| 1                                                                                                    |            |          |            |               |                 |              |              |              |  |  |  |
|                                                                                                    |            |          |            |               |                 |              |              |              |  |  |  |
| *E                                                                                                    |            |          |            |               |                 |              |              |              |  |  |  |
|                                                                                                    |            |          |            |               |                 |              |              |              |  |  |  |
|                                                                                                    |            |          |            |               |                 |              |              | >            |  |  |  |
| Descrizione                                                                                                    |            |          |            |               |                 |              | <u>T</u> ota | le valori    |  |  |  |
| Cliente/Fornitore                                                                                                    | 0 🔤        |          |            |               |                 |              |              |              |  |  |  |
| Documento Nº                                                                                                    | 0          | /        | del        | 2014 data d   | ocumento        | 31/12/2014 🔤 |              |              |  |  |  |
| Protocollo Nº                                                                                                    | 0          | /        |            | Estrer        | mi registrazion | ne:          |              |              |  |  |  |
| Valore Iva/quantità                                                                                                    | (          | ),00 /   |            | 1,00 Data     | 01              | /01/1900 🔤   |              |              |  |  |  |
| Costo stor.cesp.ceduto                                                                                                  | (          | ),00     |            | Nume          | ero/riga        | 0            | /            | 0            |  |  |  |
| Fiscale:                                                                                                    |            |          |            | Civilistico:  |                 |              |              |              |  |  |  |
| Tipo ammortamento                                                                                                    | (Nessuno)  | Solution |            | Tipo ammorta  | mento           | (Nessuno)    |              |              |  |  |  |
| Aliquota amm.to                                                                                                    | 0,         | 00       |            | Aliquota amm  | .to             | 0,0          | D            |              |  |  |  |
| Aliquota amm.to anticipa                                                                                                | to 0,      | 00       |            | Aliquota amm. | to anticipato   | 0,0          | D            |              |  |  |  |

Salvare il movimento inserito ed uscire dalla gestione cespiti.

# 4.6 CESPITI IN OMAGGIO

Nel caso in cui si ricevano fatture fornitori in cui sono contenuti cespiti in omaggio, è possibile gestire tali beni a registro cespiti, utilizzando due distinte modalità operative:

- Inserire i cespiti per il loro valore nominale e non calcolare l'ammortamento;
- Inserire i cespiti con valore 0.

| Gestione cespiti | Rev. 04/09/2014 | Pag.:26 |
|------------------|-----------------|---------|
|------------------|-----------------|---------|

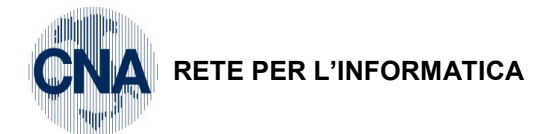

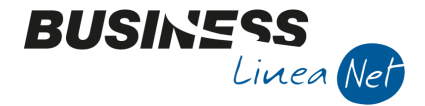

La scelta fra le due gestioni deve essere operata di concerto con il proprio consulente fiscale.

# 4.6.1 CESPITI IN OMAGGIO (Valore normale)

In fase di registrazione delle fatture ricevute da Gestione Prima Nota, nel caso si debba inserire una fattura riguardante, fra l'altro, beni ammortizzabili ricevuti in omaggio, è importante selezionare la causale corretta **28 – Ric.Fatt.acq.Cespiti**, in quanto è da essa che la procedura effettua il collegamento con la gestione cespiti.

#### Omaggio cespiti con rivalsa IVA

| Causale  | ausale: 28 – Ric.Fatt.acq.cespiti               |                              |            |                     |             |                         |                                                                                            |                                    |               |                      |                                                                 |                          |               |                   |
|----------|-------------------------------------------------|------------------------------|------------|---------------------|-------------|-------------------------|--------------------------------------------------------------------------------------------|------------------------------------|---------------|----------------------|-----------------------------------------------------------------|--------------------------|---------------|-------------------|
| Numerc   | o do                                            | cumen                        | to: 7      | 80                  |             | Dat                     | ta: 08                                                                                     | 5/09/14                            |               |                      |                                                                 | Prot                     | .: 37         |                   |
| Fornitor | e: A                                            | Alfa ser                     | vizi S     | S.r.l.              |             | Tot                     | ale fa                                                                                     | attura:                            | € 882,06      | 6                    | Netto a                                                         | Netto a pagare: € 759,06 |               |                   |
| Controp  | barti                                           | ite: A                       | ttrezz     | z. <516,46          | 6 off/la    | ab/ma                   | g                                                                                          |                                    | Importe       | o: € 123             | ,00                                                             | Cod                      | .IVA 52       | 22                |
|          |                                                 | A                            | ttrezz     | z. <516,46          | 6 off/la    | ab/ma                   | g                                                                                          |                                    | Importe       | o: - € 12            | 3,00                                                            |                          |               |                   |
|          |                                                 | A                            | cq.m       | aterie prir         | ne          |                         |                                                                                            |                                    | Importe       | o:€600               | ,00                                                             | IVA                      | 22% de        | educibile         |
| (        | GESTIONE PRIMA NOTA < CNA - CNA SERV            |                              |            |                     |             |                         |                                                                                            |                                    |               |                      |                                                                 |                          |               |                   |
|          | 🗈 📄 🖣 🖹 🍮 🖹 🙌 📈 🏏 🏏 🖄 Documento - 🏣 - 🔤 🛞 🛞 🖉 🕪 |                              |            |                     |             |                         |                                                                                            |                                    |               |                      |                                                                 |                          |               |                   |
|          | Ese                                             | rcizio Corre                 | nte 👔      | E                   | s.da 01/0   | 1/2014 al               | 31/12/2                                                                                    | 014 Dat                            | a/num reg. 05 | /09/2014 🔤           | 1                                                               |                          | CNA - CN      | A SERVIZI         |
|          | Cau                                             | usale                        | 28         | Ric.Fatt.acq        | Cespiti     |                         |                                                                                            | Serie/num. Doc. 780 Data Doc. 05/0 |               |                      |                                                                 |                          | 05/09/2014 🔤  |                   |
|          | Des                                             | . agg. Cespi                 | iti in oma | aggio con rivalsa   | Iva         |                         |                                                                                            | <u>J</u> lt. D. Va                 | luta          | 0 🔤                  |                                                                 | Camb                     | Dio           | 0,00000000        |
|          | Dati                                            | IVA:                         |            |                     |             |                         |                                                                                            |                                    |               |                      |                                                                 |                          |               |                   |
|          | N° r                                            | reg, Acqui                   | isti       | 1 Prot.             |             |                         | 37 At                                                                                      | tività Unica                       |               |                      |                                                                 |                          |               |                   |
|          | Coo                                             | d. conto C/                  | F (A)      | 33010014            | Alfa<br>MOI | a Servizi S.<br>DENA MO | rvizi S.r.l Via Garibaldi, 85 - 41100 Cod. pag. 60<br>IA MO - 00488410010 -<br>Ns. Banca 0 |                                    |               | 60 🔤                 | Bonifico Bancario                                               |                          |               |                   |
|          |                                                 |                              |            |                     | 004         | 88410010                |                                                                                            |                                    |               | Ns. Banca            |                                                                 |                          |               |                   |
|          | Tot                                             | tale docun                   | iento      | 759,0               | 5           |                         | Partita:                                                                                   |                                    |               |                      | : Serie/Num/Anno 780 201                                        |                          |               | 2014              |
|          |                                                 | Cod. IVA                     | Descr.     | IVA<br>K boni strum | Imponibi    | ile<br>122.00           | Iva                                                                                        | Tipo Acq.                          | ortizzabili 🖪 | Natura ope           | raz. Rev. cha                                                   | arge a                   | Iva 05/       | 09/2014           |
|          |                                                 | 22                           | IVA 229    | % Deni su uni.      |             | 600,00                  | 132.0                                                                                      | 0 Beni desti                       | nati alla     | Merci                | No                                                              |                          |               |                   |
|          |                                                 |                              |            |                     |             |                         |                                                                                            |                                    |               |                      |                                                                 |                          | Imp:          | 723,00            |
|          |                                                 |                              |            |                     |             | Ш                       |                                                                                            |                                    |               |                      |                                                                 | $\mathbf{>}$             | Iva:          | 159,06            |
|          |                                                 | Conto                        | Descriz    | ione conto          |             | Num. par                | tita A                                                                                     | nno partita                        | Dare          | Avere                | Da data comp.                                                   | Descr                    | r. suppl.     |                   |
|          | 1 2                                             | 12030005                     | Attrez.    | < 516,46 off/lab    | /mag        |                         | 780                                                                                        | 2014                               | 123,00        | 0,00                 | 05/09/2014                                                      | Cespi                    | ti in omaggio | o con rivalsa Iva |
|          | 5                                               | 12030005                     | Attrez.    | < 516,46 off/lab    | /mag        |                         | 780                                                                                        | 2014                               | 0,00          | 123,00               | 05/09/2014                                                      | Cespi                    | ti in omaggio | o con rivalsa Iva |
|          |                                                 | 50040001                     | Acqu.m     | aterie prime        |             |                         | /80                                                                                        | 2014                               | 600,00        | 0,00                 | 05/09/2014                                                      | Cespi                    | ti in omaggio | o con rivalsa Iva |
|          |                                                 |                              |            |                     |             |                         |                                                                                            |                                    |               |                      |                                                                 |                          |               |                   |
|          | Inse                                            | erire controp                | partita co | osto e importo      |             |                         |                                                                                            |                                    |               |                      |                                                                 | Saldo a                  | attuale       | 0,00              |
|          | Tot                                             | Tot. D/A/Diff. 882,06 882,06 |            |                     |             | 06                      | 0,00 Prof/ <u>R</u> it/Ces                                                                 |                                    |               | of/ <u>R</u> it/Cesp | esp <u>P</u> artitario Cont. <u>A</u> nalitica <u>S</u> cadenze |                          |               |                   |

Salvare la registrazione. Apparirà il messaggio:

| 🛃 Busines | s NET                                                                                                    |
|-----------|----------------------------------------------------------------------------------------------------|
| ?         | La causale inserita prevede una gestione dei cespiti.<br>Entrare nella gestione prima di passare all'aggiornamento? |
|           | <u>Si</u> <u>N</u> o                                                                                                |

Cliccare Sì e procedere con l'inserimento del nuovo cespite ricevuto in omaggio.

Selezionare **Nuovo**, compilare normalmente le cartelle **Generale e Dati tecnici**; nella cartella **Varie** togliere la spunta dal campo **Possibile ammortamento**.

| Gestione cespiti | Rev. 04/09/2014 | Pag.:27 |
|------------------|-----------------|---------|
|------------------|-----------------|---------|

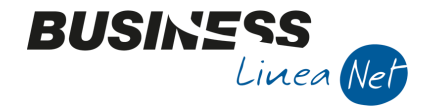

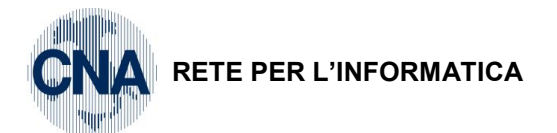

Memorizzare l'inserimento del cespite e selezionare Movimenti

| B | MOVIN      | IENT   | I CES   | PITE N   | °7. | TRAP     |     | р вс  | SCH <      | CNA    | - CNA    | SERVIZI    | S  | OC.COOP>         |        |       |      |     |              |         | ×       |
|---|------------|--------|---------|----------|-----|----------|-----|-------|------------|--------|----------|------------|----|------------------|--------|-------|------|-----|--------------|---------|---------|
|   | 1 🖪        | 3      | Î       | М        | F   | C        |     | ?     | <b>]</b> ‡ |        |          |            |    |                  |        |       |      |     |              |         |         |
|   | Riga       |        | Tipo n  | nov.     | [   | Data rej | g.  | Ca    | ausale     | De     | scr.ca   | usale      |    | Valore ce        | espite | F.    | amm  | .to |              | F. am   | m.to ar |
| 1 |            | 1      | Norma   | ale      | 0   | 5/09/2   | 014 |       | 1          | 5 Ce   | spiti in | omaggio    |    |                  | 123,   | 00    | ノ    |     | 0,00         |         |         |
| Ę | ]          |        |         |          |     |          |     |       |            |        |          |            |    |                  |        |       |      |     |              |         |         |
| Ξ | 1          |        |         |          |     |          |     |       |            |        |          |            |    |                  |        |       |      |     |              |         |         |
| 1 | ]          |        |         |          |     |          |     |       |            |        |          |            |    |                  |        |       |      |     |              |         |         |
| 0 |            |        |         |          |     |          |     |       |            |        |          |            |    |                  |        |       |      |     |              |         |         |
| < |            |        |         | Ш        |     |          |     |       |            |        |          |            |    |                  |        |       |      |     |              |         |         |
|   |            |        |         |          |     |          |     |       |            |        |          |            |    |                  |        |       |      |     | <b>T</b> -4- |         |         |
| Ľ | Descrizio  | ne     |         | Ļ        |     |          |     | _     |            |        |          |            |    |                  |        |       |      |     | <u>1</u> 0ta | ie valo |         |
| ( | Cliente/F  | ornito | ore     | L        | 330 | 10014    |     | Alf   | a Serviz   | i S.r. | Ι.       |            |    |                  |        |       |      |     |              |         |         |
| 1 | Documen    | to N°  |         |          |     | 7        | 80  | 1     |            | de     |          | 2014       | d  | lata documento   | 05/    | 09/20 | 14 🔤 | ·   |              |         |         |
| 1 | Protocolle | o Nº   |         |          |     |          | 37  | 1     | _          | ]      |          |            |    | Estremi registra | zione: |       |      |     |              |         |         |
| 1 | Valore Iv  | a/qua  | antità  |          |     |          | (2  | 27,06 | 5)/        |        |          | 1,00       |    | Data             | 01/01  | /1900 | ) 🖸  | ·   |              |         |         |
| ( | Costo sta  | or.ces | p.ced   | uto      |     |          |     | 0,00  | )          |        |          |            |    | Numero/riga      |        |       | (    | 0 / |              |         | 0       |
|   | Fiscale:   |        |         |          |     |          |     |       |            |        |          | Civilistic | 0: |                  |        |       |      |     |              |         |         |
|   | Tipo an    | nmort  | ament   | 0        |     | (Nessu   | no) |       | 1          |        |          | Tipo a     | mr | mortamento       | [      | (Ness | uno) |     |              | $\sim$  |         |
|   | Aliquot    | a amr  | n.to    |          |     |          | 0   | ,00   |            |        |          | Aliquo     | ta | amm.to           | [      |       | 0    | ,00 |              |         |         |
|   | Aliquot    | a amr  | n.to ar | nticipat | 0   |          | 0   | ,00   |            |        |          | Aliquo     | ta | amm.to anticip   | ato    |       | 0    | ,00 |              |         |         |

Inserire la data della fattura ricevuta, modificare il codice causale proposto da 10 (acquisto) a **15 – Cespiti in omaggio**; la procedura in automatico propone, come **Valore cespite**, l'imponibile soggetto ad IVA: occorre <u>forzare il valore proposto</u>, digitando l'importo dell'omaggio.

Modificare anche l'importo riportato nel campo Valore Iva.

Dopo aver aggiornato l'inserimento dei dati contabili proposti dalla procedura, uscire dall'anagrafica cespiti e confermare la registrazione della fattura di acquisto, verrà visualizzato il messaggio:

| 🛃 Business | s NET                                                                      |
|------------|----------------------------------------------------------------------------|
| 0          | Tot.documento diverso dalla somma imponibile/imposta. Confermi ugualmente? |
|            | <u>Si</u> <u>N</u> o                                                       |

Rispondere Sì e confermare la registrazione.

# Omaggio cespiti senza rivalsa IVA

Causale: 28 – Ric.Fatt.acq.cespiti

| Numero docum      | ento: 825                 | Data: 1  | 5/09/2010           | I       | Prot.: 38                |
|-------------------|---------------------------|----------|---------------------|---------|--------------------------|
| Fornitore: Alfa s | servizi Srl               | Totale f | attura: € 760,06    | I       | Netto a pagare: € 610,00 |
| Contropartite:    | Attrezz. <516,46 off/lab/ | /mag     | Importo: € 123,00   | Cod.IVA | 122 – Tipo A: Beni ammor |
|                   | Attrezz. <516,46 off/lab/ | /mag     | Importo: - € 123,00 |         |                          |
|                   | Acq.materie prime         |          | Importo: € 500,00   | IVA 22% | 6 deducibile             |

|--|

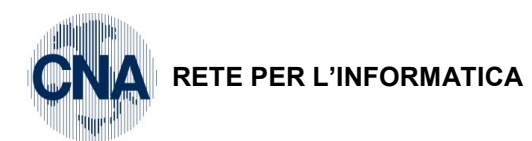

| B_14   | GESTIONE      | PRIMA NOTA <c< th=""><th>CNA - CNA SE</th><th>RVIZI SOC.CO</th><th>OP&gt;</th><th></th><th></th><th></th><th></th><th>- • •</th></c<> | CNA - CNA SE     | RVIZI SOC.CO          | OP>             |                  |                     |               |                   | - • •            |
|--------|---------------|----------------------------------------------------------------------------------------------------|------------------|-----------------------|-----------------|------------------|---------------------|---------------|-------------------|------------------|
|        |               | 📙 🌢 🗎                                                                                                    | M 📈              | シッシン                  | <u>D</u> ocumen | to + 🏣 + 📗       | u 💧 🚯               | 🖓 🖡           |                   |                  |
| Ese    | rcizio Corre  | ente 🕑                                                                                                    | Es.da 01/        | 01/2014 al 31/        | 12/2014 Da      | ata/num reg. 15/ | /09/2014 🔤          | 2 🔤           | CNA - (           | CNA SERVIZI      |
| Ca     | usale         | 28 Ric.Fa                                                                                                    | tt.acq.Cespiti   |                       | 5               | erie/num. Doc    |                     | 825           | 5 Data Doc.       | 15/09/2014 🔤     |
| Des    | s. agg. Cespi | iti in omaggio senza                                                                                                    | a rivalsa Iva    |                       | <u>U</u> lt. D. | /aluta           | 0 🔤                 |               | Cambio            | 0,00000000       |
| Dat    | IVA:          |                                                                                                    |                  |                       |                 |                  |                     |               |                   |                  |
| N°r    | reg. Acqui    | isti 1                                                                                                    | Prot.            | 38                    | Attività Unica  |                  |                     |               |                   |                  |
| Co     | d. conto C/   | F (A) 330                                                                                                    | 0 100 14 🔤 🛯 Alf | fa Servizi S.r.l.     | - Via Garibaldi | 85 - 41100       | Cod. pag.           | 60 🔤 🛙        | Bonifico Bancario |                  |
|        |               |                                                                                                    | 00               | 00 - 00<br>1488410010 | 1400410010 -    |                  | Ns. Banca           | 0 🔤           |                   |                  |
| То     | tale docun    | iento                                                                                                    | 610,00 🔤         |                       |                 |                  | Partita: Seri       | e/Num/Anno    | 825               | 2014 🔤           |
|        | Cod. IVA      | Descr. IVA                                                                                                    | Imponit          | bile Iv               | a Tipo Ac       | <b>q.</b>        | Natura ope          | raz. Rev. cha | rge a             | Data competenza  |
|        | 122           | Acq IVA 22% ind                                                                                                    | 100%             | 123,00                | 27,06 Beni Am   | mortizzabili     | Merci               | No            | Iva 1             | .5/09/2014 🔛     |
| 5      | 22            | IVA 22%                                                                                                    |                  | 500,00 1              | 10,00 Beni des  | tinati alla 🛛 🗧  | Merci               | No            |                   |                  |
|        |               |                                                                                                    |                  |                       |                 |                  |                     |               | Imp:              | 623,00           |
| $\leq$ | _             |                                                                                                    |                  | Ш                     |                 |                  |                     |               | 🔰 Iva:            | 137,06           |
|        | Conto         | Descrizione conto                                                                                                    | )                | Num. partita          | Anno partita    | Dare             | Avere               | Da data comp. | Descr. suppl.     |                  |
| 1      | 17100001      | Iva su acquisti                                                                                                    |                  | 82                    | 5 201           | 4 0,00           | 27,06               | 15/09/2014    | IVA INDETRAIB     | ILE              |
| 5      | 12030005      | Attrez.< 516,46                                                                                                    | off/lab/mag      | 82                    | 5 201           | 4 <b>27,06</b>   | 0,00                | 15/09/2014    | Cespiti in omag   | gio senza rival: |
|        | 12030005      | Attrez.< 516,46                                                                                                    | off/lab/mag      | 82                    | 5 201           | 4 123,00         | 0,00                | 15/09/2014    | Cespiti in omag   | gio senza rivals |
| 4E     | 12030005      | Attrez. < 516,46                                                                                                    | off/lab/mag      | 82                    | 5 201           | 4 <b>0,00</b>    | 150,06              | 15/09/2014    | Cespiti in omag   | gio senza rival: |
|        | 50040001      | Acqu.materie prim                                                                                                    | ne               | 82                    | 5 201           | 4 500,00         | 0,00                | 15/09/2014    | Cespiti in omag   | gio senza rivals |
| <      |               |                                                                                                    | III              |                       |                 |                  |                     |               |                   |                  |
| Ins    | erire controp | partita costo e imp                                                                                                    | orto             |                       |                 |                  |                     |               | Saldo attuale     | 0,00             |
| Tot    | . D/A/Diff.   | 287,12                                                                                                    | 787              | ,12                   | -500,00         | Pro              | f/ <u>R</u> it/Cesp | Partitario    | Cont. Analitica   | Scadenze         |

BUSINE

Linea Net

Salvare la registrazione. Apparirà il messaggio:

| 👫 Business | NET                                               |                                                                       |
|------------|---------------------------------------------------|-----------------------------------------------------------------------|
| 0          | La causale inserita pre<br>Entrare nella gestione | vede una gestione dei cespiti.<br>prima di passare all'aggiornamento? |
|            | Si                                                | No                                                                    |

Cliccare Sì e procedere con l'inserimento del nuovo cespite ricevuto in omaggio.

Selezionare **Nuovo**, compilare normalmente le cartelle **Generale e Dati tecnici**; nella cartella **Varie** togliere la spunta dal campo **Possibile ammortamento.** 

| Gestione cespiti | Rev. 04/09/2014 | Pag.:29 |
|------------------|-----------------|---------|
|------------------|-----------------|---------|

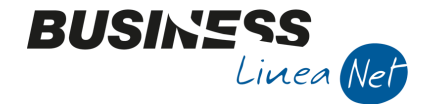

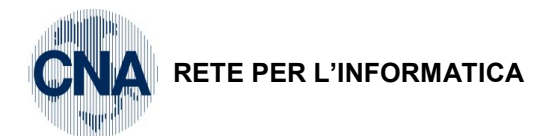

Memorizzare l'inserimento del cespite e selezionare Movimenti

| B                       | 🗶 MOVIMENTI CESPITE N° 8 - VALIGETTA ATTREZZI < CNA - CNA SERVIZI SOC.COOP> 👘 📼 |        |         |          |      |           |     |              |       |            |             |        |             |         |       |               |    |      |            |
|-------------------------|---------------------------------------------------------------------------------|--------|---------|----------|------|-----------|-----|--------------|-------|------------|-------------|--------|-------------|---------|-------|---------------|----|------|------------|
|                         |                                                                                 | 3      | Î       | М        | F    | C         | ?   | - <b>4</b>   |       |            |             |        |             |         |       |               |    |      |            |
|                         | Riga                                                                            |        | Tipo m  | nov.     | D    | ata reg.  |     | Causale      | Des   | scr.caus   | ale         | 1      | Valore o    | cespite | -     | amm.t         | to |      | F. amm.to  |
| 1                       |                                                                                 | 1      | Norma   | le       | 1    | 5/09/2014 | ŧ   | 1            | 5 Ces | piti in or | maggio      |        |             | 150,    | 06    | $\mathcal{I}$ |    | 0,00 |            |
| 5                       |                                                                                 |        |         |          |      |           |     |              |       |            |             |        |             |         | -     |               |    |      |            |
|                         |                                                                                 |        |         |          |      |           |     |              |       |            |             |        |             |         |       |               |    |      |            |
| 1                       |                                                                                 |        |         |          |      |           |     |              |       |            |             |        |             |         |       |               |    |      |            |
|                         |                                                                                 |        |         |          |      |           |     |              |       |            |             |        |             |         |       |               |    |      |            |
| $\overline{\mathbf{C}}$ |                                                                                 |        |         | Ш        |      |           |     |              |       |            |             |        |             |         |       |               |    |      |            |
| -                       | escrizion                                                                       | ne     |         | Г        |      |           |     |              |       |            |             |        |             |         |       |               |    | Tota | le valori  |
|                         | 'lianta <i>l</i> Er                                                             | nc.    | vro.    |          | 220  | 0014      | ם ו | Alfa Servia  | isrl  |            |             |        |             |         |       |               | -  |      | ie ruion j |
|                         | alentejn                                                                        | Jinico | //C     |          | 3301 | 10014     |     | Alla Sel Viz |       | ·          |             |        |             |         |       | _             |    |      |            |
|                         | ocumen                                                                          | to Nº  | •       |          |      | 825       | 1   |              | del   |            | 2014        | data o | locument    | 15/     | 09/20 | 014           |    |      |            |
| F                       | rotocollo                                                                       | N°     |         |          |      | 38        | 1   |              |       |            |             | Estre  | mi registr  | azione: |       |               |    |      |            |
| ١                       | alore Iva                                                                       | a/qua  | antità  |          |      |           | 27, | ,06          |       |            | 1,00        | Data   | 9           | 01/01   | /190  | o 🔤           |    |      |            |
| C                       | Costo sto                                                                       | r.ces  | p.cedu  | ito      |      |           | 0,  | ,00          |       |            |             | Num    | ero/riga    |         |       | 0             | 1  |      | 0          |
| F                       | Fiscale:                                                                        |        |         |          |      |           |     |              |       |            | Civilistico | o:     |             |         |       |               |    |      |            |
|                         | Tipo am                                                                         | mort   | amento  | D        |      | (Nessuno) | )   |              |       |            | Tipo ar     | mmorta | mento       |         | (Nes  | suno)         |    |      | $\sim$     |
|                         | Aliquota                                                                        | a amr  | n.to    |          |      |           | 0,0 | 0            |       |            | Aliquot     | ta amm | .to         |         |       | 0,            | 00 |      |            |
|                         | Aliquota                                                                        | a amr  | n.to an | nticipat | :0   |           | 0,0 | 0            |       |            | Aliquot     | ta amm | .to anticij | pato    |       | 0,            | 00 |      |            |

Inserire la data della fattura ricevuta, modificare il codice causale proposto da 10 (acquisto) a **15 – Cespite in omaggio**; la procedura in automatico propone, come Valore cespite, l'imponibile soggetto ad IVA: occorre <u>forzare il valore proposto</u>, digitando l'importo dell'omaggio maggiorato della quota di IVA non detraibile.

Modificare anche l'importo riportato nel campo Valore Iva.

Dopo aver aggiornato l'inserimento dei dati contabili proposti dalla procedura, uscire dall'anagrafica cespiti e confermare la registrazione della fattura di acquisto, verrà visualizzato il messaggio:

| 🛃 Business | NET                                                                        |
|------------|----------------------------------------------------------------------------|
| 0          | Tot.documento diverso dalla somma imponibile/imposta. Confermi ugualmente? |
|            | <u><u>Si</u><u>N</u>o</u>                                                  |

Rispondere Sì e confermare la registrazione.

| Gestione cespiti | Rev. 04/09/2014 | Pag.:30 |
|------------------|-----------------|---------|
|------------------|-----------------|---------|

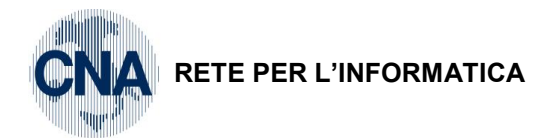

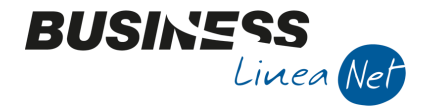

# 4.6.2 CESPITI IN OMAGGIO (Valore 0)

In fase di registrazione delle fatture ricevute da Gestione Prima Nota, nel caso si debba inserire una fattura riguardante, fra l'altro, beni ammortizzabili ricevuti in omaggio, è importante selezionare la causale corretta **28 – Ric.Fat.acq.Cespiti**, in quanto è da essa che la procedura effettua il collegamento con la gestione cespiti.

# Omaggio Cespiti con Rivalsa IVA

| Causale   | usale: 28 – Ric.Fatt.acq.cespiti |                      |                      |                 |                   |                              |               |                   |                                              |                    |                         |                                              |  |
|-----------|----------------------------------|----------------------|----------------------|-----------------|-------------------|------------------------------|---------------|-------------------|----------------------------------------------|--------------------|-------------------------|----------------------------------------------|--|
| Numero    | dod                              | cumen                | to: 780              |                 | Dat               | Data: 05/10/14               |               |                   |                                              |                    | Prot.: 39               |                                              |  |
| Fornitore | e: E                             | cap S.               | p.a.                 |                 | Tot               | Totale fattura: € 882,06 Net |               |                   |                                              |                    | etto a pagare: € 759,06 |                                              |  |
| Contropa  | artit                            | e: At                | trezz. <51           | 6,46 off/la     | ab/mag            | g                            |               | Importe           | o: € 123                                     | ,00                | Cod.IVA 522             |                                              |  |
|           |                                  | At                   | trezz. <51           | 6,46 off/la     | ab/mag            | g                            |               | Importe           | o: - € 12                                    | 3,00               |                         |                                              |  |
|           |                                  | Ad                   | q.materie            | prime           |                   | Importo: € 600,00            |               |                   |                                              |                    | IVA 22% deducibile      |                                              |  |
| 1         | B. (                             | GESTIONE             | PRIMA NOTA <(        | CNA - CNA SEF   | VIZI SOC.         | COOP                         | )>            |                   |                                              |                    |                         | - • •                                        |  |
|           |                                  |                      | 8 5 î                | M 📈             | 5 2               | ×                            | Documento     | • 🖬 • 🗌           | u (s) 🕖                                      | 🕜 🖡                |                         |                                              |  |
|           | Eser                             | cizio Corre          | ente 💟               | Es.da 01/0      | 1/2014 al         | 31/12/                       | 2014 Dat      | a/num reg. 05     | /10/2014 🔤                                   | 1                  | CNA -                   | CNA SERVIZI                                  |  |
|           | Cau                              | isale                | 28 Ric.Fa            | att.acq.Cespiti |                   |                              | Sei           | rie/num. Doo      | <u>.                                    </u> | 780                | Data Doc                | c. 05/10/2014 🔤                              |  |
|           | Des                              | . agg. Cesp          | iti in omaggio con i | rivalsa Iva     |                   |                              | Ult. D. Va    | luta              | 0 🔤                                          | Cambio 0,00000000  |                         |                                              |  |
|           | Dati                             | IVA:                 |                      |                 |                   |                              |               |                   |                                              |                    |                         |                                              |  |
|           | Nº r                             | eg.   Acqu           |                      | Prot.           | 39 Attivita Unica |                              |               |                   |                                              |                    |                         |                                              |  |
|           | Cod                              | . conto C/           | F (A) 33             | 010002 - RA     | VENNA RA          | - 0132                       | 8230386 -     | 100               | Cod. pag.<br>Ns. Banca                       | 37                 | R.B. 30/60 d FM         |                                              |  |
|           | Tot                              | ale docun            | nento                | 759.06          | 20230300          |                              |               |                   | Partita: Serie                               | /Num/Anno 780 2014 |                         |                                              |  |
|           |                                  | Cod. IVA             | Descr. IVA           | Imponib         | ile               | Iva                          | Tipo Aca.     | Natura operaz Rev |                                              |                    | rge a                   | Data competenza                              |  |
|           |                                  | 522                  | Iva 22% beni str     | um.             | 123,00            | 27,                          | 06 Beni Amm   | ortizzabili       | Merci                                        | No                 | Iva                     | 05/10/2014 🔤                                 |  |
|           | 5                                | 22                   | IVA 22%              |                 | 600,00            | 132,                         | 00 Beni desti | nati alla 🛛 🗧     | Merci                                        | No                 |                         |                                              |  |
|           |                                  |                      |                      |                 |                   |                              |               |                   |                                              |                    | Imp:                    | 723,00                                       |  |
|           |                                  |                      |                      |                 |                   |                              |               |                   |                                              |                    | Iva:                    | 159,06                                       |  |
|           |                                  | Conto                | Descrizione conto    | D               | Num, par          | tita /                       | Anno partita  | Dare              | Avere                                        | Da data comp.      | Descr. suppl.           |                                              |  |
|           | 1                                | 12030005             | Attrez. < 516,46     | off/lab/mag     |                   | 780                          | 2014          | 123,00            | 0,00                                         | 05/10/2014         | Cespiti in oma          | ggio con rivalsa Iva                         |  |
|           | 5                                | 12030005<br>50040001 | Attrez. < 516,46     | ott/lab/mag     |                   | 780                          | 2014          | 0,00<br>600.00    | 123,00                                       | 05/10/2014         | Cespiti in oma          | ggio con rivalsa Iva<br>ogio con rivalsa Iva |  |
|           |                                  | 300 10001            | Acquimaterie pri     |                 |                   | 700                          | 2011          | 000,00            | 0,00                                         | 00/10/2011         | CCSpid in Onid          | ggio controlisa iva                          |  |
|           |                                  |                      |                      |                 |                   |                              |               |                   |                                              |                    |                         |                                              |  |
|           |                                  |                      |                      |                 |                   |                              |               |                   |                                              |                    |                         |                                              |  |
|           | Inse                             | rire contro          | partita costo e imp  | orto            |                   |                              |               |                   |                                              |                    | Saldo attuale           | 0,00                                         |  |
|           | Tot.                             | D/A/Diff.            | 282,06               | 882,            | 06                | -60                          | 0,00          | Pro               | of/ <u>R</u> it/Cesp                         | <u>P</u> artitario | Cont. <u>A</u> nalitica | <u>S</u> cadenze                             |  |

Salvare la registrazione. Apparirà il messaggio:

| 1 | Business | NET                                               |                                                               | ×              |
|---|----------|---------------------------------------------------|---------------------------------------------------------------|----------------|
|   | 0        | La causale inserita pre<br>Entrare nella gestione | evede una gestione dei cespi<br>prima di passare all'aggiorna | ti.<br>amento? |
|   |          | Si                                                | No                                                            |                |

Cliccare Sì e procedere con l'inserimento del nuovo cespite ricevuto in omaggio.

Selezionare **Nuovo**, compilare normalmente le cartelle **Generale e Dati tecnici**; nella cartella **Varie** togliere la spunta dal campo **Possibile ammortamento**.

| Gestione cespiti | Rev. 04/09/2014 | Pag.:31 |
|------------------|-----------------|---------|
|------------------|-----------------|---------|

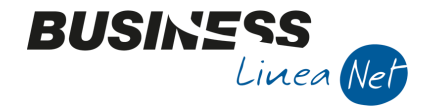

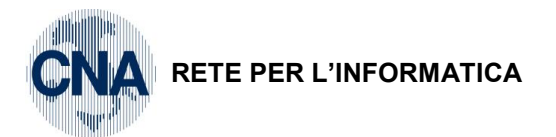

Memorizzare l'inserimento del cespite e selezionare Movimenti

|                      | 🔀 MOVIMENTI CESPITE N° 9 - AVVITATORE BOSCH < CNA - CNA SERVIZI SOC.COOP> 💿 📼 📧 |               |       |          |          |                                |                      |        |             |         |           |      |      |         |       |
|----------------------|---------------------------------------------------------------------------------|---------------|-------|----------|----------|--------------------------------|----------------------|--------|-------------|---------|-----------|------|------|---------|-------|
|                      | 1.5                                                                             | Î M           | F     | C        | ) Þ      |                                |                      |        | _           |         | _         |      |      |         |       |
| Riga                 |                                                                                 | Tipo mov.     | Da    | ata reg. | Causale  | Descr.cau                      | usale                |        | Valore ce   | espite  | F. amr    | n.to |      | F. amm. | to ar |
| 1                    | 1                                                                               | Normale       | 05    | /10/2014 | 91       | Cespiti on                     | naggio val           | ore O  |             | 0,0     | 0)        |      | 0,00 |         |       |
| 8                    |                                                                                 |               |       |          |          |                                |                      |        |             | _       |           |      |      |         |       |
|                      |                                                                                 |               |       |          |          |                                |                      |        |             |         |           |      |      |         |       |
| *1                   |                                                                                 |               |       |          |          |                                |                      |        |             |         |           |      |      |         |       |
|                      |                                                                                 |               |       |          |          |                                |                      |        |             |         |           |      |      |         |       |
|                      |                                                                                 | Ш             |       |          |          |                                |                      |        |             |         |           |      |      |         |       |
| Descrizi             | one                                                                             | [             |       |          |          |                                |                      |        |             |         |           |      | Tota |         |       |
| Cliente              | Eornite                                                                         | re (          | 220.1 | 0002 🗔   | Ecan Sna |                                |                      |        |             |         |           | _    |      |         |       |
| -                    |                                                                                 |               | 2201  |          |          |                                |                      |        |             |         |           |      |      |         |       |
| Docume               | ento Nº                                                                         |               |       | /80      |          | del                            | 2014                 | data d | ocumento    | 05/1    | 10/2014   |      |      |         | _     |
| Protoco              | llo Nº                                                                          |               |       | 39       |          |                                |                      | Estrer | ni registra | azione: |           |      |      |         |       |
| Valore I             | iva/qua                                                                         | ntità         |       | 0        | 0,00 /   | $\mathcal{I}$                  | 1,00                 | Data   |             | 01/01/  | 1900      |      |      |         |       |
| Costo s              | tor.ces                                                                         | p.ceduto      |       | (        | 0,00     |                                |                      | Nume   | ero/riga    |         |           | 0 /  |      |         | 0     |
| Fiscale:             |                                                                                 |               |       |          |          |                                | Civilistico          | :      |             |         |           |      |      |         |       |
| Tipo a               | ammort                                                                          | amento        | 0     | Nessuno) | 2        |                                | Tipo ar              | nmorta | mento       | (       | (Nessuno) | )    |      |         |       |
| Aliquota amm.to 0,00 |                                                                                 |               |       |          |          |                                | Aliquota amm.to 0,00 |        |             |         |           |      |      |         |       |
| Alique               | ota amr                                                                         | n.to anticipa | ito   | 0,       | 00       | Aliquota amm.to anticipato 0,0 |                      |        |             |         | 0,00      |      |      |         |       |
|                      |                                                                                 |               |       |          |          |                                |                      |        |             |         |           |      |      |         |       |

Inserire la data della fattura ricevuta, modificare il codice causale proposto da 10 (acquisto) a **91 – Cespiti omaggio valore 0**; la procedura in automatico propone i dati contabili del cespite, occorre forzare il Valore cespite proposto digitando 0; è necessario azzerare anche l'importo proposto in automatico nel campo **Valore Iva**.

Dopo aver aggiornato l'inserimento dei dati contabili proposti dalla procedura, uscire dall'anagrafica cespiti e confermare la registrazione della fattura di acquisto, verrà visualizzato il messaggio:

| Business | NET                                                                        |
|----------|----------------------------------------------------------------------------|
| 2        | Tot.documento diverso dalla somma imponibile/imposta. Confermi ugualmente? |
|          | <u>Si</u> <u>N</u> o                                                       |

Rispondere Sì e confermare la registrazione.

#### Omaggio cespiti senza rivalsa IVA

Causale: 28 – Ric.Fatt.acq.cespiti

| Numero docum              | nento: 325 Da               | ta: 15/10/14           | Prot.: 40          | Prot.: 40                |  |  |  |  |
|---------------------------|-----------------------------|------------------------|--------------------|--------------------------|--|--|--|--|
| Fornitore: Ecap           | S.p.a. To                   | tale fattura: € 760,06 | Netto a pagare: €  | Netto a pagare: € 610,00 |  |  |  |  |
| Contropartite:<br>Ammort. | Attrezz. <516,46 off/lab/ma | g Importo: € 123,00    | Cod.IVA 122 – Tipo | A: Beni                  |  |  |  |  |
|                           | Attrezz. <516,46 off/lab/ma | g Importo: - € 123,00  |                    |                          |  |  |  |  |
|                           | Acq.materie prime           | Importo: € 500,00      | IVA 22% deducibile |                          |  |  |  |  |

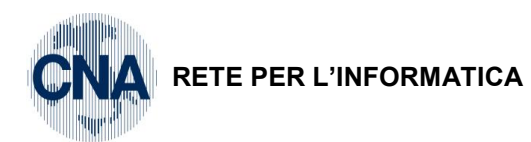

| ₿,  | GESTIONE      | PRIMA NOTA        | <cna (<="" -="" th=""><th>CNA SER\</th><th>VIZI SOC.C</th><th>:00P&gt;</th><th></th><th></th><th></th><th></th><th></th><th></th><th>X</th></cna> | CNA SER\   | VIZI SOC.C  | :00P>    |              |               |                      |                    |                   |                         | X        |
|-----|---------------|-------------------|----------------------------------------------------------------------------------------------------|------------|-------------|----------|--------------|---------------|----------------------|--------------------|-------------------|-------------------------|----------|
|     |               | 3                 | î M                                                                                                    | × 3        | 1 2/2       | 5 D      | ocumento     | • 🖬 • 📗       | NI 🜔 🕖               | 🕜 🌗                |                   |                         |          |
| Ese | ercizio Corre | ente 💟            | E                                                                                                    | s.da 01/01 | 1/2014 al 3 | 1/12/20  | 14 Dat       | a/num reg. 15 | 5/10/2014 🔤          | 1                  | CN                | A - CNA SERVIZ          | I        |
| Ca  | usale         | 28 Ric            | c.Fatt.acq.                                                                                                    | Cespiti    |             |          | Sei          | rie/num. Do   | c                    | 32                 | 5 Data            | Doc. 15/10/2014         |          |
| Des | s. agg. Omag  | ggio cespiti sen  | za rivalsa I                                                                                                    | íva        |             | U        | lt. D. Va    | luta          | 0 🔤                  |                    | Cambio            | 0,000000                | 00       |
| Dat | Dati IVA:     |                   |                                                                                                    |            |             |          |              |               |                      |                    |                   |                         |          |
| N°  | reg. Acqu     | isti              | 1 Prot.                                                                                                    |            |             | 40 Atti  | vità Unica   |               |                      |                    |                   |                         |          |
| Co  | d. conto C/   | F (A)             | 33010002                                                                                                    | Ecap       | Spa - Via   | San Vita | ale, 85 - 48 | 100           | Cod. pag.            | 37 🔤               | R.B. 30/60        | d FM                    |          |
|     |               |                   |                                                                                                    | 0132       | 28230386    | 013262   | - 00000      |               | Ns. Banca            | 0 🔤                |                   |                         |          |
| То  | tale docun    | nento             | 610,00                                                                                                    | ) 🛄        |             |          |              |               | Partita: Seri        | e/Num/Anno         |                   | 325 🔤 2014              |          |
|     | Cod. IVA      | Descr. IVA        |                                                                                                    | Imponibile | e i         | Iva      | Tipo Acq.    |               | Natura ope           | raz. Rev. cha      | irge a            | Data competen           | za       |
|     | 122           | Acq IVA 22%       | ind 100%                                                                                                    |            | 123,00      | 27,06    | Beni Amm     | ortizzabili   | Merci                | No                 | Iv                | va 15/10/2014           |          |
| 5   | 22            | IVA 22%           |                                                                                                    |            | 500,00      | 110,00   | Beni desti   | nati alla 🛛 👔 | Merci                | No                 |                   |                         |          |
|     |               |                   |                                                                                                    |            |             |          |              |               |                      |                    | Ir                | mp: 623,                | .00      |
| <   |               |                   |                                                                                                    |            | Ш           |          |              |               |                      |                    | <b>&gt;</b> Iv    | va: 137,                | .06      |
|     | Conto         | Descrizione co    | onto                                                                                                    |            | Num. parti  | ta An    | no partita   | Dare          | Avere                | Da data comp.      | Descr. su         | ıppl.                   | <u> </u> |
| 1   | 17100001      | Iva su acquist    | i                                                                                                    |            | 3           | 325      | 2014         | 0,00          | 27,06                | 15/10/2014         | IVA INDE          | TRAIBILE                |          |
| 1   | 12030005      | Attrez. < 516     | ,46 off/lab                                                                                                    | /mag       | 3           | 325      | 2014         | 27,06         | 0,00                 | 15/10/2014         | Omaggio           | cespiti senza rivalsa   | _        |
|     | 12030005      | Attrez. < 516     | ,46 off/lab                                                                                                    | /mag       | 3           | 325      | 2014         | 123,00        | 0,00                 | 15/10/2014         | Omaggio           | cespiti senza rivalsa   |          |
| 43  | 12030005      | Attrez. < 516     | ,46 off/lab                                                                                                    | /mag       | 3           | 325      | 2014         | 0,00          | 150,06               | 15/10/2014         | Omaggio           | cespiti senza rivalsa   |          |
|     | 50040001      | Acqu.materie      | prime                                                                                                    |            |             | 325      | 2014         | 500,00        | 0,00                 | 15/10/2014         | Omaggio           | cespiti senza rivalsa   |          |
| <   |               |                   | I                                                                                                    | 1          |             |          |              |               |                      |                    |                   | >                       |          |
| Ins | erire controp | partita costo e i | importo                                                                                                    |            |             |          |              |               |                      |                    | Saldo attu        | ale 0,0                 | 00       |
| Tot | . D/A/Diff.   | 287,              | 12                                                                                                    | 787,1      | 2           | -500,0   | 00           | Pr            | of/ <u>R</u> it/Cesp | <u>P</u> artitario | Cont. <u>A</u> na | litica <u>S</u> cadenze |          |

BUSINE

Linea Net

Salvare la registrazione. Apparirà il messaggio:

| Business | NET                                                                                                    | ×               |
|----------|----------------------------------------------------------------------------------------------------|-----------------|
| 0        | La causale inserita prevede una gestione dei cesp<br>Entrare nella gestione prima di passare all'aggiorn | iti.<br>amento? |
|          | <u>Si</u> <u>N</u> o                                                                                     |                 |

Cliccare Sì e procedere con l'inserimento del nuovo cespite ricevuto in omaggio.

Selezionare Nuovo, compilare normalmente le cartelle Generale e Dati tecnici; nella cartella Varie togliere la spunta dal campo Possibile ammortamento.

| Gestione cespiti | Rev. 04/09/2014 | Pag.:33 |
|------------------|-----------------|---------|
|------------------|-----------------|---------|

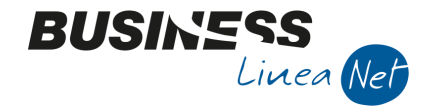

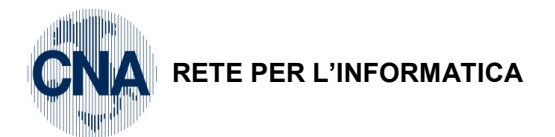

Memorizzare l'inserimento del cespite e selezionare Movimenti

| B                          | 🗶 MOVIMENTI CESPITE N° 10 - SET CACCIAVITI < CNA - CNA SERVIZI SOC.COOP> 👘 📼 💌 |        |          |         |            |                     |             |             |                  |             |         |               |      |              |
|----------------------------|--------------------------------------------------------------------------------|--------|----------|---------|------------|---------------------|-------------|-------------|------------------|-------------|---------|---------------|------|--------------|
|                            |                                                                                | 3      | Î        | M       | FC         | <b>?</b>            |             |             |                  |             |         | _             |      |              |
|                            | Riga                                                                           |        | Tipo mo  | v.      | Data reg.  | Causale             | Descr.ca    | iusale      | $\left( \right)$ | Valore ce   | espite  | F. anm.to     |      | F. amm.to ar |
| 1                          |                                                                                | 1      | Normale  | :       | 15/10/2014 | 4 9                 | 1 Cespiti o | maggio val  | oke 0            |             | 0,00    | $\mathcal{A}$ | 0,00 |              |
| Ę                          | ]                                                                              |        |          |         |            |                     |             |             |                  | -           |         | T             |      |              |
|                            | 1                                                                              |        |          |         |            |                     |             |             |                  |             |         |               |      |              |
| 1                          | ]                                                                              |        |          |         |            |                     |             |             |                  |             |         |               |      |              |
| 0                          |                                                                                |        |          |         |            |                     |             |             |                  |             |         |               |      |              |
| 3                          |                                                                                |        | Ш        |         |            |                     |             |             |                  |             |         |               |      |              |
|                            | Descrizion                                                                     |        |          |         |            |                     |             |             |                  |             |         |               | Tota | ale valori   |
|                            | Cliente /Cr                                                                    |        |          |         |            |                     |             |             |                  |             |         |               |      |              |
| L 1                        | cliente/F0                                                                     | ornito | re       | 3       | 3010002    | Ecap spa            |             |             |                  |             |         |               |      |              |
|                            | Document                                                                       | to Nº  |          |         | 325        | i /                 | del         | 2014        | data d           | locumento   | 15/10   | )/2014 🔤      |      |              |
|                            | Protocollo                                                                     | Nº     |          |         | 40         | 1                   | ]           |             | Estre            | mi registra | azione: |               |      |              |
| $\langle \cdot \rangle$    | Valore Iva                                                                     | a/qua  | ntità    |         |            | 0,00 /              | )           | 1,00        | Data             | 1           | 01/01/1 | .900 🔤        |      |              |
|                            | Costo sto                                                                      | r.ces  | p.ceduti | 0       |            | 0,00                |             |             | Num              | ero/riga    |         | 0             | /    | 0            |
|                            | Fiscale:                                                                       |        |          |         |            |                     |             | Civilistico | o:               |             |         |               |      |              |
|                            | Tipo am                                                                        | mort   | amento   |         | (Nessuno   | )                   | -           | Tipo ar     | mmorta           | mento       | 0       | lessuno)      |      |              |
| Aliquota amm.to            |                                                                                |        |          |         |            | Aliquota amm.to 0,0 |             |             |                  | D           |         |               |      |              |
| Aliquota amm.to anticipato |                                                                                |        |          | icipato |            | 0,00                |             | Aliquot     | ta amm           | to anticip  | ato     | 0,0           | D    |              |

Inserire la data della fattura ricevuta, modificare il codice causale proposto da 10 (acquisto) a **91 – Cespiti omaggio valore 0**; la procedura in automatico propone i dati contabili del cespite, occorre forzare il Valore cespite proposto digitando 0; è necessario azzerare anche l'importo proposto in automatico nel campo **Valore Iva**.

Dopo aver aggiornato l'inserimento dei dati contabili proposti dalla procedura, uscire dall'anagrafica cespiti e confermare la registrazione della fattura di acquisto.

| 1 | 👫 Business | NET                                                                        |
|---|------------|----------------------------------------------------------------------------|
|   | 0          | Tot.documento diverso dalla somma imponibile/imposta. Confermi ugualmente? |
|   |            | <u>Si</u> <u>N</u> o                                                       |

Rispondere Sì e confermare la registrazione.

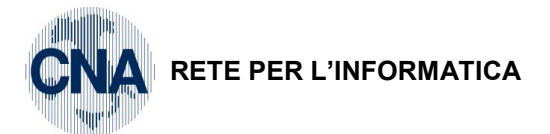

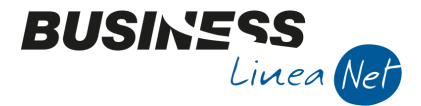

# 4.7 ACQUISTO CESPITI DI VALORE INF. A € 516,46

All'atto dell'acquisto di beni ammortizzabili il cui valore unitario non superi € 516,46, è possibile ammortizzare totalmente il valore del bene nell'anno di acquisto.

Dopo aver registrato normalmente la fattura ricevuta, utilizzando il conto corrispondente al cespite acquistato (utilizzando la causale contabile **28 – Ricevuta fattura acquisto cespiti** ed i codici lva appositi **504 – 510 – 522)**, in fase di aggiornamento della registrazione la procedura permette di entrare in Anagrafica e mov.cespiti per l'inserimento della nuova immobilizzazione.

Selezionare Nuovo e procedere con l'inserimento del bene ammortizzabile.

| F               | ANAGRAFICA          | CESPITI < CNA - CNA SERVIZI SOC.COOP>                 |                                               |  |  |  |  |  |
|-----------------|---------------------|-------------------------------------------------------|-----------------------------------------------|--|--|--|--|--|
|                 |                     |                                                       |                                               |  |  |  |  |  |
|                 | Codice cespite      | 11 🔤 📃 Usato                                          | Rip <u>a</u> rtizioni C.A. Mo <u>v</u> imenti |  |  |  |  |  |
|                 | Descrizioni         | Avvitatore Makita                                     |                                               |  |  |  |  |  |
|                 |                     |                                                       | Tipo cespite Principale                       |  |  |  |  |  |
|                 |                     |                                                       | Tipo bene Mobile 💟                            |  |  |  |  |  |
|                 | <u>G</u> enerale Da | ti <u>t</u> ecnici <u>V</u> arie                      |                                               |  |  |  |  |  |
|                 | Gruppo / Specie     | 23 a 2302 ATTIVITA` NON PRECEDENTEMEN. SPECIFICATE    | Altre attivita`                               |  |  |  |  |  |
|                 | Punto               | 2302 05 Macchinari, apparecchi e attrezz.varie        |                                               |  |  |  |  |  |
|                 | Categoria cespi     | ite 1234 🔤 Macchinari, apparecchi, attrezzature varie |                                               |  |  |  |  |  |
|                 | Tabella contabi     | izzazione 513 🔤 Attrez. varia minut off/lab/mag       | Percent, manutenzione 5.00                    |  |  |  |  |  |
| $ \rightarrow $ | Conto cespite       | 12030005 🔤 Attrez. < 516,46 off/lab/mag               | e riparazione                                 |  |  |  |  |  |
|                 | Data acquisto       | 15/11/2014 🔤 Data inizio utilizzo 15/11/2014 🔤        |                                               |  |  |  |  |  |
|                 | Uso promis          | cuo                                                   |                                               |  |  |  |  |  |
|                 | Codice limite u     | uso promiscuo 0 🔤                                     |                                               |  |  |  |  |  |
|                 | Percentuale i       | ndeducibilità fiscale 0,00 Importo massimo dedu       | ucibilità fiscale 0,00                        |  |  |  |  |  |
|                 |                     |                                                       |                                               |  |  |  |  |  |
|                 |                     |                                                       |                                               |  |  |  |  |  |

Nel campo **Tabella contabilizzazione** è <u>consigliabile</u> **non** utilizzare le tabelle di contabilizzazione specifiche per i beni  $\leq \leq 516,46$  (es. 514 - Attrezz. < 516,46 off/lab/mag), ma quelle generiche (es. 513 – Attrezz.varia minut off/lab/mag), che permettono di gestire anche le scritture contabili relative alle quote di ammortamento dei beni  $\leq \leq 516,46$ .

| Gestione cespiti | Rev. 04/09/2014 | Pag.:35 |
|------------------|-----------------|---------|
|------------------|-----------------|---------|

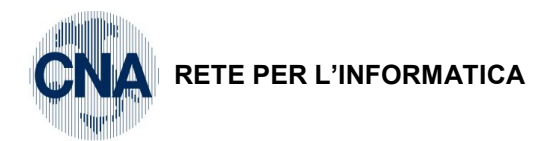

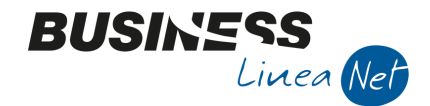

Nella cartella **Dati tecnici** spuntare il campo "**Spesabile nell'anno (inferiore 516,46 – fiscale)**: il campo "**Spesabile nell'anno (inferiore 516,46 – civilistico)**" verrà spuntato in automatico dalla procedura.

Nei campi Tipo ammortamento civil. nel 1° anno e Ammortamento fiscale dimezzato nel 1° anno selezionare INTERO.

| ) 🗛 🗊 Č f                   |                                                                                                    | ) 🗄 🖬                                                                                                    | 2 🕩 👘                                                                                                    |                                                                                                    |                                                                                                    |                                                                                                    |
|-----------------------------|----------------------------------------------------------------------------------------------------|----------------------------------------------------------------------------------------------------|----------------------------------------------------------------------------------------------------|----------------------------------------------------------------------------------------------------|----------------------------------------------------------------------------------------------------|----------------------------------------------------------------------------------------------------|
| 11 🔤 📃                      | Usato                                                                                                    |                                                                                                    |                                                                                                    | (                                                                                                    | Rip <u>a</u> rtizioni                                                                                                    | C.A. Mo <u>v</u> imenti                                                                                                    |
| Avvitatore Makita           |                                                                                                    |                                                                                                    |                                                                                                    |                                                                                                    |                                                                                                    |                                                                                                    |
|                             |                                                                                                    |                                                                                                    |                                                                                                    |                                                                                                    | Tipo cespite                                                                                                    | Principale                                                                                                    |
|                             |                                                                                                    |                                                                                                    |                                                                                                    |                                                                                                    | Tipo bene                                                                                                    | Mobile                                                                                                    |
| ti <u>t</u> ecnici Varie    |                                                                                                    |                                                                                                    |                                                                                                    | _                                                                                                    |                                                                                                    |                                                                                                    |
| che cespite                 |                                                                                                    |                                                                                                    |                                                                                                    |                                                                                                    |                                                                                                    |                                                                                                    |
| mento civil. nel 1º anno    | Intero                                                                                                    |                                                                                                    | Ammortamen                                                                                                    | to fiscale nel                                                                                                    | 1º anno                                                                                                    | Intero                                                                                                    |
| Tipo ammortamento (fiscale) |                                                                                                    |                                                                                                    | Spesabile nell'anno (inferiore 516,46 - fiscale)                                                                                                    |                                                                                                    |                                                                                                    |                                                                                                    |
| mento (civilistico)         | Normale                                                                                                    |                                                                                                    | <ul> <li>Spesabile</li> </ul>                                                                                                    | nell'anno (in                                                                                                    | feriore 516,4                                                                                                    | 5 - civilistico)                                                                                                    |
| (fiscale/civilistico)       | In uso                                                                                                    | <b>i</b>                                                                                                    | In uso                                                                                                    |                                                                                                    | 2                                                                                                    |                                                                                                    |
|                             |                                                                                                    |                                                                                                    |                                                                                                    |                                                                                                    |                                                                                                    |                                                                                                    |
| ite                         | 0 🛄                                                                                                    |                                                                                                    |                                                                                                    |                                                                                                    |                                                                                                    |                                                                                                    |
| pale di riferimento         | 0 🔤                                                                                                    |                                                                                                    |                                                                                                    |                                                                                                    |                                                                                                    |                                                                                                    |
|                             | 0 🔤                                                                                                    |                                                                                                    |                                                                                                    |                                                                                                    |                                                                                                    |                                                                                                    |
|                             | , .                                                                                                    |                                                                                                    |                                                                                                    |                                                                                                    |                                                                                                    |                                                                                                    |
|                             | 11         Avvitatore Makita         ii tecnici         Varie         che cespite         mento civil. nel 1º anno         mento (fiscale)         mento (civilistico)         : (fiscale/civilistico)         : (fiscale/civilistico)         ite         pale di riferimento | 11       Usato         Avvitatore Makita         ii tecnici       Varie         che cespite         mento civil. nel 1º anno       Intero         mento (fiscale)       Normale         mento (civilistico)       Normale         ite       0         olicitation       0         olicitation       0 | 11 Usato     Avvitatore Makita     ti tecnici     Varie     ti tecnici     Varie     ti tecnici     Varie     ti tecnici     Varie     ti tecnici     Varie     Intero     Intero | Image: Second second secon | Image: Second Second Secon | 11       Usato       Ripartizioni         Avvitatore Makita       Tipo cespite         Tipo cespite       Tipo bene         i tecnici       Varie         che cespite       Mmortamento fiscale nel 1º anno         mento civil. nel 1º anno       Intero         Mormale       Spesabile nell'anno (inferiore 516,44)         e (fiscale/civilistico)       In uso         ite       0         oale di riferimento       0         0       0 |

Non è necessario intervenire in modifica delle aliquote di ammortamento (cartella **Varie**), in quanto il programma possiede le istruzioni necessarie per ammortizzare totalmente il bene nell'anno di acquisto.

# 4.8 SOFTWARE

In caso di fattura ricevuta relativa ad un software, ai fini dell'inserimento dello stesso nella procedura cespiti, è necessario verificare il tipo di software acquisito dall'azienda.

Con il termine di software applicativo si individua l'insieme delle istruzioni che consentono l'utilizzo delle funzioni del software di base al fine di soddisfare specifiche esigenze dell'utente.

Il software applicativo può essere acquistato a titolo di proprietà, a titolo di licenza d'uso a tempo indeterminato o a tempo determinato.

L'individuazione della diversa modalità di acquisizione assume rilevanza in quanto, in dipendenza della stessa, deriva la diversa indicazione in bilancio dei costi sostenuti e della relativa deduzione, da concordarsi, di volta in volta, con l'ausilio del proprio consulente fiscale.

A titolo esemplificativo, di seguito riportiamo le principali casistiche di acquisizione software.

Software applicativo acquistato a titolo di proprietà: i relativi costi vanno iscritti nel mastro

<u>1103 – Diritti di brevetto industriale e opere dell'ingegno</u>, la percentuale di ammortamento applicabile dipende dalla prevedibile utilità del bene, se determinabile; in caso contrario è necessario applicare quote di ammortamento costanti per 3 anni (33,33% annuo);

**Software applicativo acquistato a titolo di licenza d'uso a tempo indeterminato:** i relativi costi vanno iscritti nel mastro <u>1103 – Diritti di brevetto industriale e opere dell'ingegno</u>, la percentuale di ammortamento applicabile dipende dalla prevedibile utilità del bene, se determinabile; in caso contrario è necessario applicare quote di ammortamento costanti per 3 anni (33,33% annuo);

| Gestione cespiti | Rev. 04/09/2014 | Pag.:36 |
|------------------|-----------------|---------|
|                  |                 |         |

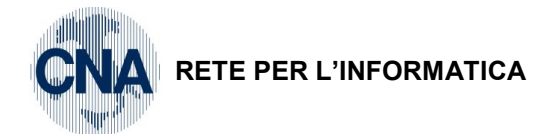

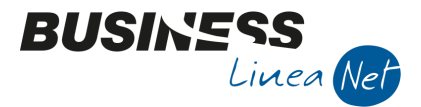

Software applicativo acquistato a titolo di licenza d'uso a tempo determinato: si possono verificare le seguenti casistiche:

Contratto con pagamento di un corrispettivo periodico: la fattura ricevuta non va registrata nel modulo cespiti.;

<u>Contratto con pagamento di un corrispettivo "una tantum" (pagato all'inizio e a valere per tutto il periodo di durata della licenza)</u>: i relativi costi vanno iscritti nel mastro <u>1104 – Concessioni, licenze, marchi e altri diritti simili</u>, la deduzione dei costi sostenuti deve essere effettuata per competenza temporale (gestione risconti).

All'atto dell'acquisto di software applicativo acquisito a titolo di proprietà o di licenza d'uso a tempo indeterminato, e dopo aver registrato normalmente la fattura ricevuta, utilizzando il conto corrispondente al software acquistato (utilizzando la causale contabile **28 – Ricevuta fattura acquisto cespiti** ed i codici lva appositi **504 – 510 – 522)**, in fase di aggiornamento della registrazione la procedura permette di entrare in Anagrafica e mov.cespiti per l'inserimento della nuova immobilizzazione.

Selezionare Nuovo e procedere con l'inserimento del bene ammortizzabile.

| 🕅 ANAGRAFICA CESPITI < CNA - CNA SERVIZI SOC.COOP> 📃 🔳 💌 |                                                                                   |                                |  |  |  |  |  |  |
|----------------------------------------------------------|-----------------------------------------------------------------------------------|--------------------------------|--|--|--|--|--|--|
|                                                          |                                                                                   |                                |  |  |  |  |  |  |
| Codice cespite 12 🔂 Usato Ripartizioni CA. Movimenti     |                                                                                   |                                |  |  |  |  |  |  |
| Descrizioni So                                           | oftware Business net                                                              |                                |  |  |  |  |  |  |
|                                                          |                                                                                   | Tipo cespite Principale        |  |  |  |  |  |  |
|                                                          |                                                                                   | Tipo bene Immateriale 💟        |  |  |  |  |  |  |
| <u>G</u> enerale Dati <u>t</u> e                         | ecnici <u>V</u> arie                                                              |                                |  |  |  |  |  |  |
| Gruppo / Specie                                          | 49 🔤 4901 🔤 IMMOBIL. IMMATERIALI                                                  | IMMOBIL. IMMATERIALI           |  |  |  |  |  |  |
| Punto                                                    | 4901 04 SOFTWARE E PROGRAMMI                                                      | Manutenzione e riparazione     |  |  |  |  |  |  |
| Categoria cespite                                        | 1020 - Software                                                                   | Soggetto a canone manutenzione |  |  |  |  |  |  |
| Tabella contabilizz                                      | azione 108 Software e prodotti informatici (Fondo)                                | Percent. manutenzione 0,00     |  |  |  |  |  |  |
| Conto cespite                                            | 11030003 🔤 Software e prodotti informat.                                          | e riparazione                  |  |  |  |  |  |  |
| Data acquisto                                            | 15/11/2014 🔤 Data inizio utilizzo 15/11/2014 🔤                                    |                                |  |  |  |  |  |  |
| Uso promiscuo                                            | Uso promiscuo                                                                     |                                |  |  |  |  |  |  |
| Codice limite uso promiscuo 0 😳                          |                                                                                   |                                |  |  |  |  |  |  |
| Percentuale inde                                         | Percentuale indeducibilità fiscale 0,00 Importo massimo deducibilità fiscale 0,00 |                                |  |  |  |  |  |  |
|                                                          |                                                                                   |                                |  |  |  |  |  |  |
|                                                          |                                                                                   |                                |  |  |  |  |  |  |

Nel campo **Tabella contabilizzazione**, selezionare, in accordo con il proprio consulente fiscale, il codice relativo alla contabilizzazione con ammortamento diretto in conto o tramite fondo ammortamento specifico.

| Gestione cespiti | Rev. 04/09/2014 | Pag.:37 |
|------------------|-----------------|---------|
|                  |                 |         |

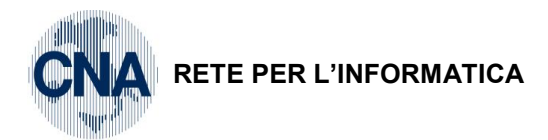

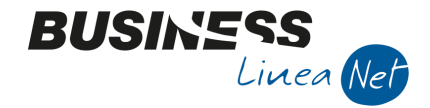

Nella cartella Varie, compilare i campi Aliquota ammortamento normale e simulato nelle colonne Fiscale e civilistico, indicando la percentuale di ammortamento applicabile (es. 33,33%), individuata di concerto con il proprio consulente fiscale

| 🛛 ANAGRAFICA CESPITI < CNA - CNA SERVIZI SOC.COOP> 📃 🖃 💌 |                                                                                                    |       |                                   |                                |              |          |         |  |
|----------------------------------------------------------|----------------------------------------------------------------------------------------------------|-------|-----------------------------------|--------------------------------|--------------|----------|---------|--|
| 4 C                                                      |                                                                                                    |       |                                   |                                |              |          |         |  |
| Codice cespite Ripartizioni CA. Moviment                 |                                                                                                    |       |                                   |                                |              |          |         |  |
| Descrizioni Soft                                         | ware Business ne                                                                                                    | t     |                                   | ] [                            |              |          |         |  |
|                                                          |                                                                                                    |       |                                   | 1 [                            | Tipo cespite | Principa | le 💟    |  |
|                                                          |                                                                                                    |       |                                   | 1                              | Tipo bene    | Immater  | riale 💟 |  |
| <u>G</u> enerale Dati <u>t</u> eo                        | nici <u>V</u> arie                                                                                                    |       |                                   | · [                            |              |          |         |  |
| Investimenti (T                                          | Spese manutenzione/riparazione eccedenti il 5%<br>Possibile ammortamento<br>Possibile ammortamento anticipato<br>Possibile ammortamento accelerato |       |                                   |                                |              |          |         |  |
| Aliquote di ammortan                                     | nento fiscale :                                                                                                    |       | Possibile ammortamento ric        | Possibile ammortamento ridotto |              |          |         |  |
| Aliquota ammortam                                        | iento normale                                                                                                    | 33,33 | Aliquote di ammortamento civilist | tico :                         |              |          |         |  |
| Aliquota ammortam                                        | ento anticipato                                                                                                    | 0,00  | Aliquota ammortamento norma       | ale                            | 3            | 3,33     |         |  |
| Aliquota ammortam                                        | ento accelerato                                                                                                    | 0,00  | Aliquota ammortamento anticip     | oato                           | (            | 0,00     |         |  |
| Aliquota ammortam                                        | iento ridotto                                                                                                    | 0,00  | Aliquota ammortamento accele      | erato                          |              | 0,00     |         |  |
| Aliquota ammortam                                        | iento simulato                                                                                                    | 33,33 | Aliquota ammortamento ridotto     | 0                              | (            | 0,00     |         |  |
| Aliquota ammortam                                        | iento di origine                                                                                                    | 0,00  | Aliquota ammortamento simula      | ito                            | 3            | 3,33     |         |  |
|                                                          |                                                                                                    |       |                                   |                                |              |          |         |  |

| Gestione cespiti | Rev. 04/09/2014 | Pag.:38 |
|------------------|-----------------|---------|
|                  |                 |         |

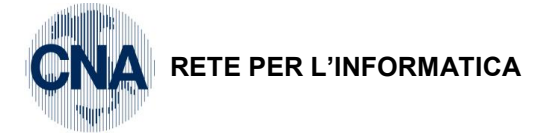

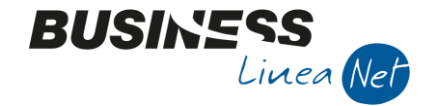

# 5. VENDITA CESPITI

Le fatture emesse per cessioni di beni ammortizzabili devono essere inserite in prima nota utilizzando la causale contabile **7 – Emessa Ft.Alienazione cespiti**, per consentire alla procedura di effettuare il collegamento con il modulo Gestione cespiti.

E' inoltre necessario gestire correttamente la griglia I.v.a., indicando nel campo TIPO A. Beni ammortizzabili, oppure utilizzando i codici Iva appositi 504, 510 o 522.

La registrazione di questo tipo di fatture non differisce dalle normali registrazioni di fatture emesse se non per la fase di aggiornamento, durante la quale la procedura chiede se si vuole entrare in Gestione cespiti.

| 🕅 🖾                                                                                                    |                             |                 |                |             |               |                |                        |
|----------------------------------------------------------------------------------------------------|-----------------------------|-----------------|----------------|-------------|---------------|----------------|------------------------|
| 🔥 🗊 C 🔚 🤎 🖬 🕼                                                                                                    | × シッシン                      | Documento       | • 🖬 • 🔳        | i 🕥 🛞       | <b>?</b>      |                |                        |
| Esercizio Corrente S                                                                                                    | is.da 01/01/2014 al 31/1    | 12/2014 Data    | a/num reg. 18/ | 01/2014 🔤   | 1             | CNA -          | CNA SERVIZI            |
| Causale 7 Em. fatt.alier                                                                                                    | n.Cespiti                   | Ser             | ie/num. Doc.   |             | 5             | Data Do        | <b>c.</b> 18/01/2014 🔤 |
| Des. agg. Computer Dell                                                                                                    |                             | Ult. D. Va      | luta           | 0 🔤         |               | Cambio         | 0,00000000             |
| Dati IVA:                                                                                                    | B <sub>14</sub> Business NE | ET              |                |             | 23            |                |                        |
| N° reg.       Vendite       1       Prot.         Cod. conto C/F (D)       16010002       Entrare nella gestione prima di passare all'aggiornamento?       B. 30 d FM         Totale documento       150.00       Si       No       5       2014       9 |                             |                 |                |             |               |                |                        |
| Cod. IVA Descr. IVA                                                                                                    | Imponibile Iva              | a Tipo Acq.     |                | Natura oper | az. Rev. char | ne a           | Data competenza        |
| 522 Iva 22% beni strum.                                                                                                    | 122,95                      | 27,05 Beni Ammo | ortizzabili    | Merci       | No            | Iva            | 18/01/2014 🔤           |
| 127                                                                                                    |                             |                 |                |             |               |                |                        |
|                                                                                                    |                             |                 |                |             |               | Imp:           | -122,95                |
| <                                                                                                    | Ш                           |                 |                |             |               | 🔰 Iva:         | -27,05                 |
| Conto Descrizione conto                                                                                                    | Num. partita                | Anno partita    | Dare           | Avere       | Descr. suppl. |                |                        |
| 1 12030042 Macchine elettr.,elettro                                                                                                    | n.uff.                      | 5 2014          | 0,00           | 122,95      | Computer Dell |                |                        |
|                                                                                                    |                             |                 |                |             |               |                |                        |
|                                                                                                    |                             |                 |                |             |               |                |                        |
| 8                                                                                                    |                             |                 |                |             |               |                |                        |
| 3                                                                                                    | Ш                           |                 |                |             |               |                | <u> </u>               |
| Inserire codice cliente e tot.documento                                                                                                    |                             |                 |                |             |               | Saido attuale  | 0,00                   |
| Tot. D/A/Diff. 150,00                                                                                                    | 150,00                      | 0,00            | Prot           | /Rit/Cesp   | Partitario    | Cont. Analitic | a Scadenze             |

Utilizzando il modulo vendite per emettere la fattura di cessione del cespite, il collegamento con il modulo cespiti non è automatico, è necessario intervenire manualmente dall'anagrafica cespiti.

| Gestione cespiti | Rev. 04/09/2014 | Pag.:39 |
|------------------|-----------------|---------|
|                  |                 |         |

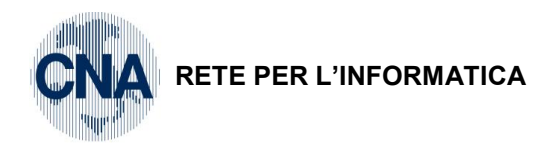

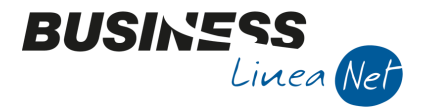

In alternativa, dopo aver contabilizzato la fattura di cessione cespiti alla contabilità, è possibile "aprire" la registrazione contabile generata in automatico e collegarsi all'anagrafica del cespite cliccando <u>Documento –</u> <u>Cespiti</u>

| 🕅 GESTIONE PRIMA NOTA < CNA - CNA SERVIZI SOC.COOP>                                                             |                                               |                          |  |  |  |  |  |
|----------------------------------------------------------------------------------------------------|-----------------------------------------------|--------------------------|--|--|--|--|--|
| 🗋 🗎 🎙 🗎 🌢 🏛 🖊 📈 シンシ                                                                                             | Documento 🗸 🟣 🛛 🔝 🚳 🕢 🖓                       |                          |  |  |  |  |  |
| Esercizio Corrente S.da 01/01/2014 al 31/12/                                                                    | Zoom sottoconti recenti CTRL+F5               | CNA - CNA SERVIZI        |  |  |  |  |  |
| Causale 7 - Em.fatt.alien.Cespiti                                                                               | Zoom sottoconti recenti per Clienti/Fornitori | Data Doc. 18/01/2014     |  |  |  |  |  |
| Des. agg. Computer Dell                                                                                         | Zoom codici Iva per Clienti/Fornitori         | ambio 0,00000000         |  |  |  |  |  |
| Dati IVA:                                                                                                    | Zoom stanziamenti MAIUSC+F5                   |                          |  |  |  |  |  |
| N° reg. Vendite 1 Prot. 5 A                                                                                     | Seleziona scadenze MAIUSC+F7                  |                          |  |  |  |  |  |
| Cod. conto C/F (D) 16010002 . Sidercoop Srl - Viale                                                             | Selez. scadenze da                            | ▶ 30 d FM                |  |  |  |  |  |
|                                                                                                    | Compensa con inc/pag anticipati e note acc.   |                          |  |  |  |  |  |
| Totale documento 150,00                                                                                         | Ritenute MAIUSC+F6                            | 5 🔤 2014 🔤               |  |  |  |  |  |
| Cod. IVA Descr. IVA Imponibile Iva                                                                              | Cespiti CTRL+F7                               | Data competenza          |  |  |  |  |  |
| 522 Iva 22% beni strum. 122,95 27,                                                                              | Intrastat CTRL+F6                             | Iva 18/01/2014           |  |  |  |  |  |
| 10 No. 10 No. 10 No. 10 No. 10 No. 10 No. 10 No. 10 No. 10 No. 10 No. 10 No. 10 No. 10 No. 10 No. 10 No. 10 No. | Sequenza successiva F7                        |                          |  |  |  |  |  |
|                                                                                                    | Calcola saldo attuale CTRL+W                  | Imp122,95<br>Iva: -27.05 |  |  |  |  |  |
|                                                                                                    | Oggetti OLE collegati                         | 27,00                    |  |  |  |  |  |
| 1 12030042 Macchine elettrelettron.uff. 5                                                                       | Importa identific. PVR CTRL+MAIUSC+F2         |                          |  |  |  |  |  |
| 2                                                                                                    | Aggiungi quota IVA inded. CTRL+A              |                          |  |  |  |  |  |
|                                                                                                    | Giroconto IVA ind. automatico                 |                          |  |  |  |  |  |
| -6                                                                                                    |                                               | _                        |  |  |  |  |  |
|                                                                                                    |                                               | <b>`</b>                 |  |  |  |  |  |
| Inserire codice diente e tot.documento                                                                          |                                               | Saldo attuale 0,00       |  |  |  |  |  |
| Tot. D/A/Diff. 150,00 150,00                                                                                    | 0,00 Prof/Rit/Cesp Partitario                 | Cont. Analitica Scadenze |  |  |  |  |  |

In caso di vendita cespiti, quando si entra in Anagrafica e mov.cespiti, non si deve creare una nuova anagrafica, ma si deve **modificare** lo status di un cespite già esistente; quindi selezionare **Apri** e digitare il codice del cespite venduto.

# 5.1 VENDITA TOTALE CESPITI

Dopo aver selezionato il cespite la procedura entra automaticamente in **movimenti.** Posizionarsi nella prima riga vuota e digitare la **data di cessione**; si deve poi modificare il codice causale proposto da 10 (acquisto) a **50 (cessione totale)**.

Confermando il codice causale 50 la procedura apre automaticamente una nuova mappa **Valori quote di cessione**, nella quale è sufficiente indicare il **prezzo di cessione del cespite ceduto**; cliccando **conferma** il programma memorizza i dati che verranno utilizzati in sede di calcolo ammortamenti per lo storno del costo storico, del fondo ammortamento e per la rilevazione dell'eventuale plus/minusvalenza.

Nota per le ditte che hanno optato per la rilevazione delle Plus/Minusvalenze ALL'ATTO DELLA VENDITA DEL CESPITE: digitando il codice causale 50, la procedura apre automaticamente una nuova mappa Valori quote di cessione nella quale si deve indicare il prezzo di cessione del cespite ceduto; selezionando calcola la procedura calcola la plus/minusvalenza; poi, selezionando conferma, torna sulla griglia movimenti a decrementare il campo VALORE CESPITE per il costo storico del bene ceduto, FONDO FONDO ANTICIPATO, AMM.TO, AMM.TO AMM. DEDOTTI, ed aggiornare il campo PLUS/MINUSVALENZE.

La rilevazione contabile del movimento (Storno del costo storico, chiusura del Fondo e rilevazione della plus/minusvalenza) deve essere effettuata manualmente.

Si ricorda inoltre che l'eventuale calcolo della quota di ammortamento alla data di cessione va effettuato manualmente prima di inserire la riga di cessione stessa.

| Gestione cespiti | Rev. 04/09/2014 | Pag.:40 |
|------------------|-----------------|---------|

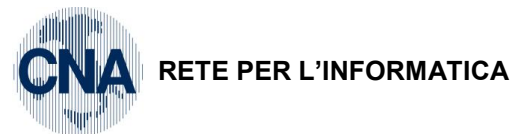

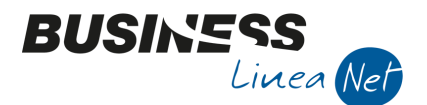

| scali:                               |        | Civilistiche:                   |        | <u>C</u> alcola    |
|--------------------------------------|--------|---------------------------------|--------|--------------------|
| Valore totale                        | 644,00 | Valore totale                   | 644,00 | Conforma           |
| Tot. fondi amm.to                    | 386,40 | Tot.fondo amm.to                | 386,40 | C <u>o</u> merma - |
| Tot. fondi amm.to inded.             | 0,00   | Tot. altri fondi amm.to         | 0,00   | Annulla            |
| Valore cespite ceduto                | 644,00 | Valore cespite ceduto           | 644,00 |                    |
| Prezzo di cessione                   | 122,95 | Prezzo di cessione              | 122,95 |                    |
| Quota fondo amm.to                   | 386,40 | Quota fondo amm.to              | 386,40 |                    |
| Quota fondo amm.to antic.            | 0,00   | Quota fondo amm.to antic.       | 0,00   |                    |
| Quota fondo amm. accelerato          | 0,00   | Quota fondo amm. accelerato     | 0,00   |                    |
| Quota fondo amm. inferiofe al minimo | 0,00   | Quota fondo amm. inf. al minimo | 0,00   |                    |
| Quota fondo amm. a mannaia           | 0,00   | Quota fondo amm. a mannaia      | 0,00   |                    |
| Quota fondo amm. spesabile           | 0,00   | Quota fondo amm. spesabile      | 0,00   |                    |
| Quota Fondo Amm. non deducubile      | 0,00   | Plusvalenza                     | 0,00   |                    |
| Quota Fondo Amm. antic. non deduc.   | 0,00   | Minusvalenza                    | 0,00   |                    |
| Quota Fondo Amm. accel. non deduc.   | 0,00   |                                 |        |                    |
| Plusvalenza                          | 0,00   |                                 |        |                    |
| Minusvalenza                         | 0,00   |                                 |        |                    |
| Plusvalenza non tassabile            | 0,00   |                                 |        |                    |
| Minusvalenza non deducibile          | 0,00   |                                 |        |                    |

Nelle società di capitali, in virtù del cosiddetto "doppio binario", e nelle ditte che hanno effettuato la Rivalutazione cespiti L. 266/2005, i valori presenti nella mappa "Valori di cessione" FISCALI possono differire dai valori riportati nella sezione CIVILISTICHE.

I primi verranno utilizzati dal programma per effettuare l'aggiornamento della scheda cespite, i valori civilistici, invece, verranno utilizzati per l'aggiornamento della situazione contabile.

| B | MOVIMENTI CESPITE N° 1 - COMPUTER DELL 755 < CNA - CNA SERVIZI SOC.COOP> |                   |             |              |                   |                   |         |           |              |      |                    |        |
|---|--------------------------------------------------------------------------|-------------------|-------------|--------------|-------------------|-------------------|---------|-----------|--------------|------|--------------------|--------|
|   | 6                                                                        | ) î M             | FC          | 2 Þ          |                   |                   |         |           |              |      |                    |        |
|   | Riga                                                                     | Tipo mov.         | Data reg.   | Causale      | Descr.causale     | Valore o          | espite  | F. amm.to | F. amm.to    | ant. | Valore di cessione |        |
| 1 |                                                                          | 1 Normale         | 31/12/2013  | 100          | Valori precedenti |                   | 644,00  | 386       | ,40          | 0,00 |                    | 0,00   |
| 1 | ]                                                                        | 2 Normale         | 18/01/2014  | 50           | Cessione totale   |                   | 0,00    | 0         | .00          | 0,00 |                    | 122,95 |
|   |                                                                          |                   |             |              |                   |                   |         |           |              |      |                    |        |
| 4 | 1                                                                        |                   |             |              |                   |                   |         |           |              |      |                    |        |
|   |                                                                          |                   |             |              |                   |                   |         |           |              |      |                    |        |
|   | 1                                                                        |                   |             |              | _                 |                   |         |           |              |      |                    | _      |
|   |                                                                          |                   | Ш           |              |                   |                   |         |           |              |      |                    | 2      |
|   | Descrizio                                                                | one               |             |              |                   |                   |         |           | otale valori | )    |                    |        |
|   | Cliente/F                                                                | Fornitore         | 160 10002 🔤 | Sidercoop Si | rl                |                   |         |           |              |      |                    |        |
|   | Documer                                                                  | nto Nº            | 5           | /            | del 2014          | data documento    | 18/01   | /2014 🔤   |              |      |                    |        |
|   | Protocoll                                                                | lo Nº             | 5           | 1            |                   | Estremi registra  | azione: |           |              |      |                    |        |
|   | Valore Iv                                                                | va/quantità       | 2           | 27,05 /      | 1,00              | Data              | 01/01/1 | 900 🔤     |              |      |                    |        |
|   | Costo st                                                                 | or.cesp.ceduto    | 64          | 14,00        |                   | Numero/riga       |         | 0 /       | 0            |      |                    |        |
|   | Fiscale:                                                                 |                   |             |              | Civilistico       | 0:                |         |           |              |      |                    |        |
|   | Tipo ar                                                                  | mmortamento       | (Nessuno)   | ~            | Tipo a            | mmortamento       | (N      | essuno)   | S            |      |                    |        |
|   | Aliquot                                                                  | ta amm.to         | 0           | ,00          | Aliquo            | ta amm.to         |         | 0,00      |              |      |                    |        |
|   | Aliquot                                                                  | ta amm.to anticip | ato 0       | ,00          | Aliquo            | ta amm.to anticip | ato     | 0,00      |              |      |                    |        |
|   |                                                                          |                   |             |              |                   |                   |         |           |              |      |                    |        |

Nel caso in cui si stia registrando una fattura emessa dal modulo vendite/magazzino, è necessario compilare manualmente i campi relativi all'anagrafica cliente ed il campo **Costo stor.cesp.ceduto** 

N.B. I campi **Cliente/Fornitore**, **Data e numero documento**, vengono compilati in automatico dal programma nel caso in cui si sia scelto di accedere all'anagrafica cespiti, dalla registrazione contabile della fattura emessa (Documento – Cespiti).

| Gestione cespiti | Rev. 04/09/2014 | Pag.:41 |
|------------------|-----------------|---------|
|                  |                 |         |

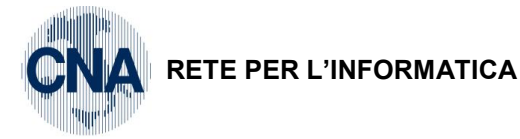

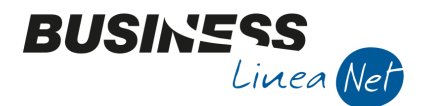

# 5.2 VENDITA PARZIALE CESPITI

Nel caso in cui si voglia procedere alla vendita solo parziale di un cespite, dopo aver richiamato il bene ed essere entrati in **movimenti** di anagrafica e mov.cespiti sarà sufficiente creare una nuova riga, digitando la data della fattura emessa; modificare il codice causale proposto da 10 (acquisto) a **40 (cessione parziale)**.

Nella mappa Valori quote di cessione indicare nel campo Valore cespite ceduto il costo storico della parte di bene ceduta; proseguire con l'inserimento del prezzo di cessione (prezzo di vendita) e confermare. Il programma memorizza i dati che verranno utilizzati in sede di calcolo ammortamenti per lo storno del costo storico, del fondo ammortamento e per la rilevazione dell'eventuale plus/minusvalenza.

Nota per le ditte che hanno optato per la rilevazione delle Plus/Minusvalenze ALL'ATTO DELLA VENDITA DEL CESPITE: digitando il codice causale 40, la procedura apre automaticamente una nuova mappa Valori quote di cessione nella quale si deve indicare il prezzo di cessione del cespite ceduto; selezionando calcola la procedura calcola la plus/minusvalenza; poi, selezionando conferma, torna sulla griglia movimenti a decrementare il campo VALORE CESPITE per il costo storico del bene ceduto, FONDO FONDO ANTICIPATO, DEDOTTI, AMM.TO, AMM.TO AMM. ed aggiornare il campo PLUS/MINUSVALENZE.

La rilevazione contabile del movimento (Storno del costo storico, chiusura del Fondo e rilevazione della plus/minusvalenza) deve essere effettuata manualmente.

Si ricorda inoltre che l'eventuale calcolo della quota di ammortamento alla data di cessione va effettuato manualmente prima di inserire la riga di cessione stessa.

| iscali:                              |        | Civilistiche:                   |        | <u>C</u> alcola |
|--------------------------------------|--------|---------------------------------|--------|-----------------|
| Valore totale                        | 850,00 | Valore totale                   | 850,00 | Canforma        |
| Tot. fondi amm.to                    | 850,00 | Tot.fondo amm.to                | 850,00 | Conferma        |
| Tot. fondi amm.to inded.             | 0,00   | Tot. altri fondi amm.to         | 0,00   | Annulla         |
| Valore cespite ceduto                | 200,00 | Valore cespite ceduto           | 200,00 |                 |
| Prezzo di cessione                   | 50,00  | Prezzo di cessione              | 50,00  |                 |
| Quota fondo amm.to                   | 850,00 | Quota fondo amm.to              | 850,00 |                 |
| Quota fondo amm.to antic.            | 0,00   | Quota fondo amm.to antic.       | 0,00   |                 |
| Quota fondo amm. accelerato          | 0,00   | Quota fondo amm. accelerato     | 0,00   |                 |
| Quota fondo amm. inferiofe al minimo | 0,00   | Quota fondo amm. inf. al minimo | 0,00   |                 |
| Quota fondo amm. a mannaia           | 0,00   | Quota fondo amm. a mannaia      | 0,00   |                 |
| Quota fondo amm. spesabile           | 0,00   | Quota fondo amm. spesabile      | 0,00   |                 |
| Quota Fondo Amm. non deducubile      | 0,00   | Plusvalenza                     | 0,00   |                 |
| Quota Fondo Amm. antic. non deduc.   | 0,00   | Minusvalenza                    | 0,00   |                 |
| Quota Fondo Amm. accel. non deduc.   | 0,00   |                                 |        |                 |
| Plusvalenza                          | 0,00   |                                 |        |                 |
| Minusvalenza                         | 0,00   |                                 |        |                 |
| Plusvalenza non tassabile            | 0,00   |                                 |        |                 |
| Minusvalenza non deducibile          | 0,00   |                                 |        |                 |

Nelle società di capitali, in virtù del cosiddetto "doppio binario", e nelle ditte che hanno effettuato la Rivalutazione cespiti L. 266/2005, i valori presenti nella mappa "Valori di cessione" FISCALI possono differire dai valori riportati nella sezione CIVILISTICHE.

I primi verranno utilizzati dal programma per effettuare l'aggiornamento della scheda cespite, i valori civilistici, invece, verranno utilizzati per l'aggiornamento della situazione contabile.

| Gestione cespiti | Rev. 04/09/2014 | Pag.:42 |
|------------------|-----------------|---------|
|------------------|-----------------|---------|

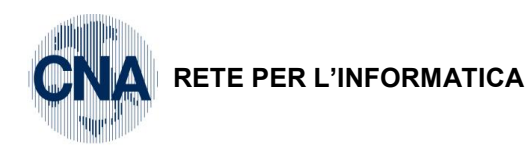

| B  | MOVIMENTI CESPITE N° 13 - TAVOLO E SEDIE DA UFFICIO < CNA - CNA SERVIZI SOC.COOP> |        |               |              |        |            |             |             |           |            |          |          |               |             |      |                    |       |
|----|-----------------------------------------------------------------------------------|--------|---------------|--------------|--------|------------|-------------|-------------|-----------|------------|----------|----------|---------------|-------------|------|--------------------|-------|
|    | ) E                                                                               | 13     | îМ            | FC           | 0      | <b>]</b> # |             |             |           |            |          |          |               |             |      |                    |       |
|    | Riga                                                                              |        | Tipo mov.     | Data reg.    | Ca     | ausale     | Descr.ca    | usale       |           | Valore c   | espite   | F. amm.t | 0             | F. amm.to a | ant. | Valore di cessione |       |
| 1  |                                                                                   | 1      | Normale       | 31/12/2013   | 3      | 100        | Valori pre  | ecedenti    |           |            | 850,00   |          | 850,00        |             | 0,00 |                    | 0,00  |
| 1  | 1                                                                                 | 2      | Normale       | 15/03/2014   | ŧ      | 40         | Cessione    | parziale    |           |            | 0,00     |          | 0,00          |             | 0,00 |                    | 50,00 |
|    | 1                                                                                 |        |               |              |        |            |             |             |           |            |          |          |               |             |      |                    |       |
| 4E |                                                                                   |        |               |              |        |            |             |             |           |            |          |          |               |             |      |                    |       |
|    | B                                                                                 |        |               |              |        |            |             |             |           |            |          |          |               |             |      |                    |       |
|    |                                                                                   |        |               |              |        |            | _           |             |           |            |          |          |               |             |      |                    |       |
| L_ |                                                                                   |        |               | Ш            |        |            |             |             |           |            |          |          |               |             |      |                    | 2     |
|    | Descrizi                                                                          | one    |               |              |        |            |             |             |           |            |          |          | <u>T</u> otal | e valori    |      |                    |       |
|    | Cliente/                                                                          | Fornit | ore           | 160 1000 3 🔤 | Bia    | nchi Emil  | io & C. S.n | ı.c.        |           |            |          |          |               |             |      |                    |       |
| 1  | Docume                                                                            | ento N | •             | 57           | 1      |            | del         | 2014        | data doci | umento     | 15/03/2  | 014 🔤    |               |             |      |                    |       |
|    | Protoco                                                                           | llo Nº |               | 57           | 1      |            |             |             | Estremi ı | registrazi | ione:    |          |               |             |      |                    |       |
|    | Valore I                                                                          | va/qu  | antità        |              | 0,00   | 1          |             | 1,00        | Data      | 0          | 1/01/190 | 0 🔤      |               |             |      |                    |       |
|    | Costo s                                                                           | tor.ce | sp.ceduto     | :            | 200,00 | )          |             |             | Numero    | o/riga     |          | 0        | /             | 0           |      |                    |       |
|    | Fiscale:                                                                          |        |               |              |        |            |             | Civilistico | ):        |            |          |          |               |             |      |                    |       |
|    | Tipo a                                                                            | ammor  | tamento       | (Nessuno)    | )      | <u></u>    |             | Tipo an     | nmortame  | nto        | (Nes     | suno)    |               |             |      |                    |       |
|    | Aliquo                                                                            | ota am | m.to          |              | 0,00   |            |             | Aliquot     | a amm.to  |            |          | 0,00     |               |             |      |                    |       |
|    | Aliquo                                                                            | ota am | m.to anticipa | ato          | 0,00   |            |             | Aliquot     | a amm.to  | anticipat  | to       | 0,00     |               |             |      |                    |       |
|    |                                                                                   |        |               |              |        |            |             |             |           |            |          |          |               |             |      |                    |       |

BUSINESS Linea Net

Nel caso in cui si stia registrando una fattura emessa dal modulo vendite/magazzino, è necessario compilare manualmente i campi relativi all'anagrafica cliente.

| Gestione cespiti | Rev. 04/09/2014 | Pag.:43 |
|------------------|-----------------|---------|
|                  |                 |         |

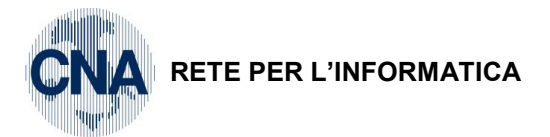

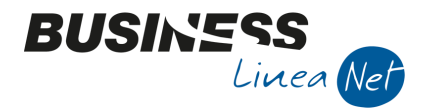

# 5.3 NOTA DI ACCREDITO EMESSA

Le note di accredito emesse per cessioni di beni ammortizzabili devono essere inserite in Prima Nota con causale **6 – Emessa Nota accredito cespiti**, in modo da consentire alla procedura di effettuare il collegamento con la Gestione Cespiti.

Inoltre è necessario gestire correttamente la griglia I.v.a., indicando nel campo TIPO A. Beni ammortizzabili, o utilizzando i codici Iva appositi 504 – 510 – 522.

| BIA GESTIONE PRIMA NOTA < CNA -         | CNA SERVIZI SOC.COOP>         |                                             |                                                              |                        |
|-----------------------------------------|-------------------------------|---------------------------------------------|--------------------------------------------------------------|------------------------|
| 📙 🗎 🖣 🗎 🍮 🗎 構                           | 🔀 🏏 🎾 💆 🖸                     | mento + 💶 + 🔳 🔝                             | 🛞 🕐 🖡                                                        |                        |
| Esercizio Corrente S                    | s.da 01/01/2014 al 31/12/2014 | Data/num reg. 15/10/201                     | 4 🔤 🛛 2 🔤                                                    | CNA - CNA SERVIZI      |
| Causale 6 Em.N.Accred                   | l.Cespiti                     | Serie/num. Doc.                             | 28                                                           | Data Doc. 15/10/2014 🔤 |
| Des. agg. N.credito cessione PC Dell    | Ult. D                        | . Valuta                                    | 0 🔤 Car                                                      | mbio 0,00000000        |
| Dati IVA:                               | B. Bu                         | siness NFT                                  |                                                              |                        |
| N° reg, Vendite 1 Prot.                 | 28                            |                                             |                                                              |                        |
| Cod. conto C/F (A) 16010002             | Sidercoop Srl - Vial          | La causale inserita<br>Entrare nella gestig | prevede una gestione dei ce<br>ne prima di passare all'aggio | spiti.                 |
|                                         | EMILIA MO - 01520             |                                             |                                                              |                        |
| Totale documento 48,80                  |                               | <u>Si</u>                                   | No                                                           | 2014 🔤                 |
| Cod. IVA Descr. IVA                     | Imponibile Iva Tip            | o Acq. Natu                                 | ra operaz. Rev. charge a                                     | Data competenza        |
| 522 Iva 22% beni strum.                 | 40,00 8,80 Bei                | ni Ammortizzabili Merci                     | No                                                           | Iva 15/10/2014 🔤       |
| <b>E</b>                                |                               |                                             |                                                              |                        |
|                                         |                               |                                             |                                                              | Imp: 0,00              |
|                                         |                               |                                             |                                                              | Iva: 0,00              |
| Conto Descrizione conto                 | Num. partita Anno p           | artita Dare Avere                           | Descr. suppl.                                                |                        |
| 1 12030042 Macchine elettr.,elettron    | n.uff. 28                     | 2014 <b>40,00</b>                           | 0,00 N.credito cessione PC                                   | ) Dell                 |
| 82                                      |                               |                                             |                                                              |                        |
|                                         |                               |                                             |                                                              |                        |
|                                         |                               |                                             |                                                              |                        |
|                                         | Ш                             |                                             | Calde                                                        |                        |
| Insenire controparuta cespite e importo |                               |                                             | Saluc                                                        | , attuaic 0,00         |
| Tot. D/A/Diff. 0,00                     | 48,80 -48,80                  | Prof/Rit/Ce                                 | esp Partitario Cont                                          | t. Analitica Scadenze  |

Nel caso in cui per emettere la nota di accredito si utilizzi il modulo Vendite/Magazzino, il collegamento con il modulo cespiti non è automatico, occorre intervenire manualmente dall'anagrafica cespiti.

In caso di nota di accredito emessa non si deve creare un nuovo cespite, è sufficiente modificare lo status di un cespite che risulta già ceduto, quindi selezionare **Apri** e digitare il codice del cespite ceduto.

La procedura entra automaticamente in **Movimenti**: posizionarsi nella prima riga vuota e digitare la data di emissione della nota di accredito, modificare il codice causale proposto da 10 (acquisto) a **97 (Nota di accredito emessa)**.

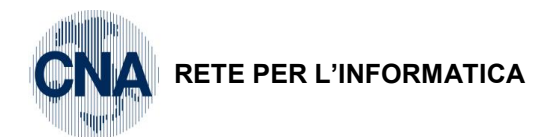

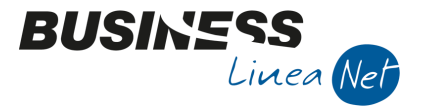

Viene proposta la **Mappa valori quote di cessione**: cliccare su **annulla**, azzerare l'importo proposto nel campo "Valore Cespite", posizionarsi in corrispondenza del campo **Valore di cessione** e digitare l'imponibile della nota di accredito emessa, preceduto dal segno -; nel campo **Costo stor.cespite ceduto** digitare il valore originario del cespite.

| MOVIMENTI CESPITE N° 1 - COMPUTER DELL 755 < CNA - CNA SERVIZI SOC.COOP>     □      □ |                             |                |                        |                 |           |                |                    |  |  |  |  |
|---------------------------------------------------------------------------------------|-----------------------------|----------------|------------------------|-----------------|-----------|----------------|--------------------|--|--|--|--|
|                                                                                       |                             |                |                        |                 |           |                |                    |  |  |  |  |
| Riga Tipo mov.                                                                        | Data reg. Cau               | usale Descr.ca | usale                  | Valore cespite  | F. amm.to | F. amm.to ant. | Valore di cessione |  |  |  |  |
| 1 1 Normale                                                                           | 31/12/2013                  | 100 Valori pre | cedenti                | 644,00          | 386,40    | 0,00           | 0,00               |  |  |  |  |
| 2 Normale                                                                             | 18/01/2014                  | 50 Cessione    | totale                 | 0,00            | 0,00      | 0,00           | 122,95             |  |  |  |  |
| 3 Normale                                                                             | 15/10/2014                  | 97 Nota di a   | ccredito emessa        | 0,00            | 0,00      | 0,00           | -40,00             |  |  |  |  |
| 48                                                                                    |                             |                |                        |                 |           |                |                    |  |  |  |  |
| <u>_</u>                                                                              |                             |                |                        |                 |           |                |                    |  |  |  |  |
| a                                                                                     |                             |                |                        |                 |           |                |                    |  |  |  |  |
|                                                                                       | Ш                           |                |                        |                 |           |                | <u> </u>           |  |  |  |  |
| Descrizione                                                                           |                             |                |                        |                 |           | e valori       |                    |  |  |  |  |
| Cliente/Fornitore                                                                     | 160 10002 🔤 Side            | ercoop Srl     |                        |                 |           |                |                    |  |  |  |  |
| Documento Nº                                                                          | 28 /                        | del            | 2014 data do           | cumento 15/10/2 | 2014 🔤    |                |                    |  |  |  |  |
| Protocollo Nº                                                                         | 28 /                        |                | Estremi registrazione: |                 |           |                |                    |  |  |  |  |
| Valore Iva/quantità                                                                   | 8,80                        | 1              | 1,00 Data              | 01/01/190       | 00 🔤      |                |                    |  |  |  |  |
| Costo stor.cesp.ceduto                                                                | 644,00                      | $\geq$         | Numer                  | o/riga          | 0 /       | 0              |                    |  |  |  |  |
| Fiscale:                                                                              |                             |                | Civilistico:           |                 |           |                |                    |  |  |  |  |
| Tipo ammortamento                                                                     | Tipo ammortamento (Nessuno) |                | Tipo ammortam          | ento (Nes       | ssuno)    |                |                    |  |  |  |  |
| Aliquota amm.to 0,00                                                                  |                             |                | Aliquota amm.t         | 0               | 0,00      |                |                    |  |  |  |  |
| Aliquota amm.to anticipa                                                              | ato 0,00                    |                | Aliquota amm.t         | o anticipato    | 0,00      |                |                    |  |  |  |  |
|                                                                                       |                             |                |                        |                 |           |                |                    |  |  |  |  |

Nel caso in cui si stia registrando una nota di accredito emessa dal modulo vendite/magazzino, è necessario compilare manualmente i campi relativi all'anagrafica cliente.

# 5.4 BENI DATI IN PROCURA DI VENDITA (O TEMPORANEA ELIMINAZIONE DAL PROCESSO PRODUTTIVO)

Normativamente l'ammortamento deve essere sospeso, in quanto beni non più utilizzati nel processo produttivo dell'impresa.

Operativamente, dall'01/01 dell'anno successivo alla data della procura, è necessario modificare lo status cespite fiscale e civilistico da IN USO ad ESTINTO e indicare nel campo Data inizio utilizzo 31/12/2099.

In tal modo dall'esercizio successivo in poi non verrà più calcolata la quota di ammortamento e l'eventuale residuo da ammortizzare verrà congelato fino al momento della vendita del bene.

# 5.5 DISMISSIONE CESPITI PER FURTO/PERDITA/ROTTAMAZIONE

In caso di perdita, furto o rottamazione di un cespite, è necessario procedere con l'aggiornamento della scheda del bene ammortizzabile.

In caso di dismissione, nel momento in cui si entra in Anagrafica e mov. cespiti non si deve procedere alla creazione di una nuova anagrafica, ma si deve **modificare** un cespite già esistente, quindi selezionare **Apri**, digitare il codice del cespite da dismettere ed entrare in **Movimenti**.

| Gestione cespiti | Rev. 04/09/2014 | Pag.:45 |
|------------------|-----------------|---------|
|------------------|-----------------|---------|

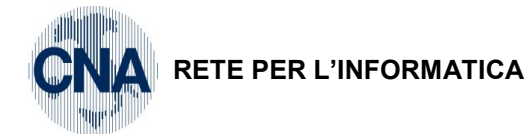

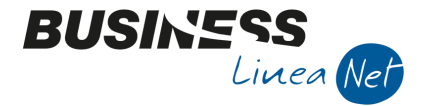

Inserire una nuova riga utilizzando la causale **60 – Eliminazione dal ciclo produttivo**, non compilare alcun campo.

Nel campo **Descrizione** indicare il motivo della dismissione del cespite, posizionarsi nel campo **Costo** storico cespite ceduto e digitare il valore originario del cespite eliminato, tale importo verrà utilizzato dalla procedura per il calcolo dell'eventuale plus/minusvalenza.

Salvare il nuovo movimento inserito.

| B | моу      | IMEN               | TI CESPITE   | N° 1 | 4 - FAX OLIV  | ETTI < CNA    | - CNA SE   | RVIZI SOC     | COOP:    | >             |        |           |               | • •         |
|---|----------|--------------------|--------------|------|---------------|---------------|------------|---------------|----------|---------------|--------|-----------|---------------|-------------|
|   | ) E      | 13                 | ÎM           |      | F C (         | ) 🌗           |            |               |          |               |        |           |               |             |
|   | Riga     |                    | Tipo mov.    |      | Data reg.     | Causale       | Descr.ca   | usale         |          | Valore cespi  | te     | F. amm.to |               | F. amm.to a |
| 1 |          | 1                  | Normale      |      | 31/12/2013    | 100           | Valori pre | cedenti       |          | 21            | 5,00   | :         | 215,00        |             |
| 1 | 1        | 2                  | Normale      |      | 15/07/2014    | 60            | Eliminaz.c | lal ciclo pro | duttivo  |               | 0,00   |           | 0,00          |             |
|   |          |                    |              |      |               |               |            |               |          |               |        |           |               |             |
| - | 1        |                    |              |      |               |               |            |               |          |               |        |           |               |             |
|   |          |                    |              |      |               |               |            |               |          |               |        |           |               |             |
|   |          |                    |              |      |               |               |            |               |          |               |        |           |               |             |
|   |          |                    | Ш            |      |               |               |            |               |          |               |        |           |               | 2           |
|   | Descriz  | ione               |              | Verl | bale CC 85964 | 12 del 15/07/ | 14         |               |          |               |        |           | <u>T</u> otal | e valori    |
|   | Cliente, | /Fornit            | ore          |      | 0 🔤           |               |            |               |          |               |        |           |               |             |
| 1 | Docume   | ento N             | •            |      | 1             | /             | del        | 2014          | data doo | umento 19     | /08/20 | 014 🔤     |               |             |
|   | Protoco  | ollo Nº            |              |      | 0             | /             |            |               | Estremi  | registrazione | :      |           |               |             |
|   | Valore i | I <del>va/qu</del> | antità       |      | - (           | ,00 /         | _          | 1,00          | Data     | 01/0          | 1/190  | D 🔤       |               |             |
|   | Costo s  | tor.ce             | sp.ceduto    |      | 215           | 5,00          | >          |               | Numero   | o/riga        |        | 0 /       |               | 0           |
|   | Fiscale  |                    |              |      |               |               |            | Civilistico   | :        |               |        |           |               |             |
|   | Tipo a   | ammor              | tamento      |      | (Nessuno)     | ~             |            | Tipo an       | mortame  | ento          | (Nes   | suno)     | 1             |             |
|   | Alique   | ota am             | m.to         |      | 0,            | 00            |            | Aliquot       | a amm.to | <b>,</b>      |        | 0,00      |               |             |
|   | Alique   | ota am             | m.to anticip | ato  | 0,            | 00            |            | Aliquot       | a amm.to | anticipato    |        | 0,00      |               |             |
|   |          |                    |              |      |               |               |            |               |          |               |        |           |               |             |

Nota per le ditte che hanno optato per la <u>rilevazione delle Plus/Minusvalenze</u> <u>ALL'ATTO DELLA</u> <u>VENDITA DEL CESPITE</u>: dopo aver digitato il codice causale 60 digitare il VALORE CESPITE, FONDO AMM.TO, FONDO AMM.TO ANTICIPATO, AMM. DEDOTTI, preceduti dal segno – (meno) ed aggiornare il campo PLUS/MINUSVALENZE.

La rilevazione contabile del movimento (Storno del costo storico, chiusura del Fondo e rilevazione della plus/minusvalenza) deve essere effettuata manualmente.

Si ricorda inoltre che l'eventuale calcolo della quota di ammortamento alla data di dismissione va effettuato manualmente prima di inserire la riga di dismissione stessa.

|--|

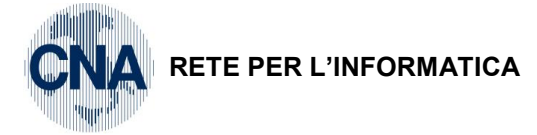

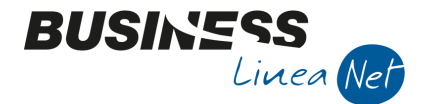

# 6. CONTRIBUTO C/IMPIANTI

Sono tali i contributi erogati dallo Stato o da altro ente pubblico a fronte della realizzazione o dell'acquisto di beni strumentali sia materiali che immateriali.

Il trattamento di tali contributi è variato dal 01/01/98, con queste particolarità:

- vanno considerati con il principio di competenza;
- non costituiscono più sopravvenienze tassabili;
- devono essere considerati direttamente in diminuzione del valore del cespite: gli ammortamenti si calcolano, quindi, sul valore AL NETTO dei contributi.

Nel modulo cespiti è possibile gestire correttamente tali disposizioni intervenendo manualmente nell'anagrafica del singolo cespite, inserendo una nuova riga con causale **89 – Decurtazione per contributo** e digitando l'importo del contributo, **in negativo**, nella colonna **Valore cespite**.

| <b>B</b> <sub>14</sub> | MOVIMENTI CESPITE       | N° 15 - LINE | A REVISION | IE AUTOVEICO    | LI < CNA - C  | CNA SERVIZI SOC.     | COOP>     | - • •          |
|------------------------|-------------------------|--------------|------------|-----------------|---------------|----------------------|-----------|----------------|
|                        | ) 🖪 🍮 î 🕅               |              | 0          | þ               |               |                      |           |                |
|                        | Tipo mov.               | Data reg.    | Causale    | Descr.causale   |               | Valore cespite       | F. amm.to | F. amm.to ant. |
| 1                      | 1 Normale               | 31/12/2013   | 100        | Valori preceden | ıti           | 77.500,00            | 5.812,50  | 0,00           |
| 5                      | 2 Normale (             | 03/02/2014   | 89         | Decurtazione p  | er contributo | -7.500,00            | 0,00      | 0,00           |
|                        |                         |              |            |                 |               |                      |           |                |
| 40                     |                         |              |            |                 |               |                      |           |                |
|                        |                         |              |            |                 |               |                      |           |                |
|                        |                         |              | _          |                 |               |                      |           |                |
|                        |                         |              |            |                 |               |                      |           |                |
| D                      | escrizione              |              |            |                 |               |                      |           | Totale valori  |
| C                      | liente/Fornitore        | 0            |            |                 |               |                      |           |                |
| D                      | ocumento Nº             |              | 0 /        | del             | 0 da          | ata documento        |           |                |
| P                      | rotocollo Nº            |              | 0 /        |                 | E             | stremi registrazione | 21        |                |
| Vi                     | alore Iva/quantità      |              | 0,00       | 1               | 1,00          | Data 01/0            | 1/1900    |                |
| с                      | osto stor.cesp.ceduto   |              | 0,00       |                 | 1             | Numero/riga          | 0 /       | 0              |
| F                      | iscale:                 |              |            |                 | Civilistico:  |                      |           |                |
|                        | Tipo ammortamento       | (Nessu       | no)        |                 | Tipo amm      | ortamento            | (Nessuno) |                |
|                        | Aliquota amm.to         |              | 0,00       |                 | Aliquota a    | amm.to               | 0,00      |                |
|                        | Aliquota amm.to anticip | oato         | 0,00       |                 | Aliquota a    | amm.to anticipato    | 0,00      |                |
|                        |                         |              |            |                 |               |                      |           | h.             |

| Gestione cespiti | Rev. 04/09/2014 | Pag.:47 |
|------------------|-----------------|---------|
|                  |                 |         |

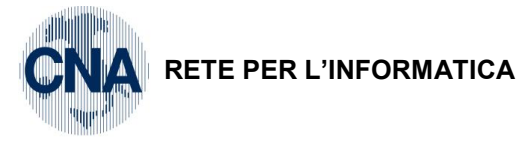

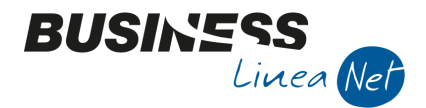

# 7. ACQUISTO FABBRICATI

A partire dall'esercizio 2006, ai fini del calcolo delle quote di ammortamento deducibili, il costo dei fabbricati strumentali deve essere assunto al netto delle aree occupate dalla costruzione e di quelle che ne costituiscono pertinenza.

In fase di registrazione delle fatture ricevute da Gestione Prima Nota, nel caso in cui si debba inserire una fattura riguardante l'acquisto di fabbricato è importante selezionare la causale corretta – **28 (Ricevuta fattura acquisto cespiti)**, in quanto è da essa che la procedura effettua il collegamento con la Gestione cespiti.

Ai fini della corretta gestione della Dich. annuale Iva è importante, in questa fase, compilare correttamente anche la griglia relativa all'I.V.A., indicando, nel campo **Tipo A.: Beni ammortizzabili**, oppure utilizzando i codici Iva appositi **504**, **510** o **522**.

Dopo aver registrato normalmente la fattura, utilizzando il conto corrispondente al fabbricato acquistato, in fase di aggiornamento della registrazione la procedura permette di entrare in Anagrafica e mov.cespiti per l'inserimento della nuova immobilizzazione.

Selezionare NUOVO, compilare tutti i campi, compresa l'aliquota di ammortamento ridotto (cartella VARIE).

Memorizzare l'inserimento del nuovo cespite.

# Selezionare **MOVIMENTI**

| ₽4 | MOVIM     | ENT   | I CESPITE     | N° 1( | 5 - FABBRI | CA  | TO <cn< th=""><th>Α-</th><th>CNA SE</th><th>RVIZI SOC</th><th>c.c</th><th>COOP&gt;</th><th></th><th></th><th></th><th></th><th>- (</th><th></th><th>×</th></cn<> | Α-  | CNA SE   | RVIZI SOC  | c.c  | COOP>     |          |           |        |     | - (     |         | ×      |
|----|-----------|-------|---------------|-------|------------|-----|----------------------------------------------------------------------------------------------------|-----|----------|------------|------|-----------|----------|-----------|--------|-----|---------|---------|--------|
|    |           | 3     | ÎМ            |       | FC         | ?   |                                                                                                    |     |          |            |      |           |          |           |        |     |         |         |        |
|    | Riga      |       | Tipo mov.     |       | Data reg.  |     | Causale                                                                                                    |     | Descr.ca | ausale     |      |           | Valore   | cespite   | F. amm | .to |         | F. amr  | n.to a |
| 1  |           | 1     | Normale       |       | 11/06/2014 |     | 1                                                                                                    | 10  | Acquisto |            |      |           | 2        | 65.000,00 |        | 0   | ,00     |         |        |
| 5  |           |       |               |       |            |     |                                                                                                    |     |          |            |      |           |          |           |        |     |         |         | _      |
| ≣  |           |       |               |       |            |     |                                                                                                    |     |          |            |      |           |          |           |        |     |         |         |        |
| 48 |           |       |               |       |            |     |                                                                                                    |     |          |            |      |           |          |           |        |     |         |         |        |
|    |           |       |               |       |            |     |                                                                                                    |     |          |            |      |           |          |           |        |     |         |         |        |
|    |           |       | Ш             |       |            |     |                                                                                                    |     |          |            |      |           |          |           |        |     |         |         |        |
|    |           |       |               |       |            |     |                                                                                                    |     |          |            |      |           |          |           |        | -   | - 4 - 1 |         |        |
| D  | escrizion | e     |               |       |            | -   |                                                                                                    |     |          |            |      |           |          |           |        |     | otal    | e valon |        |
| C  | liente/Fo | rnito | re            | 33    | 0 100 18 🔤 |     | Beltrame I                                                                                                    | Mar | rio      |            |      |           |          |           |        |     |         |         |        |
| D  | ocument   | o Nº  |               |       | 25         | 1   |                                                                                                    |     | del      | 2014       | da   | ata docu  | umento   | 11/06/2   | 2014 🔤 |     |         |         |        |
| P  | rotocollo | N٥    |               |       | 58         | 1   |                                                                                                    |     |          |            | E    | Estremi r | registra | zione:    |        |     |         |         |        |
| v  | alore Iva | /qua  | ntità         |       | 58.3       | 00  | ,00 /                                                                                                    |     |          | 1,00       |      | Data      |          | 01/01/19  | 00 🔤   |     |         |         |        |
| c  | osto sto  | r.ces | p.ceduto      |       |            | 0   | ,00                                                                                                    |     |          |            |      | Numero    | /riga    |           | 0      | 1   |         |         | 0      |
| F  | iscale:   |       |               |       |            |     |                                                                                                    |     |          | Civilistic | 0:   |           |          |           |        |     |         |         |        |
|    | Tipo am   | morta | amento        |       | (Nessuno)  |     |                                                                                                    |     |          | Tipo a     | mm   | nortame   | nto      | (Ne       | ssuno) |     | 5       |         |        |
|    | Aliquota  | amm   | n.to          |       |            | 0,0 | 0                                                                                                    |     |          | Aliquo     | ta   | amm.to    |          |           | 0,0    | 00  |         |         |        |
|    | Aliquota  | amm   | n.to anticipa | ato   |            | 0,0 | 0                                                                                                    |     |          | Aliquo     | ta i | amm.to    | anticipa | ato       | 0,0    | 00  |         |         |        |
|    |           | _     |               |       |            |     |                                                                                                    |     |          |            | _    |           |          |           |        | _   | _       |         | a      |

Inserire la data di registrazione dell'acquisto: la procedura, in AUTOMATICO, indica con causale 10 – Acquisto i dati contabili del cespite, correggere l'importo proposto e, nel campo Valore Cespite, digitare il solo valore del fabbricato al netto del valore dell'area fabbricabile (per la determinazione degli importi rivolgersi al proprio consulente fiscale).

Confermare l'inserimento del fabbricato e cliccare Nuovo, per inserire il cespite relativo all'area fabbricabile.

| Gestione cespiti | Rev. 04/09/2014 | Pag.:48 |
|------------------|-----------------|---------|
|------------------|-----------------|---------|

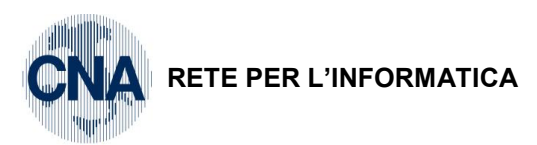

| ANAGRAFICA                                                                                      | CESPITI < CNA - CNA SERVIZI SOC.COOP>                                                                                                    |                                                                                                    |
|-------------------------------------------------------------------------------------------------|----------------------------------------------------------------------------------------------------|----------------------------------------------------------------------------------------------------|
| 🗋 🎈 🗗 🖥                                                                                         | 1 5 î 🏘 0 0 0 0 💷 - 🛛 🕸 💼 🗧                                                                                                    |                                                                                                    |
| Codice cespite                                                                                  | 17 🔤 🔛 Usato                                                                                                    | Rip <u>a</u> rtizioni CA. Mo <u>v</u> imenti                                                                                             |
| Descrizioni                                                                                     | Area fabbricabile                                                                                                    |                                                                                                    |
|                                                                                                 |                                                                                                    | Tipo cespite Accessorio                                                                                                    |
|                                                                                                 |                                                                                                    | Tipo bene Immobile                                                                                                    |
| <u>G</u> enerale Da                                                                             | ti <u>t</u> ecnici <u>V</u> arie                                                                                                    |                                                                                                    |
| Gruppo / Specie<br>Punto<br>Categoria cesp<br>Tabella contabi<br>Conto cespite<br>Data acquisto | e 7 2 0725 1 INDUSTRIE MANIFATT. METALLURG. E MECCAN<br>0725 01 Fabbricati destinati all'industria<br>ite 1162 Fabbricati destinati all'industria<br>izzazione 502 Fabbricati industriali<br>12010004 Fabbricati industriali<br>11/06/2014 Data inizio utilizzo 11/06/2014 | Officine meccaniche x rip. auto, ecc. Manutenzione e riparazione Soggetto a canone manutenzione Percent. manutenzione 0,00 e riparazione |
| Codice limite u                                                                                 | uso promiscuo 0 🙃                                                                                                    |                                                                                                    |
| Percentuale i                                                                                   | ndeducibilità fiscale 0,00 Importo massimo                                                                                                    | deducibilità fiscale 0,00                                                                                                    |

BUSINE

Linea Net

Nei campi Data acquisto e Data inizio utilizzo digitare la data di acquisto del fabbricato e azzerare il campo Percent. manutenzione e riparazione.

Nel campo Cespite princip.di riferimento digitare il codice cespite del fabbricato.

| 🛛 ANAGRAFICA (       | CESPITI < CNA - CNA S            | ERVIZI SOC. | COOP>      |   |     |                     |       |                       |             |                | ×     |
|----------------------|----------------------------------|-------------|------------|---|-----|---------------------|-------|-----------------------|-------------|----------------|-------|
| 🗈 🎙 🗗                | ) 👫 🗊 C 🖥                        |             | 0          | - | 0   | <b>]</b> #          |       |                       |             |                |       |
| Codice cespite       | 17 🔤 📃                           | Jsato       |            |   |     |                     |       | Rip <u>a</u> rtizioni | C.A.        | Mo <u>v</u> in | nenti |
| Descrizioni          | Area fabbricabile                |             |            |   |     |                     |       |                       |             |                |       |
|                      |                                  |             |            |   |     |                     |       | Tipo cespite          | Acces       | sorio          |       |
|                      |                                  |             |            |   |     |                     |       | Tipo bene             | Immo        | bile           |       |
| <u>G</u> enerale Dat | ti <u>t</u> ecnici <u>V</u> arie |             |            |   |     |                     |       |                       |             |                |       |
| Specifiche tecni     | che cespite                      |             |            |   |     |                     |       |                       |             |                |       |
| Tipo ammorta         | mento civil. nel 1º anno         | Dimezzato   |            |   | А   | mmortamento fiscale | e ne  | l 1º anno             | Dimez       | zato           |       |
| Tipo ammorta         | mento (fiscale)                  | Normale     |            |   |     | Spesabile nell'ann  | o (ir | nferiore 516,46       | 5 - fisca   | ile)           |       |
| Tipo ammorta         | mento (civilistico)              | Normale     |            |   |     | Spesabile nell'ann  | o (ir | nferiore 516,46       | 5 - civili: | stico)         |       |
| Status cespite       | e (fiscale/civilistico)          | In uso      |            |   | / 1 | in uso              |       |                       |             |                |       |
| Varie                |                                  |             |            |   |     |                     |       |                       |             |                |       |
| vone .               |                                  |             |            |   |     |                     |       |                       |             |                | _     |
| l ipologia cesp      | oite                             | 0           |            |   |     |                     |       |                       |             |                | _     |
| Cespite princip      | pale di riferimento              | 16          | Fabbricato |   |     |                     |       |                       |             |                |       |
| Locazione            |                                  | 0           |            |   |     |                     |       |                       |             |                |       |
| Matricola            |                                  |             |            |   |     |                     |       |                       |             |                |       |
|                      |                                  |             |            |   |     |                     |       |                       |             |                |       |

Togliere la spunta dai campi "Possibile ammortamento" e "Possibile ammortamento anticipato".

| Gestione cespiti | Rev. 04/09/2014 | Pag.:49 |
|------------------|-----------------|---------|

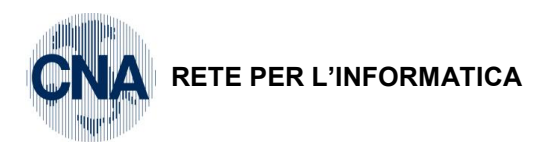

| 🛃 ANAGRAFICA (      | CESPITI < CNA - CNA              | SERVIZI SOC.CO | OP> |                                  |         |                         |          | ×                  |
|---------------------|----------------------------------|----------------|-----|----------------------------------|---------|-------------------------|----------|--------------------|
| 🗋 🎙 🗗               | M I C F                          |                |     | 😐 - 🕐 🖡                          |         |                         |          |                    |
| Codice cespite      | 17 🔤                             | Usato          |     |                                  |         | Rip <u>a</u> rtizioni ( | C.A.     | Mo <u>v</u> imenti |
| Descrizioni         | Area fabbricabile                |                |     |                                  | ] [     |                         |          |                    |
|                     |                                  |                |     |                                  | ]       | Tipo cespite            | Accesso  | rio 🔽              |
|                     |                                  |                |     |                                  |         | Tipo bene               | Immobile | 2                  |
| <u>G</u> enerale Da | ti <u>t</u> ecnici <u>V</u> arie |                |     |                                  |         |                         |          |                    |
|                     |                                  |                |     |                                  |         |                         |          |                    |
| Investime           | nti (Tremonti Bis)               |                |     | Spese manutenzione/ripar         | azion   | e eccedenti il 5        | %        |                    |
|                     |                                  |                |     | Possibile ammortamento           |         |                         |          |                    |
|                     |                                  |                |     | Possibile ammortamento a         | nticipa | ato                     |          |                    |
|                     |                                  |                |     | Possibile ammortamento a         | cceler  | atoj                    |          |                    |
| Aliquote di amm     | ortamento fiscale :              |                |     | Possibile ammortamento ric       | dotto   |                         |          |                    |
| Aliquota amm        | ortamento normale                | 3,00           |     | Aliquote di ammortamento civilis | tico :  |                         |          |                    |
| Aliquota amm        | ortamento anticipato             | 0,00           |     | Aliquota ammortamento norma      | ale     | 3                       | 3,00     |                    |
| Aliquota amm        | ortamento accelerato             | 0,00           |     | Aliquota ammortamento antici     | pato    | (                       | 0,00     |                    |
| Aliquota amm        | ortamento ridotto                | 0,00           |     | Aliquota ammortamento accele     | erato   | (                       | 0,00     |                    |
| Aliquota amm        | ortamento simulato               | 3,00           |     | Aliquota ammortamento ridott     | 0       | (                       | 0,00     |                    |
| Aliquota amm        | ortamento di origine             | 0,00           |     | Aliquota ammortamento simula     | ato     | :                       | 3,00     |                    |
|                     |                                  |                |     |                                  |         |                         |          |                    |

BUSINE

Linea Net

Salvare il nuovo cespite inserito e cliccare su Movimenti:

| MOVIMENTI CESPITE I      | N° 17 - AREA FAE | BRICABILE   | <cna (<="" -="" th=""><th>CNA SERV</th><th>IZI SOC.C</th><th>OOP&gt;</th><th></th><th></th><th></th></cna> | CNA SERV    | IZI SOC.C   | OOP>           |           |      |             |
|--------------------------|------------------|-------------|----------------------------------------------------------------------------------------------------|-------------|-------------|----------------|-----------|------|-------------|
|                          | FC               | ) Þ         |                                                                                                    |             |             |                |           |      |             |
| Riga Tipo mov.           | Data reg.        | Causale     | Descr.ca                                                                                                   | usale       | ٧           | /alore cespite | F. amm.to | )    | F. amm.to a |
| 1 1 Normale              | 11/06/2014       | 10          | Acquisto                                                                                                   |             |             | 75.000,        | .00       | 0,00 |             |
| 5                        |                  |             |                                                                                                    |             |             |                |           |      |             |
|                          |                  |             |                                                                                                    |             |             |                |           |      |             |
| *                        |                  |             |                                                                                                    |             |             |                |           |      |             |
|                          |                  |             |                                                                                                    |             |             |                |           |      |             |
|                          |                  |             |                                                                                                    |             |             |                |           |      | >           |
| Descrizione              |                  |             |                                                                                                    |             |             |                |           | Tota | la valori   |
| Descrizione              |                  |             |                                                                                                    |             |             |                |           | 1014 |             |
| Cliente/Fornitore        | 33010018 🔤       | Beltrame Ma | rio                                                                                                    |             |             |                |           |      |             |
| Documento Nº             | 25               | /           | del                                                                                                    | 2014        | data docu   | mento 11/0     | 6/2014 🔤  |      |             |
| Protocollo Nº            | 58               | /           |                                                                                                    |             | Estremi re  | egistrazione:  |           |      |             |
| Valore Iva/quantità      | (                | ),00 /      |                                                                                                    | 1,00        | Data        | 01/01/         | 1900 🔤    |      |             |
| Costo stor.cesp.ceduto   | (                | ),00        |                                                                                                    |             | Numero/     | riga           | 0 /       |      | 0           |
| Fiscale:                 |                  |             |                                                                                                    | Civilistico | ):          |                |           |      |             |
| Tipo ammortamento        | (Nessuno)        | 2           |                                                                                                    | Tipo ar     | nmortamen   | ito (          | Vessuno)  |      |             |
| Aliquota amm.to          | 0,               | 00          |                                                                                                    | Aliquot     | ta amm.to   |                | 0,00      |      |             |
| Aliquota amm.to anticipa | ato 0,           | 00          |                                                                                                    | Aliquot     | ta amm.to a | anticipato     | 0,00      |      |             |
|                          |                  |             |                                                                                                    |             |             |                |           |      |             |

Inserire la data di registrazione dell'acquisto la causale 10 – Acquisto, nel campo Valore Cespite, digitare il solo valore dell'area fabbricabile (per la determinazione degli importi rivolgersi al proprio consulente fiscale). Compilare i dati relativi al fornitore ed alla fattura di acquisto.

Dopo aver aggiornato l'inserimento dei dati contabili proposti dalla procedura, uscire dall'anagrafica cespiti e confermare la registrazione della fattura di acquisto.

La procedura, ogni volta che verrà movimentato uno dei due cespiti (fabbricato o area fabbricabile), ad esempio per rilevarne la cessione, avviserà che esiste un cespite collegato e di cui tener conto nella determinazione del valore di cessione e dell'eventuale plus/minusvalenza.

|--|

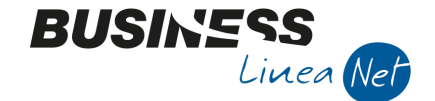

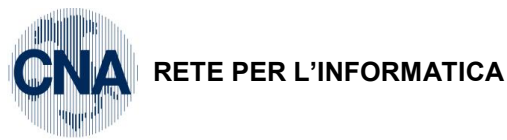

# 8. CALCOLO AMMORTAMENTI

Il programma permette di calcolare gli ammortamenti civilistici e/o fiscali in varie modalità:

- . Infrannuali: con la possibilità di generare solamente la stampa degli ammortamenti, oppure con la generazione di scritture contabili in prima nota integrativa, comprensive di eventuali plus/minusvalenze, per poter stampare bilanci infrannuali;
- Fine esercizio: con la possibilità di generare solamente la stampa degli ammortamenti, oppure con la generazione di movimenti, provvisori o definitivi, nelle schede cespiti.

# 8.1 AMMORTAMENTI INFRANNUALI

# 8.1.1 Da gestione cespiti

<u>C – Gestione cespiti – 2 – Calcolo ammortamenti</u>

| 🕻 CALCOLO AMMORTAMENTI < CNA - CNA SERVIZI SOC.COOP> 💿 💿 🎫 |                              |                                    |                         |                                 |
|------------------------------------------------------------|------------------------------|------------------------------------|-------------------------|---------------------------------|
| 👫 📴 - 🖶 📮 🕜 🌒                                              | \$                           |                                    |                         |                                 |
| Esercizio Corrente 💟 Ammo                                  | rtamenti infra-esercizio 💟   |                                    |                         |                                 |
| Annual Providence                                          |                              | A                                  |                         |                                 |
| Ammortamenti fine esercizio                                |                              | Ammortamenti infra-eserc           | 1210                    |                                 |
| Data elaborazione                                          | 20/08/2014                   | Elabora Dal/Al                     | 01/01/2014 🔤            | 30/09/2014 🔤                    |
| 🔲 Definitiva (genera movimenti definitivi sui cespiti )    |                              | 🖌 Genera registrazioni i           | in Prima Nota integra   | ativa                           |
| Genera movimimenti provvisori sui cespiti                  |                              | 🖌 Elimina registrazioni g          | jenerate in preceder    | nza                             |
| Elimina movimenti provv generati in precedenza             |                              | Calcola plusvalenze / minusvalenze |                         |                                 |
|                                                            |                              | Calcola su valore resi             | duo per i cespiti all'u | ultima quota                    |
| Tipo ammortamento FISCALE                                  | Come da cespite 🛛 💟          | Percentuale di abbattime           | nto                     | 0,00                            |
| Tipo ammortamento CIVILISTICO                              | Come da cespite 🛛 💟          | Percentuale di abbattime           | nto                     | 0,00                            |
| Stampa ammortamenti                                        |                              | Considera anche mov                | vimenti provvisori      |                                 |
| Fiscali                                                    | <ul> <li>Entrambi</li> </ul> | 🗹 Considera anche ces              | piti ESTINTI e NON I    | IN USO                          |
| Stampa anche piano di ammortar                             | mento                        | Calcola quote anche                | per i beni venduti o    | eliminati dal ciclo             |
| Albert Chert                                               |                              | Contabilizzazione                  |                         |                                 |
| Aldi fildi                                                 |                              | Contabilizzazione                  |                         |                                 |
| Categoria DA / A                                           | 0 🔤 9999 🔤                   | Data registrazione                 |                         | 30/09/2014 🔛                    |
| Cespite DA / A                                             | 0 🔤 999999999 🔤              | Contabilizza dati                  |                         | <ul> <li>Civilistici</li> </ul> |
| Tipologia DA / A                                           | 0 🔤 9999 🔤                   |                                    |                         | Fiscali                         |

Nel campo Esercizio viene proposto il lo status dell'esercizio a cui si riferiranno gli ammortamenti calcolati.

Nel caso in cui si voglia effettuare una simulazione di ammortamenti infrannuali è necessario selezionare **Ammortamenti infra-esercizio**.

N.B. La scelta ammortamenti infra-esercizio può essere selezionata anche nel caso in cui si voglia effettuare una simulazione di ammortamenti al 31/12 con generazione delle scritture contabili in prima nota integrativa.

Compilare i campi **Dal – al**, indicando il periodo per il quale dovranno essere calcolati gli ammortamenti infrannuali (o al 31/12).

Nella medesima maschera è possibile effettuare le seguenti selezioni:

- Genera registrazioni in prima nota integrativa: spuntare nel caso in cui si vogliano generare automaticamente anche le scritture di prima nota integrativa relative ad ammortamenti e plus/minusvalenze;
- Elimina registrazioni precedenti: questo campo deve essere spuntato nel caso in cui si vogliano eliminare le registrazioni in prima nota integrativa generate con elaborazioni precedenti;
- Calcola plus/minusvalenze: spuntando questa casella è possibile generare anche le registrazioni contabili, in prima nota integrativa, per la rilevazione di plus/minusvalenze relative a cessioni effettuate nel periodo selezionato, a patto che si sia abilitata la gestione plus/minusvalenze a fine esercizio (Personalizzazione cespiti);
- Calcola su valore residuo per i cespiti all'ultima quota: in caso di spunta, relativamente ai cespiti

| Gestione cespiti | Rev. 04/09/2014 | Pag.:51 |
|------------------|-----------------|---------|
|                  |                 |         |

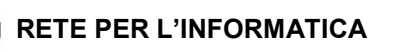

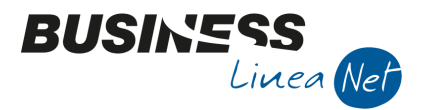

all'ultimo anno di ammortamento, la quota verrà calcolata solo sul valore residuo del bene, in proporzione al periodo richiesto.

**Tipo ammortamento fiscale:** selezionare dal menù a tendina il tipo di ammortamento da applicare ai fini fiscali. Nel caso in cui il tipo prescelto non sia ammesso per il singolo cespite, per esso verrà applicato l'ammortamento normale.

**Percentuale di abbattimento (fiscale):** compilare il campo con un valore compreso tra **0,01** e **50%** se si vuole ridurre la quota di ammortamento calcolata in automatico. La riduzione viene applicata solo nel caso in cui nel campo precedente sia stato selezionato **Tipo ammortamento: Normale** o **Come da cespite**, a patto che nella scheda del singolo cespite sia stato indicato **Tipo ammortamento: Normale**.

**Tipo ammortamento civilistico:** selezionare dal menù a tendina il tipo di ammortamento da applicare ai fini civilistici. Nel caso in cui il tipo prescelto non sia ammesso per il singolo cespite, per esso verrà applicato l'ammortamento normale.

**Percentuale di abbattimento (civilistico):** compilare il campo con un valore compreso tra **0,01** e **50%** se si vuole ridurre la quota di ammortamento calcolata in automatico. La riduzione viene applicata solo nel caso in cui nel campo precedente sia stato selezionato **Tipo ammortamento: Normale** o **Come da cespite**, a patto che nella scheda del singolo cespite sia stato indicato **Tipo ammortamento: Normale**.

N.B. A partire dal 01/01/08 non è più possibile calcolare ammortamenti anticipati e/o accelerati.

Se nell'inserimento dei singoli cespiti è stato selezionato l'ammortamento ridotto, in questa fase non è necessario effettuare alcuna selezione nei campi **Tipo ammortamento fiscale** e **Tipo ammortamento civilistico**, è sufficiente indicare **Come da cespite**: il programma provvederà a calcolare l'ammortamento ridotto.

N.B. Dal 2004, in caso di applicazione di aliquote di ammortamento inferiori a quelle previste nella Tabella Ministeriale dei coefficienti di ammortamento, è possibile recuperare, negli esercizi successivi, tutte le quote di ammortamento non dedotte per applicazione dei coefficienti ridotti, nel rispetto dell'aliquota massima fiscalmente ammessa.

**Esempio:** Carrello elevatore utilizzato dal 2000, aliquota ordinaria del 20%, 10% per l'esercizio di entrata in funzione (2000).

Se nel 2004 l'ammortamento viene effettuato con un'aliquota ridotta del 10%, il restante 10% può essere recuperato negli esercizi successivi, purché non venga superata la quota ordinaria annua del 20%.

**Stampa ammortamenti:** spuntare il campo corrispondente al tipo di prospetto ammortamenti che si vuole ottenere FISCALE, CIVILISTICO o ENTRAMBI.

**Stampa anche piano di ammortamento:** se spuntato, questo campo permette di ottenere, in aggiunta alla stampa degli ammortamenti, anche uno o più prospetti, più analitici, nei quali viene raffigurata la situazione del cespite, prima e dopo il calcolo degli ammortamenti.

**Considera anche movimenti provvisori:** spuntare questo campo nel caso in cui si voglia che nel calcolo degli ammortamenti infrannuali vengano considerati anche movimenti provvisori generati in precedenza.

**Considera anche cespiti ESTINTI e NON IN USO:** spuntare questo campo nel caso in cui si voglia che nella stampa degli ammortamenti vengano riportate anche le righe relative a beni estinti o non ancora in uso, per i quali non viene calcolata la quota di ammortamento.

**Calcola quote anche per i beni venduti o eliminati dal ciclo:** nel caso in cui si sia optato per il calcolo delle plus/minusvalenze a fine anno (Personalizzazione cespiti), questa opzione consente di calcolare la quota di ammortamento fino alla data di cessione o di eliminazione.

- **N.B.** A partire dall'esercizio 2001, relativamente alle cessioni/eliminazioni di beni non completamente ammortizzati, è possibile:
  - Continuare a non calcolare la quota di ammortamento sui beni ceduti/eliminati;
  - Calcolare la quota di ammortamento sui beni ceduti in corso d'anno. La quota di ammortamento deve essere calcolata sulla base dei giorni di possesso (dall' 01/01 al giorno di cessione/eliminazione).

Il metodo scelto, di non calcolare la quota o di calcolarla in base ai giorni, deve essere applicato a tutti i beni ceduti/eliminati in corso d'anno.

| Gestione cespiti | Rev. 04/09/2014 | Pag.:52 |
|------------------|-----------------|---------|
|------------------|-----------------|---------|

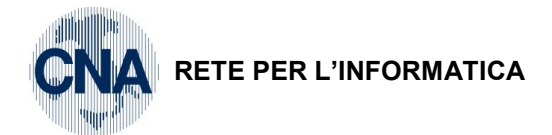

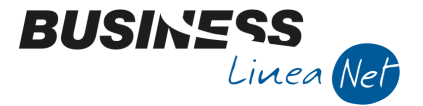

Sezione "Altri filtri": impostando dei limiti in questi campi è possibile ottenere stampe ed elaborazioni filtrate per Categoria cespite, per Codice cespite, oppure per Tipologia cespite.

Sezione "Contabilizzazione": la finestra si attiva solo nel caso in cui si sia optato per la contabilizzazione degli ammortamenti in prima nota integrativa. In tal caso indicare la data da utilizzare come data di registrazione e scegliere se contabilizzare gli ammortamenti calcolati con i criteri fiscali oppure con quelli civilistici.

#### N.B.: AL TERMINE DELL'ELABORAZIONE STAMPARE LE REGISTRAZIONI DI PRIMA NOTA INTEGRATIVA GENERATE:

# 2 - Contabilità - 1 - Gestione giornaliera - 8 - Stampa Vis. P.Nota

|   | Registrazione       | 20/00/2014   | Numero             | 0            |
|---|---------------------|--------------|--------------------|--------------|
|   | Alla registrazione  | 30/09/2014   | Numero 999         | 999          |
| - | Causale             | 86 🔤         | Ammortamenti       | $\geq$       |
|   | Conto               | 0 🚥          |                    |              |
|   | Esercizio           | Tutti 💟      |                    |              |
|   | Tipo IVA            | Tutte        |                    |              |
|   | Da data comp. IVA   | 01/01/1900 🔤 | A data comp. IVA   | 31/12/2099 🔤 |
|   | Operatore           |              |                    |              |
|   | Da data ins./modif. | 01/01/1900 🔤 | A data ins./modif. | 31/12/2099 🔤 |
|   | Operatore           |              | Solo registraz. n  | on corrette  |
|   | Varie               |              |                    |              |
|   | Importo             | 0.00         |                    |              |

Ripetere il procedimento selezionando le causali 87 – Rilevata plusvalenza e 88 – Rilevata minusvalenza.

# N.B.: DOPO AVER CONTROLLATO LE REGISTRAZIONI DI AMMORTAMENTO CANCELLARE LE REGISTRAZIONI DI PRIMA NOTA INTEGRATIVA GENERATE:

Dopo aver inserito i dati relativi alle registrazioni da eliminare cliccare su **STRUMENTI** e selezionare la voce **CANCELLA REGISTRAZIONI**, verrà visualizzato il seguente messaggio:

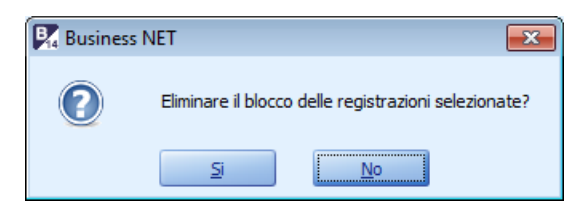

Rispondere Sì, al termine dell'elaborazione, verrà visualizzato il messaggio:

| 🛃 Busine | ss NET 💽                |
|----------|-------------------------|
| P        | Elaborazione completata |
|          | Ok                      |

Cliccare Ok.

Per eliminare le registrazioni contabili relative alla rilevazione di Plus/minusvalenze, ripetere il procedimento indicando, nel campo **Registrazione con causale:** 

# 87 – Rilevata plusvalenza

# 88 – Rilevata minusvalenza

| Gestione cespiti | Rev. 04/09/2014 | Pag.:53 |
|------------------|-----------------|---------|
|                  |                 |         |

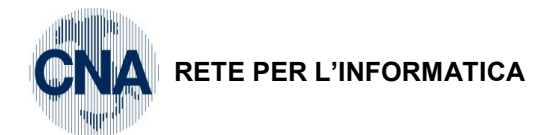

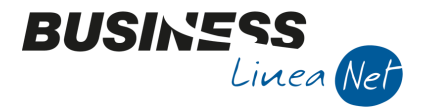

# 8.1.2 Da stampa bilancio contabile

E' possibile ottenere il calcolo ammortamenti provvisorio, ai soli fini contabili, per verificare il loro effetto sul bilancio, anche operando da:

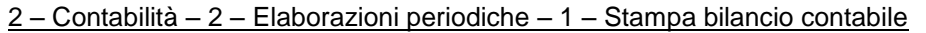

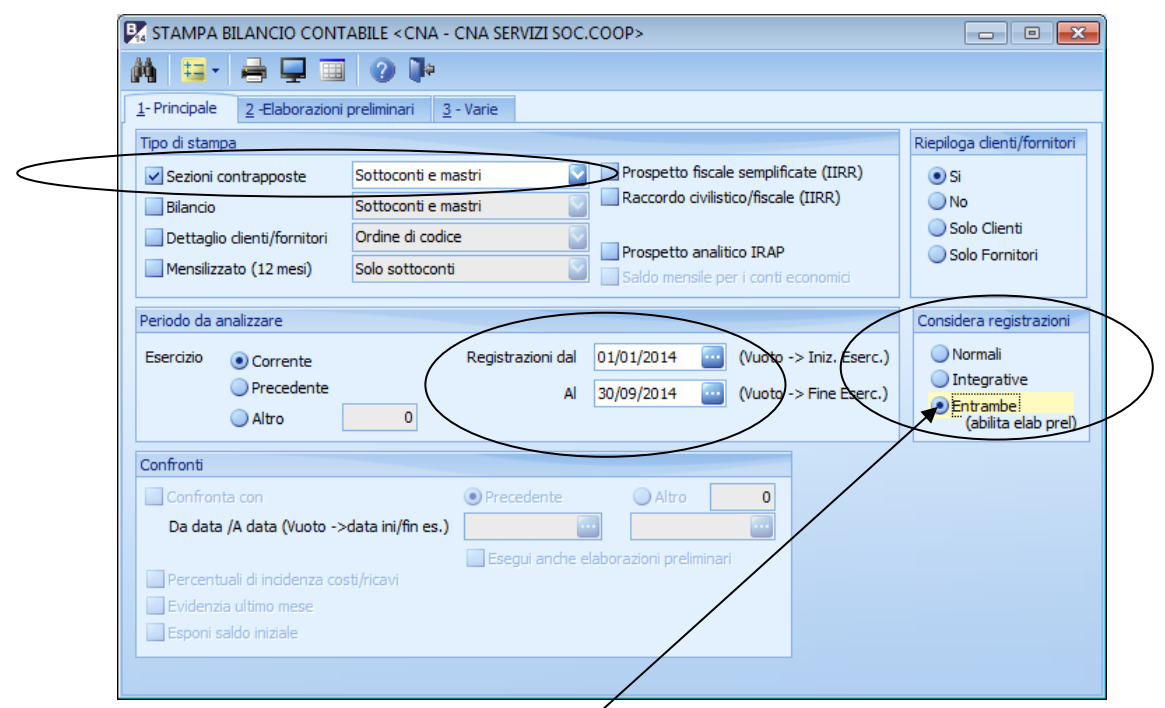

Nel caso in cui si desideri che la stampa del bilancio tenga conto anche degli ammortamenti provvisori, è necessario selezionare **Tipo registrazioni: Entrambe**.

Dopo aver impostato il periodo per il quale si vuole ottenere la stampa del bilancio ed il tipo di prospetto (a sezioni contrapposte o in forma scalare), spostarsi nella cartella **Elaborazioni preliminari**.

| B         | 🕅 STAMPA BILANCIO CONTABILE < CNA - CNA SERVIZI SOC.COOP                                                                    |                                 |                             |                       |                                |                        |  |
|-----------|----------------------------------------------------------------------------------------------------|---------------------------------|-----------------------------|-----------------------|--------------------------------|------------------------|--|
| Í         | M 😑 - 🚔 🖵                                                                                                    | ] 🔲 🕜 🕻                         | 4                           |                       |                                |                        |  |
| 1         | <u>1</u> - Principale <u>2</u> -Elabor                                                                                      | razioni preliminari             | <u>3</u> - Varie            |                       |                                |                        |  |
| [         | Calcola ratei e riscor                                                                                                    | nti                             |                             |                       |                                |                        |  |
|           | Esegui il calcolo and                                                                                                    | ne alla data di iniz            | io elaborazione (consi      | gliato quanto data ir | nizio elaborazione diversa da  | data inizio esercizio) |  |
| $\langle$ | Calcola ammortamen                                                                                                    | nti                             | >                           |                       |                                |                        |  |
|           | Considera dati                                                                                                    | <ul> <li>Civilistici</li> </ul> | <ul> <li>Fiscali</li> </ul> | Calcola quote         | anche per i beni venduti o eli | minati dal ciclo       |  |
|           | Tipo ammortamento                                                                                                    | Come da cespite                 |                             | 🗹 Calcola plusval     | lense / minusvalenze           |                        |  |
|           |                                                                                                    | come de cespite                 |                             | Considera and         | he movimenti provvisori        |                        |  |
|           | Percentuale di abbattimento 0,00 Calcola sul valore residuo per i cespiti all'ultima quota                                  |                                 |                             |                       |                                |                        |  |
|           | Riapri il diente per le RB emesse e non scadute (solo per elab. ditta corrente)                                             |                                 |                             |                       |                                |                        |  |
|           | Riapri il conto del diente     Apri il diente associato al mastro                                                           |                                 |                             |                       |                                |                        |  |
|           | Calcola stanziamenti                                                                                                    |                                 |                             |                       |                                |                        |  |
|           | Aggiungi le seguenti<br>operazioni preliminari                                                                              | Conto d                         | Descr. conto dare           | Conto a               | Descr. conto avere             | Importo                |  |
|           | (solo elab. monoditta):                                                                                                    |                                 |                             |                       |                                |                        |  |
|           |                                                                                                    | 5                               |                             |                       |                                |                        |  |
|           | Stampa movimenti generati da elaborazioni preliminari 🔽 Visualizza le finestre dei programmi delle elaborazioni preliminari |                                 |                             |                       |                                |                        |  |
|           |                                                                                                    |                                 |                             |                       |                                |                        |  |
|           |                                                                                                    |                                 |                             |                       |                                |                        |  |

Se si desidera che venga eseguito il calcolo degli ammortamenti infrannuali fino alla data indicata per stampa di bilancio (Impostazioni di stampa <u>1</u>: Considera registrazioni **Dal giorno – Al giorno**), spuntare il campo "**Calcola ammortamenti**".

| Gestione cespiti | Rev. 04/09/2014 | Pag.:54 |
|------------------|-----------------|---------|
|                  |                 |         |

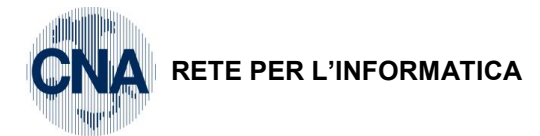

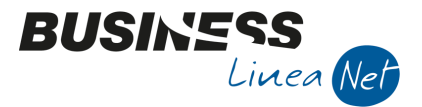

Anche utilizzando questa metodologia di calcolo è possibile decidere se, ai fini contabili e di bilancio, debbano essere considerati i valori di ammortamento **civilistici** oppure quelli **fiscali**.

E' possibile effettuare diverse simulazioni, scegliendo tra i vari tipi di ammortamento (normale o ridotto). Nel caso in cui si sia optato per l'ammortamento normale, è possibile ridurre la quota di ammortamento calcolata dal programma, impostando la percentuale di riduzione desiderata (fino ad un massimo del 50%) nella casella **Percentuale di abbattimento**.

# N.B. A partire dal 01/01/08 non è più possibile calcolare ammortamenti anticipati e/o accelerati.

Solo nel caso in cui si sia optato per la rilevazione delle plus/minusvalenze a fine esercizio (Personalizzazione cespiti), è possibile, spuntando i campi appositi, calcolare la quota di ammortamento fino alla data di cessione/eliminazione per i beni ceduti in corso d'anno e le relative plus/minusvalenze.

Spuntando la casella **Calcola su valore residuo per i cespiti all'ultima quota**, il programma calcolerà la quota di ammortamento solamente sul valore residuo del bene, in proporzione al periodo richiesto.

Spuntando la casella **Considera anche movimenti provvisori**, l'elaborazione terrà conto anche dei movimenti non definitivi di ammortamento e di plus/minusvalenza annotati nelle schede dei singoli cespiti.

Spuntando la casella "Stampa movimenti generati da elaborazioni preliminari", verrà prodotta una stampa delle registrazioni "provvisorie" di ammortamento e plus/minusvalenza.

# 8.2 AMMORTAMENTI DI FINE ESERCIZIO

C – Gestione cespiti – 2 – Calcolo ammortamenti

| 🔀 CALCOLO AMMORTAMENTI < CNA - CNA SERVIZI SOC.COOP> 📃 🔲 📧         |                                                              |  |  |  |
|--------------------------------------------------------------------|--------------------------------------------------------------|--|--|--|
| 🗛 📴 - 🖶 📮 🥝 🕩                                                      |                                                              |  |  |  |
| Esercizio Precedente 🔄 Ammortamenti fine esercizio 💟               |                                                              |  |  |  |
| Ammortamenti fine esercizio                                        | Ammortamenti infra-esercizio                                 |  |  |  |
| Data elaborazione 31/12/2013 🔤                                     | Elabora Dal/Al 01/01/2013 . 31/12/2013 .                     |  |  |  |
| Definitiva (genera movimenti definitivi sui cespiti )              | Genera registrazioni in Prima Nota integrativa               |  |  |  |
| Genera movimimenti provvisori sui cespiti                          | Elimina registrazioni generate in precedenza                 |  |  |  |
| Elimina movimenti provv generati in precedenza                     | Calcola plusvalenze / minusvalenze                           |  |  |  |
|                                                                    | Calcola su valore residuo per i cespiti all'ultima quota     |  |  |  |
| Tipo ammortamento FISCALE Come da cespite                          | Percentuale di abbattimento 0,00                             |  |  |  |
| Tipo ammortamento CIVILISTICO Come da cespite 💽                    | Percentuale di abbattimento 0,00                             |  |  |  |
| Stampa ammortamenti                                                | Considera anche movimenti provvisori                         |  |  |  |
| <ul> <li>Fiscali</li> <li>Civilistici</li> <li>Entrambi</li> </ul> | Considera anche cespiti ESTINTI e NON IN USO                 |  |  |  |
| Stampa anche piano di ammortamento                                 | Calcola quote anche per i beni venduti o eliminati dal ciclo |  |  |  |
| Altri filtri                                                       | Contabilizzazione                                            |  |  |  |
| Categoria DA / A 0 🔤 9999 🔤                                        | Data registrazione 20/08/2014                                |  |  |  |
| Cespite DA / A 0 😳 999999999 😳                                     | Contabilizza dati <ul> <li>Civilistici</li> </ul>            |  |  |  |
| Tipologia DA / A 0 🔤 9999 🔤                                        | 🔵 Fiscali                                                    |  |  |  |

Nel campo **Esercizio** viene proposto lo status dell'esercizio a cui si riferiranno gli ammortamenti calcolati, quindi selezionare precedente.

N.B. Prima di procedere con il calcolo degli ammortamenti di fine esercizio è consigliabile effettuare il calcolo degli ammortamenti infra-annuali e generare le relative scritture contabili in prima nota integrativa.

Nel campo Data elaborazione viene proposto in automatico il 31/12 dell'esercizio selezionato.

Nella finestra effettuare le seguenti selezioni:

- Genera movimenti provvisori sui cespiti: con tale scelta il programma genera movimenti non definitivi di ammortamento ed eventualmente di plus/minusvalenze, nelle schede dei singoli cespiti;
  - N.B. E' consigliabile optare per la generazione dei movimenti provvisori; in questo modo è possibile controllare ed eventualmente modificare le quote di ammortamento (ad esempio

| Gestione cespiti | Rev. 04/09/2014 | Pag.:55 |
|------------------|-----------------|---------|
|                  |                 |         |

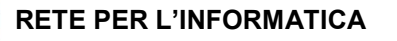

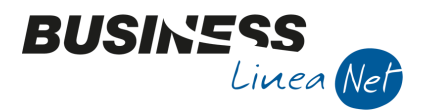

per azzerare eventuali residui di pochi centesimi di euro al termine del ciclo di ammortamento del cespite) e le plus/minusvalenze generate nelle schede cespiti. Tali movimenti potranno essere resi definitivi in seguito utilizzando il programma apposito (Passaggio in definitiva movimenti cespiti)

• Elimina mov.provv prec.: questo campo deve essere spuntato nel caso in cui si vogliano eliminare eventuali movimenti provvisori generati con elaborazioni precedenti.

**Tipo ammortamento fiscale:** selezionare dal menù a tendina il tipo di ammortamento da applicare ai fini fiscali. Nel caso in cui il tipo prescelto non sia ammesso per il singolo cespite, per esso verrà applicato l'ammortamento normale.

**Percentuale di abbattimento (fiscale):** compilare il campo con un valore compreso tra **0,01** e **50%** se si vuole ridurre la quota di ammortamento calcolata in automatico. La riduzione viene applicata solo nel caso in cui nel campo precedente sia stato selezionato **Tipo ammortamento: Normale** o **Come da cespite**, a patto che nella scheda del singolo cespite sia stato indicato **Tipo ammortamento: Normale**.

**Tipo ammortamento civilistico:** selezionare dal menù a tendina il tipo di ammortamento da applicare ai fini civilistici. Nel caso in cui il tipo prescelto non sia ammesso per il singolo cespite, per esso verrà applicato l'ammortamento normale.

**Percentuale di abbattimento (civilistico):** compilare il campo con un valore compreso tra **0,01** e **50%** se si vuole ridurre la quota di ammortamento calcolata in automatico. La riduzione viene applicata solo nel caso in cui nel campo precedente sia stato selezionato **Tipo ammortamento: Normale** o **Come da cespite**, a patto che nella scheda del singolo cespite sia stato indicato **Tipo ammortamento: Normale**.

# N.B. A partire dal 01/01/08 non è più possibile calcolare ammortamenti anticipati e/o accelerati.

Se nell'inserimento dei singoli cespiti è stato selezionato l'ammortamento ridotto, in questa fase non è necessario effettuare alcuna selezione nei campi **Tipo ammortamento fiscale** e **Tipo ammortamento civilistico**, è sufficiente indicare **Come da cespite**: il programma provvederà a calcolare l'ammortamento ridotto.

N.B. Dal 2004, in caso di applicazione di aliquote di ammortamento inferiori a quelle previste nella Tabella Ministeriale dei coefficienti di ammortamento, è possibile recuperare, negli esercizi successivi, tutte le quote di ammortamento non dedotte per applicazione dei coefficienti ridotti, nel rispetto dell'aliquota massima fiscalmente ammessa.

**Esempio:** Carrello elevatore utilizzato dal 2000, aliquota ordinaria del 20%, 10% per l'esercizio di entrata in funzione (2000).

Se nel 2004 l'ammortamento viene effettuato con un'aliquota ridotta del 10%, il restante 10% può essere recuperato negli esercizi successivi, purché non venga superata la quota ordinaria annua del 20%.

**Stampa ammortamenti:** spuntare il campo corrispondente al tipo di prospetto ammortamenti che si vuole ottenere FISCALE, CIVILISTICO o ENTRAMBI.

**Stampa anche piano di ammortamento:** se spuntato, questo campo permette di ottenere, in aggiunta alla stampa degli ammortamenti, anche uno o più prospetti, più analitici, nei quali viene raffigurata la situazione del cespite, prima e dopo il calcolo degli ammortamenti.

Considera anche movimenti provvisori: Togliere la spunta in quanto si potrebbero generare errori di calcolo.

**Considera anche cespiti ESTINTI e NON IN USO:** spuntare questo campo nel caso in cui si voglia che, nella stampa degli ammortamenti, vengano riportate anche le righe relative a beni estinti o non ancora in uso, per i quali non viene calcolata la quota di ammortamento.

**Calcola quote anche per i beni venduti o eliminati dal ciclo:** nel caso in cui si sia optato per il calcolo delle plus/minusvalenze a fine anno (Personalizzazione cespiti), questa opzione consente di calcolare la quota di ammortamento fino alla data di cessione o di eliminazione.

- **N.B.** A partire dall'esercizio 2001, relativamente alle cessioni/eliminazioni di beni non completamente ammortizzati, è possibile:
  - Continuare a non calcolare la quota di ammortamento sui beni ceduti/eliminati;
  - Calcolare la quota di ammortamento sui beni ceduti in corso d'anno. La quota di ammortamento deve essere calcolata sulla base dei giorni di possesso (dall' 01/01 al giorno di

|  | Gestione cespiti | Rev. 04/09/2014 | Pag.:56 |
|--|------------------|-----------------|---------|
|--|------------------|-----------------|---------|

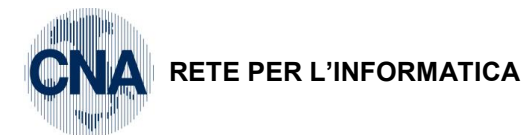

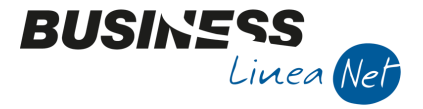

cessione/eliminazione).

Il metodo scelto, di non calcolare la quota o di calcolarla in base ai giorni, deve essere applicato a tutti i beni ceduti/eliminati in corso d'anno.

Sezione "Altri filtri": Impostando dei limiti in questi campi è possibile ottenere stampe ed elaborazioni filtrate per Categoria cespite, per Codice cespite, oppure per Tipologia cespite.

Al termine, per verificare l'esattezza dei movimenti generati, è consigliabile effettuare una **STAMPA DEL REGISTRO CESPITI CON MOVIMENTI PROVVISORI** (C – Gestione cespiti – 5 – Stampa registro cespiti).

# 8.3 PASSAGGIO IN DEFINITIVA AMMORTAMENTI CESPITI

<u>C – Gestione cespiti – 3 – Passaggio in definitiva mov.c.</u>

Dopo aver generato i movimenti di ammortamento e di plus/minusvalenze in modalità provvisoria ed aver effettuato gli opportuni controlli, con l'utilizzo di questo programma è possibile trasformare i movimenti in **definitivi**.

| PASSAGGIO IN DEFINTIVA MOV | IMENTI CESPITI < CNA 🗖 🗉 💌 |
|----------------------------|----------------------------|
| 🎲 🖽 - 🕐 📭                  |                            |
| Data di elaborazione       | 31/12/2013                 |

Nel campo **Data di elaborazione** digitare la stessa data con la quale sono stati generati, in precedenza, i movimenti provvisori di ammortamento nelle schede cespiti.

Cliccare **Elabora**: verrà visualizzato il seguente messaggio

| 🛃 Business | NET                                                                                                    |
|------------|----------------------------------------------------------------------------------------------------|
| 0          | Procedere con il passaggio in 'Definitivo' dei movimenti di ammortamento<br>con data di registrazione '31/12/2013'<br>per la ditta 'CNA'? |
|            | <u>S</u>                                                                                                    |

Rispondere Sì.

Al termine dell'elaborazione il programma provvederà ad aggiornare anche il campo Data ultimo calcolo ammortamenti definitivo in Anagrafica ditta – Dati Iva cespiti.

|--|

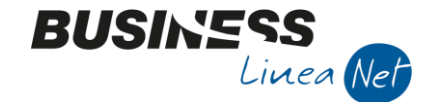

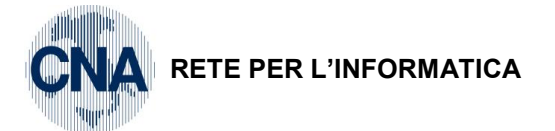

# 8.4 CONTABILIZZAZIONE AMMORTAMENTI

# C – Gestione cespiti – 4 – Contabilizzazione ammortamenti

Nell'ambito delle operazioni di fine esercizio relative ai beni ammortizzabili, il passaggio successivo consiste nella contabilizzazione dei movimenti di ammortamento e di plus/minusvalenze.

Prima di poter eseguire questo programma è necessario aver effettuato il passaggio in definitiva dei movimenti provvisori di ammortamento e plus/minusvalenze.

| 🔀 CONTABILIZZAZ. AMMORTAMENTI < CNA 😑 🔳 💌                          |                                 |  |  |  |
|--------------------------------------------------------------------|---------------------------------|--|--|--|
| 🔅 🖶 📮 🏭 🕜 🕪                                                        |                                 |  |  |  |
| Elimina registrazioni precedentemente generate                     | (rielaborazione)                |  |  |  |
| Data elaborazione ammortamenti                                     | 31/12/2013 🔤                    |  |  |  |
| Contabilizzazione                                                  |                                 |  |  |  |
| Esercizio di competenza                                            | Precedente 🔄                    |  |  |  |
| Data registrazione                                                 | 31/12/2013 🔤                    |  |  |  |
| Contabilizza dati                                                  | <ul> <li>Civilistici</li> </ul> |  |  |  |
|                                                                    | 🔵 Fiscali                       |  |  |  |
| Ragguppa registraz, per codice tabella contabilizzaz, (no mod, CI) |                                 |  |  |  |

**Elimina registrazioni precedentemente generate (rielaborazione):** Spuntare solamente nel caso in cui l'elaborazione sia già stata eseguita e si desideri ricontabilizzare gli ammortamenti, oppure, semplicemente, nel caso in cui si vogliano eliminare le registrazioni contabili generate in precedenza con questo programma.

# N.B. Le registrazioni contabili generate con il programma di contabilizzazione ammortamenti possono essere eliminate solo così, non da Gestione Prima Nota.

**Genera registrazioni:** Selezionare per generare (o rigenerare, in caso di contemporanea cancellazione) le registrazioni di prima nota relative ad ammortamenti e plus/minusvalenze.

**Data elaborazione ammortamenti:** Viene proposta la data di ultimo calcolo ammortamenti provvisori su cespiti (es. 31/12/2005).

**Esercizio di competenza:** Viene proposto l'esercizio corrente, per il quale sono stati calcolati gli ammortamenti (es. 2005).

**Data registrazione:** Viene proposta la data in cui sono stati calcolati gli ammortamenti (es. 31/12/05) e che verrà utilizzata dal programma nella generazione delle scritture contabili.

**Contabilizzazione:** E' possibile optare tra la contabilizzazione dei movimenti di ammortamento e di plus/minusvalenza generati con i criteri civilistici o con quelli fiscali.

**Raggruppa le registrazioni per cod. tabella di contabilizzazione:** Tramite questa opzione è possibile generare registrazioni di prima nota cumulative per cespiti omogenei, appartenenti allo stesso codice di contabilizzazione.

L'opzione è attiva solo nel caso in cui non si gestisca il modulo di contabilità analitica.

Dopo aver inserito tutti i dati cliccare su **Elabora** per effettuare la contabilizzazione di ammortamenti e plus/minusvalenze; nel caso in cui si desideri anche la stampa delle registrazioni contabili generate in automatico dal programma, cliccare su **Stampante** o **Video**.

| Gestione cespiti | Rev. 04/09/2014 | Pag.:58 |
|------------------|-----------------|---------|
|------------------|-----------------|---------|

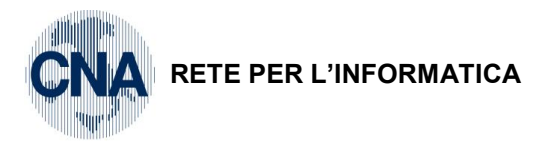

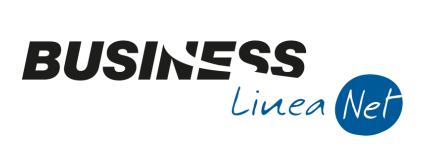

Verrà visualizzato il seguente messaggio:

| 📴 Business | NET                                                                                                    |
|------------|----------------------------------------------------------------------------------------------------|
| 0          | Procedere con la contabilizzazione degli ammortamenti<br>con data di registrazione '31/12/2013'<br>per la ditta 'CNA'? |
|            | <u>Si</u> <u>No</u>                                                                                                    |

Rispondere Sì.

Al termine dell'elaborazione il programma aggiornerà il campo Data ultima contabilizzazione ammortamenti in Anagrafica ditta – Dati Iva cespiti.

| Gestione cespiti | Rev. 04/09/2014 | Pag.:59 |
|------------------|-----------------|---------|
|                  |                 |         |

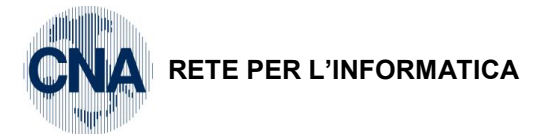

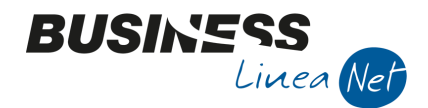

# 9. STAMPA REGISTRO CESPITI

# C – Gestione cespiti – 5 – Stampa registro cespiti

Questo programma permette la stampa del registro cespiti ai fini fiscali e per l'interrogazione, in qualsiasi momento, della situazione dei propri cespiti.

# 9.1 STAMPA DI PROVA

La stampa di prova può essere effettuata in qualsiasi momento, senza particolari formalità, per tutti i cespiti o solo per alcuni.

N.B. E' sempre consigliabile effettuare una stampa di prova del registro cespiti, per tutti i cespiti, dopo aver lanciato il calcolo degli ammortamenti di fine esercizio, con generazione dei movimenti provvisori sui cespiti.

| 🛃 STAMPA REGISTRO C                                                                                                    | ESPITI < CNA - CNA S                              | RVIZI SOC.CO                                          | OP>                                                                                             | - • •                          |
|----------------------------------------------------------------------------------------------------|---------------------------------------------------|-------------------------------------------------------|-------------------------------------------------------------------------------------------------|--------------------------------|
| 🚔 🖵 🦓 😑 -                                                                                                    | 0 🖡                                               |                                                       |                                                                                                 |                                |
| Esercizio P                                                                                                    | Precedente 🔽                                      |                                                       | Tipo stampa                                                                                     | Prova 🔽                        |
| Filtri di base                                                                                                    |                                                   |                                                       | Considera anche cespiti                                                                         |                                |
| Codice cespite DA / A<br>Codice categoria DA / A<br>Codice tipologia DA / A<br>Codice locazione DA / A<br>Considera movim. fino al<br>Cosa stampare | 0 999<br>0 0<br>0 999<br>31/12                    | 9999999<br>9999<br>9999<br>99999<br>9999999<br>2/2013 | Estinto  Ceduto  Non ancora in uso  Eliminato dal cido  Cespiti non movimer  Considera anche mo | ntati<br>ovimenti 'Provvisori' |
| Tutta la storia del cespi     Solo movimenti dell'eser     Solo variazioni dell'eser     Stampe da realizzare                                       | ite<br>rcizio<br>ZDati Fiscali                    |                                                       |                                                                                                 |                                |
| Pronto.                                                                                                    | ✓ Dati Civilistici<br>✓ Differenze dati civilisti | ci/fiscali                                            |                                                                                                 |                                |

**Selezione esercizio:** è possibile optare per la stampa del registro relativo all'anno corrente (movimenti registrati dall'01/01 fino alla data di stampa), o per la stampa dell'esercizio precedente.

Nel caso in cui si stia facendo la stampa di controllo dei movimenti provvisori di ammortamento, si è sempre in situazione di doppio esercizio, quindi è necessario selezionare "Esercizio precedente".

**Tipo di stampa**: selezionare **Prova**. Nel caso in cui si sia in fase di controllo del calcolo ammortamenti è necessario spuntare anche il campo **Considera movimenti "Provvisori"**.

E' possibile ottenere stampe ed elaborazioni filtrate per **Codice**, per **Categoria** oppure per **Tipologia cespiti**, impostando gli opportuni limiti nei rispettivi campi.

**Considera movimenti fino al**: digitare la data fino alla quale, nella stampa, devono essere considerati i movimenti sui cespiti. La data di inizio stampa movimenti è sempre quella indicata come data inizio esercizio in **Anagrafica ditta – Esercizi contabili**.

**Considera anche cespiti:** spuntare le voci, nel caso in cui si desideri che la stampa non riporti i soli cespiti **in uso**, per i quali viene calcolata la quota di ammortamento, ma tutti quelli gestiti dall'azienda.

Spuntando il campo **Cespiti non movimentati,** nel caso in cui uno o più cespiti non siano stati movimentati in alcun modo nel periodo considerato, la stampa riporterà la sola ripresa saldi del periodo precedente.

Cosa stampare: è possibile optare tra 3 tipi di stampa:

- **Tutta la storia del cespite**, da utilizzare nel caso in cui si desideri un "inventario" di uno o più cespiti dell'azienda;
- Solo movimenti dell'esercizio, in tutti gli altri casi, in particolare nella stampa di controllo dei movimenti provvisori di ammortamento;
- Solo variazioni dell'esercizio, sconsigliata.

Gestione cespiti Rev. 04/09/2014 Pag.:60

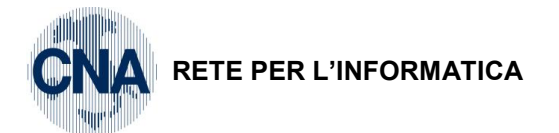

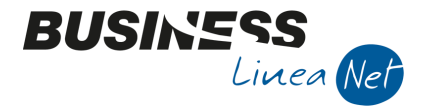

**Stampe da realizzare**: è possibile stampare il registro considerando i dati **fiscali** e/o **civilistici**. Per le società di capitali è prevista la possibilità di ottenere anche il prospetto **"Differenze dati civilistici/fiscali"**, ai fini dell'evidenziazione delle riprese fiscali (regime del doppio binario).

# 9.2 STAMPA DEFINITIVA

La stampa in definitiva del registro cespiti deve essere effettuata ogni anno entro la scadenza della dichiarazione dei redditi.

| STAMPA REGISTRO                                                                                                    | CESPITI < CNA - C                                                                            | NA SERVIZI SOC.CO                                                                                | OP>                                                                                             |                                |
|----------------------------------------------------------------------------------------------------|----------------------------------------------------------------------------------------------|--------------------------------------------------------------------------------------------------|-------------------------------------------------------------------------------------------------|--------------------------------|
|                                                                                                    | - 🕜 🌗                                                                                        |                                                                                                  |                                                                                                 |                                |
| Esercizio                                                                                                    | Precedente 🔄                                                                                 |                                                                                                  | Tipo stampa                                                                                     | Definitiva                     |
| Filtri di base                                                                                                    |                                                                                              |                                                                                                  | Considera anche cespit                                                                          | i                              |
| Codice cespite DA / A<br>Codice categoria DA / A<br>Codice tipologia DA / A<br>Codice locazione DA / A<br>Considera movim. fino a |                                                                                              | 999999999            9999            9999            9999            99999            31/12/2013 | Estinto  Ceduto  Non ancora in uso  Eliminato dal ciclo  Cespiti non movime  Considera anche mo | ntati<br>ovimenti 'Provvisori' |
| <ul> <li>Tutta la storia del ce</li> <li>Solo movimenti dell'e</li> <li>Solo variazioni dell'es</li> </ul>                        | spite<br>sercizio<br>sercizio                                                                |                                                                                                  |                                                                                                 |                                |
| Stampe da realizzare                                                                                                    | <ul> <li>✓ Dati Fiscali</li> <li>✓ Dati Civilistici</li> <li>✓ Differenze dati of</li> </ul> | civilistici/fiscali                                                                              |                                                                                                 |                                |
| Pronto.                                                                                                    |                                                                                              |                                                                                                  |                                                                                                 |                                |

**Selezione esercizio:** in genere quando si stampa il registro cespiti in definitiva si è sempre in situazione di doppio esercizio, quindi è necessario selezionare "Esercizio precedente".

#### Tipo di stampa: selezionare definitiva.

E' possibile ottenere stampe ed elaborazioni filtrate per **Codice**, per **Categoria** oppure per **Tipologia cespiti**, impostando gli opportuni limiti nei rispettivi campi.

**Considera movimenti fino al**: impostare 31/12 dell'esercizio precedente (cui è riferito il registro cespiti). La data di inizio stampa movimenti è sempre quella indicata come data inizio esercizio in **Anagrafica ditta – Esercizi contabili**.

**Considera anche cespiti:** spuntare le voci nel caso in cui si desideri che la stampa non riporti i soli cespiti **in uso**, per i quali viene calcolata la quota di ammortamento, ma tutti quelli gestiti dall'azienda.

Nel caso in cui uno o più cespiti non siano stati movimentati in alcun modo nel periodo considerato, la stampa riporterà la sola ripresa saldi del periodo precedente.

Cosa stampare: ai fini della stampa definitiva è sufficiente selezionare Solo movimenti dell'esercizio.

**Stampe da realizzare**: è possibile stampare il registro considerando i dati **fiscali** e/o **civilistici**. Per le società di capitali è prevista la possibilità di ottenere anche il prospetto **"Differenze dati civilistici/fiscali"**, ai fini dell'evidenziazione delle riprese fiscali (regime del doppio binario e rivalutazione cespiti L. 266/2005).

Al termine della stampa il programma provvederà ad aggiornare i campi **Data ultima stampa definitiva** registro cespiti e Ultima pagina registro cespiti in Anagrafica ditta – Dati Iva cespiti. Inoltre, per i cespiti che nell'esercizio hanno subito una modifica di **Status** per cessioni, eliminazioni o per termine del ciclo di ammortamento il programma provvederà all'aggiornamento dei campi **Status cespite civilistico e fiscale** nelle schede dei singoli beni ammortizzabili.

| Gestione cespiti | Rev. 04/09/2014 | Pag.:61 |
|------------------|-----------------|---------|
|------------------|-----------------|---------|

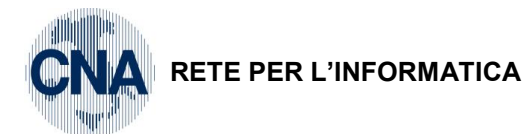

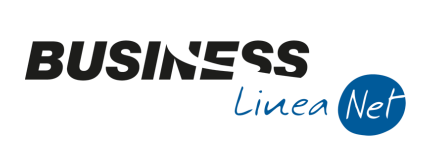

| ANAGRAFICA DITTA                                             |                                                            |                                                           |
|--------------------------------------------------------------|------------------------------------------------------------|-----------------------------------------------------------|
|                                                              | à   <del>⊑ -</del>   ⊘ ↓                                   |                                                           |
| Codice CNA                                                   |                                                            | Logo azienda per report                                   |
| Rag. sociale CNA SERVIZI SOC.COOP. A R                       | LL. Sigla ricerca CNA SERVIZI                              |                                                           |
| Colore                                                       | Tipo sogg. Persona giuridica                               | L'immagine sarà prelevata da cartella<br>'C: \rpi\Images' |
| <u>1</u> - Generale <u>2</u> - Pers. fisica/giurid. <u>3</u> | - Altri dati / varie 4 - Dati contabili 5 - Libro giornale | <u>6</u> - Dati IVA/Cespiti                               |
| Ufficio Iva competente                                       |                                                            |                                                           |
| Data ultima liquidazione (mensile/trimestrale)               | ) 31/12/2013 🔤 31/12/2013 🔤                                |                                                           |
| Importo residuo plafond acquisti esenzione 1                 | iva 0,00                                                   |                                                           |
| Data ultima elaborazione plafond                             | 01/01/1900                                                 |                                                           |
|                                                              |                                                            |                                                           |
| Cespiti                                                      |                                                            |                                                           |
| Data ultimo calcolo ammortamenti definitivo                  | 31/12/2013 🔤                                               |                                                           |
| Data ultima contabilizzazione ammortamenti                   | 31/12/2013                                                 |                                                           |
| Data ultima stampa definitiva registro cespit                | 31/12/2013 🔤                                               |                                                           |
| Numero ultima pagina registro cespiti                        | 6                                                          |                                                           |
|                                                              |                                                            |                                                           |
|                                                              |                                                            |                                                           |
|                                                              |                                                            |                                                           |
|                                                              |                                                            |                                                           |

N.B. Dopo aver stampato in definitiva il registro cespiti, e comunque prima di cominciare le operazioni di chiusura cespiti nell'esercizio successivo, è necessario intervenire manualmente in <u>Anagrafica ditta – Dati Iva/Cespiti</u>, ed azzerare il valore nel campo <u>Ultima pagina registro cespiti</u>.

|--|

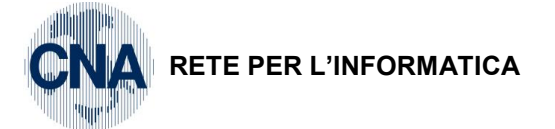

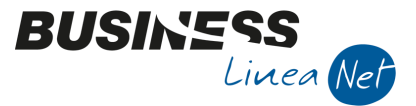

# **10. CALCOLO MANUTENZIONI E RIPARAZIONI**

C - Gestione cespiti - 7 - Calcolo manutenzioni e riparazioni

Con questo programma è possibile effettuare il calcolo per determinare la quota di spese di manutenzione e riparazione, da imputare ai costi dell'esercizio stesso.

Se necessario, in caso di eccedenza, viene generato un cespite "Manutenzioni e riparazioni", per la deducibilità dell'eccedenza negli anni successivi.

| 🔀 CALCOLO MANUTENZIONE/RIPARAZIONE < CNA - CNA SERVIZI SOC.COOP> 📃 📼 💌                                                                                                    |
|----------------------------------------------------------------------------------------------------|
|                                                                                                    |
| Esercizio:       Tipo stampa:         Original Corrente       Image: Corrente         Image: Original Corrente       Image: Corrente         Image: Original Corrente       Image: Corrente         Image: Original Corrente       Image: Corrente         Image: Original Corrente       Image: Corrente         Image: Original Corrente       Image: Original Corrente         Image: Original Corrente       Image: Original Corrente         Image: Origina |
| Genera cespite per l'eccedenza                                                                                                    |
| Codice causale     13 ioi     Cespite eccedenza spese manut. Riparaz.       Tabella contabilizzazione     116 ioi     Altre spese rel. a più esercizi (Fondo)                                                                                                    |
| Pronto.                                                                                                    |

E' possibile lanciare il calcolo IN PREVISIONE, selezionando **Esercizio corrente**, oppure A CONSUNTIVO, selezionando **Esercizio precedente**.

Viene prodotto anche un elaborato che può essere Sintetico oppure Analitico.

# N.B. Dal 2012 per il calcolo non si tiene più conto degli acquisti/vendite in corso d'anno.

Con la Legge di conversione n. 44/2012 del D.L. 16/2012 (c.d. 'Decreto semplificazioni fiscali') è stata soppressa la necessità di ragguagliare la base di calcolo del limite in esame alla durata del possesso del bene. Tale modifica decorre dal periodo d'imposta in corso al 29.4.2012 (data di entrata in vigore della legge di conversione).

Nel caso in cui si voglia effettuare il calcolo a consuntivo, nel campo **Data di stampa**, deve essere digitato il **31/12** dell'esercizio precedente.

In caso di calcolo a consuntivo, è possibile ed opportuno spuntare il campo **Genera cespite per** l'eccedenza ed impostare, di concerto con il proprio consulente fiscale, il codice della tabella contabilizzazione cespiti da utilizzare; in questo modo, nel caso in cui le spese di manutenzione e riparazione sostenute nell'esercizio siano superiori al 5% del costo di tutti i beni ammortizzabili iscritti a registro cespiti, il programma creerà, automaticamente, l'anagrafica cespite relativa all'eccedenza deducibile negli esercizi successivi.

Cliccare su STAMPANTE o VIDEO per ottenere l'elaborazione, verrà visualizzato il seguente messaggio:

| 👫 Business | : NET                                                                                                    |
|------------|----------------------------------------------------------------------------------------------------|
| 0          | Attenzione: l'elaborazione sarà corretta solo se è stato eseguito il calcolo ammortamenti in definitivo o generando ammortamenti 'provvisori' nell'archivio cespiti per l'esercizio da elaborare. Proseguo? |
|            | <u>5</u>                                                                                                    |

Se si soddisfano le suddette condizioni cliccare Sì.

La scheda cespite creata dal programma, dovrà essere stampata e consegnata al consulente fiscale per la rilevazione delle variazioni fiscali in Dichiarazione dei redditi.

| Gestione cespiti Rev. 04/09/2014 Pag.: |
|----------------------------------------|
|----------------------------------------|

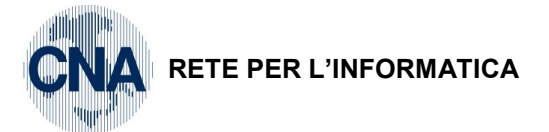

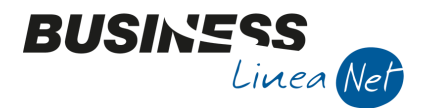

# 11. STAMPA SITUAZIONE CESPITI

C - Gestione cespiti - 6 - Stampa situazione cespiti

Con questo programma è possibile ottenere diversi reports di stampa, raggruppando i cespiti in base, ad esempio, agli incrementi/decrementi verificatisi nelle categorie, nel periodo selezionato.

| 🐕 STAMPA SITUAZIONE CESPITI < CNA - CNA SERVIZI SOC.COOP>                                                                                                    |                                                                                                    |                                                                                                    |                                                                                   |  |  |  |  |
|----------------------------------------------------------------------------------------------------|----------------------------------------------------------------------------------------------------|----------------------------------------------------------------------------------------------------|-----------------------------------------------------------------------------------|--|--|--|--|
| 🖶 📮 🐴 📴 🛛 🕪                                                                                                    |                                                                                                    |                                                                                                    |                                                                                   |  |  |  |  |
| Data stampa 01/07/2014                                                                                                    | Tipo stampa                                                                                                    | Stampa per categoria/codice cespite                                                                                                    | Dalla data 🔤                                                                      |  |  |  |  |
| Filtri di base                                                                                                    |                                                                                                    | Considera cespiti con status FISCALE                                                                                                    | Considera cespiti con status CIVILISTICO                                          |  |  |  |  |
| Codice cespite DA / A 0                                                                                                    | 999999999 🔤                                                                                                    | In uso                                                                                                    | 🖌 In uso                                                                          |  |  |  |  |
| Codice categoria DA / A 0                                                                                                    | 9999 🔤                                                                                                    | ✓ Estinto                                                                                                    | ✓ Estinto                                                                         |  |  |  |  |
| Codice tipologia DA / A 0                                                                                                    | 9999 🔤                                                                                                    | ✓ <u>C</u> eduto                                                                                                    | ✓ <u>C</u> eduto                                                                  |  |  |  |  |
| Data inizio utilizz. DA / A 01/01/1900 🔤                                                                                                    | 31/12/2099 🔤                                                                                                    | ✓ Eliminato dal ciclo                                                                                                    | Eliminato dal ciclo                                                               |  |  |  |  |
| Considera movim. fino al                                                                                                    | 30/06/2014 🔤                                                                                                    | Spesabili Entrambi 💟                                                                                                    | Spesabili Entrambi 💟                                                              |  |  |  |  |
| Considera anche movimenti 'Provvisori'                                                                                                    |                                                                                                    | J L J L                                                                                                    |                                                                                   |  |  |  |  |
| Pronto.                                                                                                    |                                                                                                    |                                                                                                    |                                                                                   |  |  |  |  |
| STAMPA SITUAZIONE CESPITI < CNA                                                                                                    |                                                                                                    |                                                                                                    |                                                                                   |  |  |  |  |
| Image: Stampa situazione cespiti < CNA - CNA servizi soc.coop>                                                                                                    |                                                                                                    |                                                                                                    |                                                                                   |  |  |  |  |
| 🖶 🖵 👭 😑 🕐 🕩                                                                                                    |                                                                                                    |                                                                                                    |                                                                                   |  |  |  |  |
| → 및 M t= · ② ↓<br>Data stampa 01/07/2014                                                                                                    | Tipo stampa                                                                                                    | Stampa per categoria/codice cespite                                                                                                    | Dalla data                                                                        |  |  |  |  |
| Data stampa 01/07/2014                                                                                                    | Tipo stampa                                                                                                    | Stampa per categoria/codice cespite<br>Stampa per categoria/codice cespite<br>Stampa per categoria/codice cespite                                                                                                    | Dalla data                                                                        |  |  |  |  |
| Data stampa 01/07/2014                                                                                                    | Tipo stampa                                                                                                    | Stampa per categoria/codice cespite<br>Stampa per categoria/codice cespite<br>Stampa per punto/codice cespite<br>Stampa per cespite                                                                                                    | Dalla data                                                                        |  |  |  |  |
| Image: Codice categoria DA / A     0                                                                                                    | Tipo stampa<br>999999999 :::<br>9999 :::                                                                                              | Stampa per categoria/codice cespite<br>Stampa per categoria/codice cespite<br>Stampa per punto/codice cespite<br>Stampa per cespite<br>Stampa per categoria/data inizio utilizzo<br>Stampa per punto/data inizio utilizzo                                                                                                    | Dalla data spiti con status CIVILISTICO                                           |  |  |  |  |
| Data stampa 01/07/2014                                                                                                    | Tipo stampa           9999999999           999999999           9999           9999           9999                                     | Stampa per categoria/codice cespite<br>Stampa per categoria/codice cespite<br>Stampa per punto/codice cespite<br>Stampa per cespite<br>Stampa per categoria/data inizio utilizzo<br>Stampa per punto/data inizio utilizzo<br>Stampa per tipologia codice cespite                                                                                                    | Dalla data                                                                        |  |  |  |  |
| Image: Codice categoria DA / A       0         Codice tipologia DA / A       0         Codice tipologia DA / A       0 | Tipo stampa       999999999       99999999       9999       9999       9999       9999       31/12/2099                               | Stampa per categoria/codice cespite<br>Stampa per categoria/codice cespite<br>Stampa per punto/codice cespite<br>Stampa per cespite<br>Stampa per categoria/data inizio utilizzo<br>Stampa per punto/data inizio utilizzo<br>Stampa per tipologia codice cespite<br>Stampa elenco cespiti accessori<br>Acquisti/incr./decrem. per categoria cespite                                                                                                    | Dalla data<br>spiti con status CIVILISTICO , , , , , , , , , , , , , , , , , , ,  |  |  |  |  |
| Data stampa 01/07/2014<br>Data stampa 01/07/2014<br>Filtri di base<br>Codice cespite DA / A 0<br>Codice categoria DA / A 0<br>Codice tipologia DA / A 0<br>Data inizio utilizz. DA / A 01/01/1900<br>Considera movim. fino al                                                                                                    | Tipo stampa       999999999 iii       9999 iii       9999 iii       9999 iii       9999 iii       31/12/2099 iii       30/06/2014 iii | Stampa per categoria/codice cespite<br>Stampa per categoria/codice cespite<br>Stampa per punto/codice cespite<br>Stampa per punto/codice cespite<br>Stampa per categoria/data inizio utilizzo<br>Stampa per punto/data inizio utilizzo<br>Stampa per tipologia codice cespite<br>Stampa elenco cespiti accessori<br>Acquisti/incr./decrem. per categoria cespite<br>Acquisti/incr./decrem. per punto/data inizio                                                                                         | Dalla data<br>spiti con status CIVILISTICO  , , , , , , , , , , , , , , , , , ,   |  |  |  |  |
| Data stampa 01/07/2014<br>Data stampa 01/07/2014<br>Filtri di base<br>Codice cespite DA / A 0<br>Codice categoria DA / A 0<br>Codice tipologia DA / A 0<br>Data inizio utilizz. DA / A 01/01/1900<br>Considera movim. fino al<br>Considera anche movimenti 'Provvisori'                                                                                                    | Tipo stampa       999999999       9999       9999       9999       31/12/2099       30/06/2014                                        | Stampa per categoria/codice cespite<br>Stampa per categoria/codice cespite<br>Stampa per punto/codice cespite<br>Stampa per cespite<br>Stampa per categoria/data inizio utilizzo<br>Stampa per punto/data inizio utilizzo<br>Stampa per tipologia codice cespite<br>Stampa elenco cespiti accessori<br>Acquisti/incr./decrem. per categoria cespite<br>Acquisti/incr./decrem. per codice cespite<br>Acquisti/incr./decrem. per categoria/data inizio<br>Acquisti/incr./decrem. per categoria/data inizio | Dalla data<br>spiti con status CIVILISTICO<br>, , , , , , , , , , , , , , , , , , |  |  |  |  |

| Gestione cespiti | Rev. 04/09/2014 | Pag.:64 |
|------------------|-----------------|---------|
|                  |                 |         |

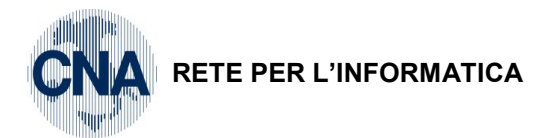

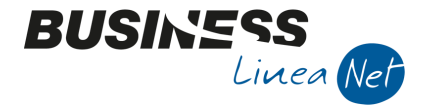

# 12. STAMPE DI CONTROLLO

In Business sono presenti diverse stampe che permettono di controllare se i cespiti sono stati correttamente inseriti. Tali stampe sono accessibili da menù <u>U- Stampe Parametriche - 1 - Stampe Parametriche - Query.</u>

# Formato di stampa: 5002 – Stampa anagrafica cespiti

| 👫 ST | 🔀 STAMPE/VISUALIZZAZIONI PARAMETRICHE < CNA - CNA SERVIZI SOC.COOP> 📃 🖃 🔤 |                                  |    |                 |         |                               |   |
|------|---------------------------------------------------------------------------|----------------------------------|----|-----------------|---------|-------------------------------|---|
| -    | 📮 💷 🤯                                                                     | 🙌 🏣 - 🕜 📭                        |    |                 |         |                               |   |
| Form | nato di stampa                                                            | 5002 - Stampa Anagrafica Cespiti |    | <u>R</u> icario | ta list | a <u>I</u> mposta nuova stamp | a |
| Filt | i Utente                                                                  |                                  |    |                 |         |                               |   |
|      | Descrizione Ca                                                            | impo                             | Op | eratore         |         | Valore Campo                  |   |
| 1    | dal codice ces                                                            | pite                             | >  | =               |         | 1                             |   |
| 2    | al codice cesp                                                            | ite                              | <  | =               |         | 999999999                     |   |
| 3    |                                                                           |                                  |    |                 | ~       |                               |   |
| 4    |                                                                           |                                  |    |                 | ~       |                               |   |

Questa stampa permette di controllare il corretto inserimento dei singoli beni ammortizzabili in Anagrafica e Movimenti cespiti (Cartella Generale, Dati tecnici e Varie).

# Formato di stampa: 5004 – Rubrica progressivi cespiti

| <b>B</b> 4 | 🖁 STAMPE/VISUALIZZAZIONI PARAMETRICHE < CNA - CNA SERVIZI SOC.COOP> 📃 🖃 📧 |                                                 |    |                      |        |                              |  |
|------------|---------------------------------------------------------------------------|-------------------------------------------------|----|----------------------|--------|------------------------------|--|
| e          |                                                                           | 📮 💷 🤃 🐴 📴 - 🕢 🕩                                 |    |                      |        |                              |  |
| F          | orma                                                                      | to di stampa 5004 - Rubrica Progressivi Cespiti |    | <u>R</u> icarica lis | ta     | <u>I</u> mposta nuova stampa |  |
|            | Filtri                                                                    | Utente                                          |    |                      |        |                              |  |
|            |                                                                           | Descrizione Campo                               | Ор | eratore              | Valore | e Campo                      |  |
|            | 1                                                                         | dal codice cespite                              | >  | - 🗹                  | 1      |                              |  |
|            | 2                                                                         | al codice cespite                               | <  | - 🗹                  | 99999  | 99999                        |  |
|            | 3                                                                         | dalla categoria cespite                         | >  | - 🔽                  | 1      |                              |  |
|            | 4                                                                         | alla categoria cespite                          | <  | - 🔽                  | 9999   |                              |  |
|            | 5                                                                         |                                                 |    | 2                    |        |                              |  |
|            | 6                                                                         |                                                 |    | 2                    |        |                              |  |
|            | 7                                                                         |                                                 |    | <u></u>              |        |                              |  |

Tramite questa stampa è possibile verificare la correttezza dei dati contabili, fiscali e civilistici, inseriti in Movimenti Cespiti.

# Formato di stampa: 5001 - Stampa Cespiti con codici piano dei conti

| 🛃 ST. | 🛐 STAMPE/VISUALIZZAZIONI PARAMETRICHE < CNA - CNA SERVIZI SOC.COOP> |               |                                |  |  |  |  |
|-------|---------------------------------------------------------------------|---------------|--------------------------------|--|--|--|--|
|       | 🚽 💷 🍀 🙌 💶 - 🕜 🕪                                                     |               |                                |  |  |  |  |
| Form  | ato di stampa 5001 - Stampa Cespiti con codici P.dei conti          | Ricarica list | a <u>I</u> mposta nuova stampa |  |  |  |  |
| Filtr | Utente                                                              |               |                                |  |  |  |  |
|       | Descrizione Campo                                                   | Operatore     | Valore Campo                   |  |  |  |  |
| 1     | dal codice tab.contabiliz.                                          | >=            | 0                              |  |  |  |  |
| 2     | al codice tab.contabiliz.                                           | <=            | 9999                           |  |  |  |  |
| 3     | dal codice cespite                                                  | >=            | 0                              |  |  |  |  |
| 4     | al codice cespite                                                   | <=            | 999999999                      |  |  |  |  |
| 5     | cod. cespite principale rif                                         | >=            | 0                              |  |  |  |  |
| 6     | dalla data registrazione                                            | >=            | 01/01/1900                     |  |  |  |  |
| 7     | alla data registrazione                                             | <=            | 31/12/2099                     |  |  |  |  |
| 8     | dalla data di acquisto                                              | >=            | 01/01/1900                     |  |  |  |  |
| 9     | alla data di acquisto                                               | <= 💟          | 31/12/2099                     |  |  |  |  |
| 10    |                                                                     | S             |                                |  |  |  |  |

Questa stampa permette di controllare i valori caricati nei singoli cespiti e, attraverso la visualizzazione delle

| Gestione cespiti | Rev. 04/09/2014 | Pag.:65 |
|------------------|-----------------|---------|
|                  |                 |         |

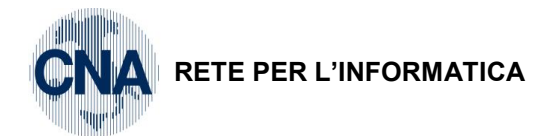

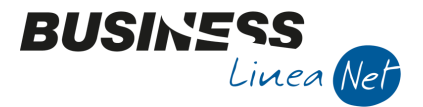

categorie cespiti e delle relative contropartite, può essere utilizzata per verificare se i beni ammortizzabili sono stati inseriti in armonia con i valori di bilancio.

E' poi disponibile il **Formato di stampa: 5003 – Stampa Sintetica Cespiti**, utile per ottenere un elenco, per codice o alfabetico, di tutti i cespiti codificati.

# Formato di stampa: 5010 - Controllo vendite cespiti

| STAMPE/VISUALIZZA      | ZIONI PARAMETRICHE < CNA - CNA S | ERVIZI SOC.CO | OP>                    |                 |              |
|------------------------|----------------------------------|---------------|------------------------|-----------------|--------------|
| 🖶 📮 🗐 🍀 ≬              | 🛓 😑 - 🕜 🖡                        |               |                        |                 |              |
| Formato di stampa 5010 | ) - Controllo vendite cespiti    |               | <u>R</u> icarica lista | <u>I</u> mposta | nuova stampa |
| Filtri Utente          |                                  |               |                        |                 |              |
| Descrizione Campo      |                                  | Operato       | ore Val                | ore Campo       |              |
| 1 dalla data documen   | ito                              | >=            | 01                     | /01/2014        |              |
| 2 alla data document   | 0                                | <=            | 31                     | /12/2014        |              |
| 3                      |                                  |               | $\sim$                 |                 |              |
| 4                      |                                  |               |                        |                 |              |

Tramite questa stampa è possibile ottenere l'elenco delle fatture emesse per cessione cespiti, utilizzabile per l'aggiornamento dell'anagrafica cespiti durante la rilevazione del movimento di vendita cespite.

# Formato di stampa: 5090 - Beni Strumentali acquisti

| 🔀 STAMPE/VISUALIZZAZIONI PARAMETRICHE < CNA - CNA SERVIZI SOC.COOP> 📃 🖃 🔤 |                                                                                                    |              |   |          |   |              |  |  |
|---------------------------------------------------------------------------|----------------------------------------------------------------------------------------------------|--------------|---|----------|---|--------------|--|--|
| ÷ (                                                                       | 📮 🔟 🧩                                                                                                    | 🐴 💷 🕜        | þ |          |   |              |  |  |
| Form                                                                      | Formato di stampa 5090 - Beni Strumentali - Acquisti 💽 <u>R</u> icarica lista <u>I</u> mposta nuova stampa |              |   |          |   |              |  |  |
| Filtri                                                                    | Utente                                                                                                    |              |   |          |   |              |  |  |
|                                                                           | Descrizione Ca                                                                                             | ampo         |   | Operator | e | Valore Campo |  |  |
| 1                                                                         | tipo                                                                                                    |              |   | =        |   | A            |  |  |
| 2                                                                         | tipo                                                                                                    |              |   | =        |   | P            |  |  |
| 3                                                                         | tipo bene                                                                                                  |              |   | =        |   | м            |  |  |
| 4                                                                         | tipo bene                                                                                                  |              |   | =        |   | I            |  |  |
| 5                                                                         | dalla data di a                                                                                            | acquisizione |   | >=       |   | 01/01/1900   |  |  |
| 6                                                                         | alla data di ad                                                                                            | quisizione   |   | <=       |   | 31/12/2099   |  |  |
| 7                                                                         |                                                                                                    |              |   | =        | 2 |              |  |  |

# Formato di stampa: 5091 – Beni Strumentali Cessioni

| 😨 STAMPE/VISUALIZZAZIONI PARAMETRICHE < CNA - CNA SERVIZI SOC.COOP> 📃 🖃 🔤 |                                                  |                                     |  |  |  |  |
|---------------------------------------------------------------------------|--------------------------------------------------|-------------------------------------|--|--|--|--|
| ÷ .                                                                       | 📮 🗉 🤃 🦓 📴 - 🕜 🕪                                  |                                     |  |  |  |  |
| Form                                                                      | ato di stampa 5091 - Beni Strumentali - Cessioni | Ricarica lista Imposta nuova stampa |  |  |  |  |
| Filtri                                                                    | Utente                                           |                                     |  |  |  |  |
|                                                                           | Descrizione Campo                                | Operatore Valore Campo              |  |  |  |  |
| 1                                                                         | dalla data registrazione cessione                | >= 01/01/2013                       |  |  |  |  |
| 2                                                                         | alla data registrazione cessione                 | <= 31/12/2013                       |  |  |  |  |
| 3                                                                         | dalla data di acquisizione                       | >= 01/01/1900                       |  |  |  |  |
| 4                                                                         | alla data di acquisizione                        | <= 31/12/2099                       |  |  |  |  |
| 5                                                                         |                                                  |                                     |  |  |  |  |
| 6                                                                         |                                                  |                                     |  |  |  |  |

Tramite queste stampe è possibile ottenere i dati utili alla compilazione del prospetto VALORE DEI BENI STRUMENTALI PER L'APPLICAZIONE DEGLI STUDI DI SETTORE E DEI PARAMETRI.

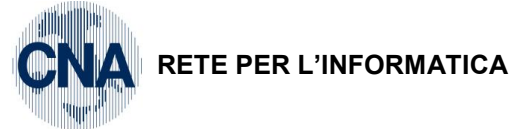

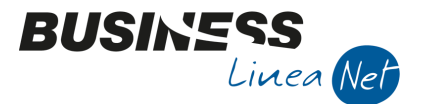

# 13. SCALETTA OPERATIVA AMMORTAMENTI FINE ESERCIZIO

- 1) Calcolo ammortamenti di fine esercizio con "Generazione movimenti provvisori" ed eliminazione movimenti provvisori precedenti (par. 8.2);
- 2) Controllo stampe generate ed eventuale correzione delle quote/aliquote di ammortamento sui cespiti e delle registrazioni di vendita/dismissione;
- 3) Stampa bilancio con calcolo ammortamenti (par. 8.1.2);

# Se il bilancio NON risulta corretto:

- a) Fare il calcolo ammortamenti infra-esercizio con generazione registrazioni in prima nota integrativa (par. 8.1.1);
- b) Effettuare i controlli necessari. In questo momento è possibile stampare anche i partitari dei conti interessati considerando anche le registrazioni integrative. Apportare le modifiche rilevate nelle schede dei cespiti, in modo da rendere corretti tutti i dati, sia in anagrafica che sui movimenti cespite;
- c) Rifare la stampa del bilancio contabile come da punto 3. Rifacendo il calcolo di ammortamenti, durante la stampa verranno cancellate eventuali registrazioni integrative generate in precedenza.

# Quando il bilancio risulta corretto:

- 4) Trasformazione dei movimenti provvisori in definitivi (par. 8.3);
- 5) Contabilizzazione ammortamenti (par. 8.4);
- 6) Stampa definitiva registro cespiti (par. 9.2);
- 7) Calcolo eccedenze manutenzioni e riparazioni (par. 10).

| Gestione cespiti | Rev. 04/09/2014 | Pag.:67 |
|------------------|-----------------|---------|
|------------------|-----------------|---------|

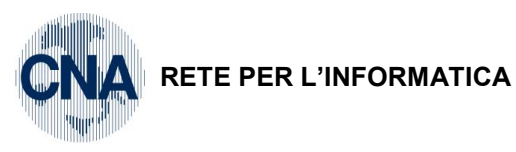

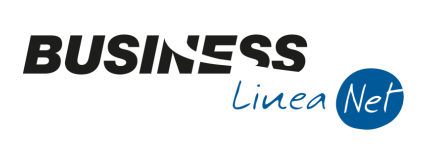

# Revisioni

21/08/2014 Versione originale

CNA SERVIZI RETE PER L'INFORMATICA

| Gestione cespiti | Rev. 04/09/2014 | Pag.:68 |
|------------------|-----------------|---------|
|------------------|-----------------|---------|